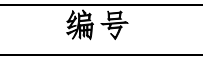

# 数字农业生态管理平台

用户使用手册

云南联横利众科技有限公司

2022年10月

# 文件审核表

| 软件名称:数字农 | <b>业生态管理平台</b> 编写日期: | 2022年02月07日       | 版本号: v2.0 |
|----------|----------------------|-------------------|-----------|
|          | 签署栏                  |                   |           |
| 相关人员     | 2                    | 签字/日期             |           |
| 编写       | 田志明、何贵虎、             | 陈志昌/2023 年 02 月 0 | 7 日       |
| 审核       | 田志明/2                | 2022年10月21日       |           |
| 批准       | 赵星/20                | )22 年 10 月 25 日   |           |

# 文件变更记录

### \*A - 增加 M - 修改 D - 删节

| 变更版本 | 日期          | 图表、表格、段落号 | A/M/D | 原因与修改情况 | 修订人 | 审核人 |
|------|-------------|-----------|-------|---------|-----|-----|
| V2.0 | 2022年02月06日 | 所有        | А     | 文档规范    | 田志明 | 赵星  |
|      |             |           |       |         |     |     |
|      |             |           |       |         |     |     |
|      |             |           |       |         |     |     |
|      |             |           |       |         |     |     |
|      |             |           |       |         |     |     |

| E | 录   |
|---|-----|
| - | 115 |

| 1 | 引言.   |                | ••••        |                | • • • • |         |         | • • • • | <br>        |         |           | <br>        |       |     |     |       |     | 5  |
|---|-------|----------------|-------------|----------------|---------|---------|---------|---------|-------------|---------|-----------|-------------|-------|-----|-----|-------|-----|----|
|   | 1.1   | 编写目            | 目的 .        |                | ••••    |         |         | •••     | <br>        |         |           | <br>        |       |     | ••• | •••   |     | 5  |
|   | 1.2   | 项目背            | 냙景 .        |                |         |         |         | • • •   | <br>        |         |           | <br>        |       |     | ••  |       |     | 5  |
|   | 1.3   | 定义.            |             |                |         |         |         | • • •   | <br>        |         |           | <br>        |       |     | ••  |       |     | 5  |
|   |       | 1. 3. 1        | 参数          | 定义             |         |         |         | •••     | <br>        |         |           | <br>        |       |     | ••  |       |     | 5  |
|   |       | 1. 3. 2        | 接入          | 定义             |         |         |         | •••     | <br>        |         |           | <br>        |       |     | ••  |       |     | 5  |
|   |       | 1. 3. 3        | 状态          | 定义             |         |         |         | •••     | <br>        |         | • • • •   | <br>        |       |     | ••• | •••   |     | 5  |
|   | 1.4   | 读者对            | \$象.        |                |         |         |         | •••     | <br>        |         |           | <br>        |       |     | ••• | •••   |     | 6  |
| 2 | 软件椤   | €述             |             |                | ••••    |         |         | •••     | <br>        |         |           | <br>        |       |     | ••  | •••   |     | 7  |
|   | 2.1   | 目标 .           |             |                | ••••    |         |         | •••     | <br>        |         |           | <br>        |       |     | ••  | •••   |     | 7  |
|   | 2.2   | 功能.            | • • • • •   |                | ••••    |         |         | •••     | <br>        |         | ••••      | <br>        |       |     | • • |       |     | 7  |
|   |       | 2.2.1          | 大屏          | 展示             | 页       |         |         | • • • • | <br>        |         | • • • • • | <br>        |       | ••• | ••  | •••   |     | 7  |
|   |       | 2. 2. 2        | 首页          |                |         |         |         | • • • • | <br>        |         | ••••      | <br>        |       |     | ••  | •••   |     | 7  |
|   |       | 2.2.3          | 系统          | 管理             |         |         |         | • • • • | <br>        |         | ••••      | <br>        |       |     | • • | • • • |     | 7  |
|   |       | 2.2.4          | 基地          | 管理             |         |         |         | •••     | <br>        |         | • • • •   | <br>        |       |     |     |       |     | 7  |
|   |       | 2.2.5          | 种植          | 管理             |         |         |         | • • • • | <br>        |         | ••••      | <br>        |       |     | • • | • • • |     | 7  |
|   |       | 2.2.6          | 协同          | 办公             |         |         |         | •••     | <br>        |         | • • • • • | <br>• • • • | •••   | ••• | ••  | •••   |     | 7  |
|   |       | 2.2.7          | 溯源          | 管理             |         |         |         | •••     | <br>        |         | • • • • • | <br>• • • • | •••   | ••• | ••  | •••   |     | 8  |
|   |       | 2.2.8          | 专家          | 管理             |         |         |         | •••     | <br>        |         | ••••      | <br>        |       |     | ••  | •••   |     | 8  |
|   |       | 2. 2. 9        | 素材          | 管理             |         |         |         | •••     | <br>        |         | • • • •   | <br>        |       |     | • • |       |     | 8  |
|   |       | 2.2.10         | 0 报表        | <b>長</b> 中八    | 2       |         |         | •••     | <br>        |         | ••••      | <br>        |       |     | ••  | •••   |     | 8  |
|   |       | 2. 2. 1        | 1 定制        | 則功能            | ž       | • • • • |         | •••     | <br>• • • • | • • • • | ••••      | <br>• • • • | •••   | ••• | ••• | •••   | ••• | 8  |
| 3 | 运行环   | 「境             | • • • •     |                | ••••    | • • • • |         | •••     | <br>• • • • | • • • • | ••••      | <br>• • • • | •••   | ••• | ••• | •••   | ••• | 8  |
|   | 3.1   | 硬件.            | ••••        |                | ••••    | • • • • |         | •••     | <br>• • • • | • • • • | ••••      | <br>• • • • | •••   | ••• | ••• | •••   | ••• | 8  |
|   | 3.2   | 支撑轸            | 文件.         |                | ••••    | • • • • |         | •••     | <br>• • • • | • • • • | ••••      | <br>• • • • | •••   |     | ••• | •••   |     | 8  |
| 4 | 使用说   | £明             |             |                | ••••    | • • • • |         | •••     | <br>• • • • |         | ••••      | <br>• • • • | •••   |     | ••• | •••   | ••• | 9  |
|   | 4.1   | 注意事            | ■项 .        |                | ••••    | • • • • | • • • • | •••     | <br>• • • • | • • • • | ••••      | <br>• • • • | •••   | ••• | ••• | •••   | ••• | 9  |
| _ | 4.2   | 登求信            | [息.         |                | ••••    | • • • • |         | •••     | <br>• • • • | • • • • | ••••      | <br>• • • • | •••   |     | ••• | •••   |     | 9  |
| 5 | WEB 后 | `台 <b>搮</b> 作  | 说明          |                | ••••    | • • • • |         | •••     | <br>• • • • | • • • • | ••••      | <br>• • • • | •••   |     | ••• | •••   |     | 9  |
|   | 5.1   | 登录.            |             | <br>           | ••••    | • • • • |         | •••     | <br>• • • • | • • • • | ••••      | <br>• • • • | •••   |     | ••• | •••   | ••• | 9  |
|   |       | 5.1.1          | 账号          | 密码:<br>日       | 登陆      |         |         | •••     | <br>        | • • • • | ••••      | <br>        | •••   |     | ••• | • • • |     | 9  |
|   |       | 5. I. 2        | 于机          | 亏金             | 陆       | • • • • |         | •••     | <br>• • • • | • • • • | • • • • • | <br>• • • • | • • • | ••• | ••• | •••   | ••  | 10 |
|   | 5.2   | 百贝.<br>」 日日    | · · · · ·   | • • • • •<br>• | ••••    |         |         | •••     | <br>        |         | ••••      | <br>        |       |     | ••• | •••   | ••  | 10 |
|   | 5.3   | 大併思            | も不贝         |                | • • • • |         |         | •••     | <br>        |         | ••••      | <br>        |       |     | ••• | •••   | ••  | 11 |
|   | 5.4   | 杀统管            | 『埋 .<br>*** | · · · · ·      | ••••    |         |         | •••     | <br>• • • • |         | ••••      | <br>        |       |     | ••• | •••   | ••  | 11 |
|   |       | 5.4.1          | 来里          | 官埋             | • • • • |         |         | •••     | <br>        |         | ••••      | <br>        |       |     | ••• | •••   | ••  | 11 |
|   |       | <b>b.</b> 4. 2 | <u> 田</u> 山 | 官理             |         | • • • • |         | •••     | <br>        | • • • • | ••••      | <br>        | • • • | ••• | ••• | •••   | ••  | 13 |
|   |       | 5.4.3          | 用尸          | 官理             | • • • • | • • • • |         | •••     | <br>• • • • | • • • • | ••••      | <br>• • • • | •••   |     | ••• | •••   | ••  | 14 |
|   |       | o. 4. 4        | 用巴          | 官理             | • • • • | • • • • |         | •••     | <br>• • • • | • • • • | ••••      | <br>• • • • | •••   |     | ••• | •••   | ••  | 10 |
|   |       | 5.4.5          | 子典          | 官埋             |         | • • • • |         | •••     | <br>        |         | ••••      | <br>        | •••   | ••• | ••• | •••   | ••  | 18 |
|   | ხ. ხ  | 本地馆            | 『凖.         |                |         |         |         |         | <br>        |         |           | <br>        |       |     |     |       |     | 21 |

6

|       | 5.5.1 地图模式 2        | 1 |
|-------|---------------------|---|
|       | 5.5.2 列表模式 2        | 2 |
| 5.6   | 种植管理2               | 3 |
|       | <b>5.6.1</b> 计划管理 2 | 3 |
|       | 5.6.2 模型管理          | 0 |
|       | 5.6.3 上报管理          | 0 |
|       | 5.6.4 任务管理          | 1 |
|       | 5.6.5 病虫害管理3        | 1 |
| 5.7   | 协同办公 3              | 1 |
| 5.8   | 溯源管理3               | 2 |
|       | 5.8.1 溯源管理          | 2 |
|       | 5.8.2 溯源任务          | 2 |
| 5.9   | 专家管理3               | 2 |
|       | 5.9.1 人员管理          | 2 |
|       | 5.9.2 类型管理          | 3 |
|       | <b>5.9.3</b> 服务类型管理 | 3 |
| 5.1   | 0 素材管理              | 3 |
|       | 5.10.1 素材中心         | 3 |
|       | 5.10.2 分类管理         | 4 |
| 5.1   | 1 报表中心              | 5 |
| APP 操 | 条作说明3               | 6 |
| 6.1   | 厂长端                 | 6 |
|       | <b>6.1.1</b> 登录     | 6 |
|       | <b>6.1.2</b> 首页     | 8 |
|       | 6.1.3 消息            | 0 |
|       | <b>6.1.4</b> 随手拍    | 1 |
|       | <b>6.1.5</b> 分享     | 1 |
|       | 6.1.6 个人中心          | 2 |
| 6.2   | 组长端                 | 3 |
|       | 6.2.1 登录            | 3 |
|       | <b>6.2.2</b> 首贞     | 5 |
|       | 6.2.3 消息            | 1 |
|       | 6.2.4 随手拍           | 2 |
|       | 6.2.5 分寻            | 2 |
|       | 6.2.6 个人中心          | 3 |

# 1 引言

## 1.1 编写目的

编写用户操作手册的目的在于更好的服务于使用者,使用户能够快捷的掌握 此软件的各项功能。并且为用户更好的了解此软件提供了便捷的条件。本用户使 用说明书的预期读者为项目使用人员及用户。

### 1.2 项目背景

智慧农业是农业现代化的重要支撑,是智慧经济的主要组成部分,是建设智慧乡村、发展可持续绿色农业经济、实现农村脱贫致富的重要途径。智慧农业是农业生产的高级阶段,集新兴的互联网、移动互联网、云计算和物联网技术为一体,依托部署在农业生产现场各个环境的各种传感节点(环境温湿度、土壤水分、二氧化碳、图像等)和无线通信网络实现农业生产环境的智能感知、智能预警、智能决策、智能分析、专家在线指导,为农业生产提供精准化种植、可视化管理和智能化决策。

1.3 定义

#### 1.3.1 参数定义

无

### 1.3.2 接入定义

无

### 1.3.3 状态定义

| 状态码 | 说明            |
|-----|---------------|
| 200 | 正常返回          |
| 400 | 参数错误          |
| 401 | 认证失败          |
| 403 | 拒绝请求          |
| 404 | 请求方法或者请求路径不匹配 |
| 408 | 接口超时          |
| 500 | 服务器错误         |

5 / 65

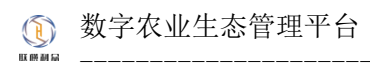

服务不可用

其他

未知错误

# 1.4 读者对象

本文档的主要读者包括:

1. 本系统的设计人员:包括模块设计人员

2. 本系统的系统开发人员:包括数据库开发、编码人员

- 3. 本系统的测试人员
- 4. 最终用户/普通用户

# 2 软件概述

### 2.1 目标

本文档主要为使用联横数字种植管理平台的用户提供功能的操作步骤,使用户能够快速 有效的了解和操作联横数字种植管理平台,同时本文档提供出错信息的解析和错误的解决方 案,保证用户能够在本文档的指导下熟练的使用联横数字种植管理平台。

2.2 功能

### 2.2.1 大屏展示页

保留功能,根据用户实际需求进行开发。

#### 2.2.2 首页

监控和统计当日天气情况、基地种植情况、种植计划情况、任务完成率。

#### 2.2.3 系统管理

包括菜单管理、组织管理、用户管理、角色管理和字典管理五个系统管理基本功能,主要用于菜单、用户、角色和权限的分配以及常用系统类型的配置。

#### 2.2.4 基地管理

管理基地基本信息,包括增加、编辑、修改和删除基地,为基地分配基地管理员,绑定 基地厂长,为基地绑定地块。

#### 2.2.5 种植管理

包括种植计划管理、模型管理、任务管理、上报管理、病虫害管理五个功能模块。

种植计划管理是对作物创建一套自定义的策略,系统根据策略自动在指定时间派发任务, 用于指导作业人员实施种植作业。

模型管理是种植计划创建后保存的副本,用于新计划的快速创建。

任务管理是计划配置的策略生效自动下发的任务、APP 端自定义的任务集合,用于管理 系统中发生的所有任务。

上报管理是任务的执行情况管理模块。

#### 2.2.6 协同办公

种植计划的创建需要配置一系列的策略,其中包含农资配置策略,将产生相

#### 7 / 65

关的农资费用,这时候就需要管理者对计划进行查看和审核。同时,素材中心发布的素材以 及病虫害库发布的图片等也需要进行审核,协同办公便是为此制定的审核功能。

#### 2.2.7 溯源管理

溯源管理是针对种植计划发布溯源任务的管理功能,任务下发至 APP 端执行,执行人上 传图文、视频、音频等完成任务,在任务管理模块可查看此溯源任务的执行情况。

#### 2.2.8 专家管理

专家管理模块主要包含人员管理、类型管理以及专家服务类型管理。

人员管理是管理专家人员的增删改查。

类型管理是管理和描述一个人员属于哪方面的专家,如:病虫害专家、土壤土质专家。 服务类型管理是描述专家主要提供的服务方式,如:线上答疑、现场指导等。

#### 2.2.9 素材管理

素材管理包含素材类型管理以及素材内容管理模块,素材内容添加成功后会自动提交至协同办公交由相关管理员进行审核,审核成功后便可在 APP 端随手拍中心进行展示。

#### 2.2.10 报表中心

以基地、作物为条件,按照周、月、年统计基地个数、面积、计划任务、年产值;生成 计划报表、农事报表、测产报表、任务执行情况图表、投入产出图表。

#### 2.2.11 定制功能

定制功能是保留功能模块,主要包含监测中心、智能观测中心、田间试验中心、订单管 理等,根据用户实际需求进行定制开发。

#### 3 运行环境

#### 3.1 硬件

| 服务器类型 | 物理机/虚拟机    |
|-------|------------|
| CPU   | ≥8 核 16 线程 |
| 内存    | ≥64GB      |
| 存储    | ≥1TB       |

#### 3.2 支撑软件

| 操作系统     | CentOS 7.x 及以上,推荐使用 CentOS 7.9_2003 |
|----------|-------------------------------------|
| 数据库      | 推荐使用 MySQL 5.7.x 及以上                |
| Docker   | 推荐使用 Docker 20.10.14                |
| Nginx    | 推荐使用 Nginx 1.20.1                   |
| Redis    | 推荐使用 Redis 6.2.6                    |
| RabbitMQ | 推荐使用 RabbitMQ 3.11.5                |
| JDK      | 推荐使用 JDK 1.8.x                      |
| Nacos    | 推荐使用 Nacos 2.2.x                    |
| Seata    | 推荐使用 Seata 1.4.x                    |

# 4 使用说明

#### 4.1 注意事项

系统包含 WEB 后台管理端和 APP 端, WEB 后台管理端主要用于管理员管理人员角色权限、基地和地块、创建种植计划(含分配至基地); APP 端主要是针对特定基地相关种植计划以及计划任务的分配和执行,用户需先通过 WEB 管理端预先创建相关内容, APP 端方可正常工作。

## 4.2 登录信息

WEB 后台管理端、APP 端均通过 Token 进行相关 API 进行交互,主要包含用户名密码认证、手机号验证码认证两种认证方式,认证成功后颁发用户相关角色权限和其它附加信息的 Token,每个 Token 都有过期时间,默认为7天,失效后将重新登录。

## 5 WEB 后台操作说明

### 5.1 登录

### 5.1.1 账号密码登陆

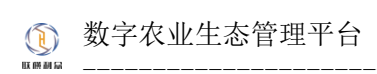

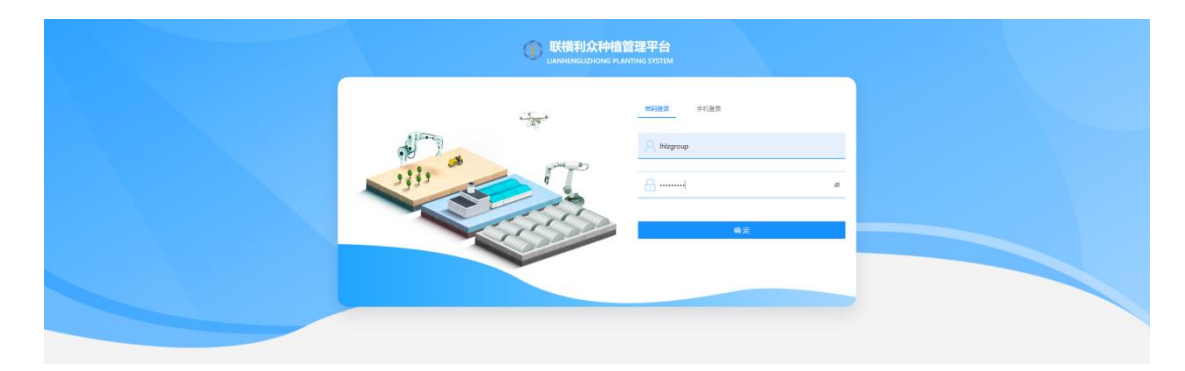

图 5-1 联横数字种植管理平台-用户名密码登录

- 1) 登录用户名为系统管理员创建的用户账号。
- 2) 密码为系统管理员创建的用户密码。
- 3) 界面内容输入完毕,验证通过后即可登录平台。

## 5.1.2 手机号登陆

| 0   | 联横利众种植管理平台<br>LIANHENGLISHONG FLANTING SYSTEM |  |
|-----|-----------------------------------------------|--|
|     | <b>四行说法</b> <u>5代谢录</u>                       |  |
|     | 18789113210                                   |  |
| 111 | REAR REAR                                     |  |
|     | 9£                                            |  |
|     |                                               |  |
|     |                                               |  |

图 5-2 联横数字种植管理平台-手机号验证码登录

- 1) 手机号为系统管理员创建的用户账号绑定的手机号。
- 2) 点击获取验证码
- 3) 验证码输入正确, 验证成功后即可登录平台。

## 5.2 首页

| () KARADO                                                                                                    | 现代农业种植营业                                                  | 系统 会主页                                                                                | © 541172 B                                                                                                    | 1487H 🗇 1489H                                                                              | 品 <del>协同力公</del>                                                 | 0 32223 A 57223                                            | G 東村世                                            | 田 戸 昭和中心 第二字目前                     |                                                              |                                                                            |              |                          | Ø 12                     | Hzgroup |
|----------------------------------------------------------------------------------------------------|-----------------------------------------------------------|---------------------------------------------------------------------------------------|----------------------------------------------------------------------------------------------------|--------------------------------------------------------------------------------------------|-------------------------------------------------------------------|------------------------------------------------------------|--------------------------------------------------|------------------------------------|--------------------------------------------------------------|----------------------------------------------------------------------------|--------------|--------------------------|--------------------------|---------|
| الله من الله من<br>من الله من الله ممم من من مالم من مالم من مالم من مالم من مالم من مالم من مالم من م | 3., <mark>н</mark><br>никалита<br>годе<br>илал т<br>калал | :<br>25<br>67<br>67 10                                                                | #2007<br>19.7528<br>118 19                                                                                                    | 405<br>€11600<br>■<br>■<br>■<br>■<br>■<br>■<br>■                                           |                                                                   | <b>全部 0%</b><br>の市人: 新元の市人<br>地社: 新元初社                     |                                                  |                                    | ۱                                                            | 20<br>東京市<br>第<br>10<br>10<br>10<br>10<br>10<br>10<br>10<br>10<br>10<br>10 | anun anun a  | . (                      | P40011125<br>公園240011123 |         |
| 105<br>2004-54                                                                                                    |                                                           |                                                                                       |                                                                                                    | c #PC-222C<br>+105<br>2054-50                                                              | <ul> <li>基地品面积(曲)</li> <li>4,266</li> <li>2.3% ◆ EHEEN</li> </ul> |                                                            | 8                                                | ατοποποι<br>42,658                 | ×                                                            | 副記入(I)<br>0                                                                | 3            | 紀今期(死)<br>20             |                          | 8       |
|                                                                                                    |                                                           |                                                                                       |                                                                                                    | _                                                                                          | CONT HILER                                                        |                                                            |                                                  | T 1 2 T man man year               |                                                              |                                                                            |              | La se l'internation year |                          |         |
|                                                                                                    |                                                           | 三<br>01<br>()<br>()<br>()<br>()<br>()<br>()<br>()<br>()<br>()<br>()<br>()<br>()<br>() | 四<br>五<br>五<br>五<br>五<br>五<br>五<br>五<br>五<br>五<br>五<br>二<br>2<br>2<br>0<br>3<br>3<br>3<br>3<br>3<br>3<br>3<br>3<br>3<br>3<br>3<br>3<br>3 | N         2月         √           六         Ⅱ         05           04         05         11 | ■ 种的进攻                                                            | MILE<br>MILE<br>2021-01<br>MILE<br>XILE<br>2021-01<br>MILE | 502000<br>2021-01<br>5020-0<br>5020-0<br>2021-01 | Нали<br>2024-01<br>Лали<br>2024-01 | 385.<br>18565<br>2821-01<br>385.<br>18565<br>2821-01<br>385. | <ul> <li>         ・ 任労完成結果         ・         ・         ・</li></ul>         | <b>8</b> - 2 |                          | 任务评分                     |         |
| 13                                                                                                    | 14<br>初<br>決                                              | 15<br>一个计<br>草窗板<br>一个地<br>芋衣货                                                        | 16 17                                                                                                    | 18 19                                                                                      |                                                                   | M1830<br>2021-01                                           | 2021-01                                          | 开花期<br>2021-01                     | 1538.20<br>2021-01                                           | 测测任明-3 其他日                                                                 | ₩- 1         |                          | 25.4                     |         |
| 20                                                                                                    | 21                                                        | 22 1                                                                                  | 24                                                                                                    | 25 26                                                                                      | Ŷ                                                                 | 1048281<br>2021-01                                         | 50.00.00<br>2021-01                              | <del>Леди</del><br>2021-01         | 18848<br>2021-01                                             |                                                                            |              |                          | Follow                   |         |
| 27                                                                                                    | 28                                                        |                                                                                       |                                                                                                    |                                                                                            | ٠                                                                 | MARKE<br>MARKE<br>2021-01                                  | 2021-01                                          | मन्द्रण<br>2021-01                 | 18%<br>162840<br>2021-01                                     |                                                                            |              |                          |                          |         |

图 5-3 联横数字种植管理平台-手机号验证码登录

- 1) 天气展示的是当前区域下的近一周的天气,可以使用户了解到天气情况。
- 2) 待办事项展示的是当前登录用户下的近一月的待办事项。
- 3) 基地信息展示的是基地的信息。
- 4) 常用功能展示的是用户常用的三个功能模块。
- 5)任务完成情况展示的是任务总数和已完成的任务数量。

## 5.3 大屏展示页

保留功能,根据用户实际需求进行开发。

## 5.4 系统管理

### 5.4.1 菜单管理

菜单管理是系统权限访问控制的关键,对应用户最终能够使用的菜单列表。

| (j) #    | UN FLOR | 代农业种植管理系统                     | 9 ±3 <b>0 5682</b>    | ◎基地管理 □ 146管理 高 95月55             | 2 0 <b>302111</b> | ふ 专家管理 四 東村管理 | と 服果中心 一家 定知功能 |      |      |     | 🙆 kii 🔵 Magroup           |
|----------|---------|-------------------------------|-----------------------|-----------------------------------|-------------------|---------------|----------------|------|------|-----|---------------------------|
| 主页<br>菜年 | / SATT  | 1 / 茶岸管理                      |                       |                                   |                   |               |                |      |      |     |                           |
|          | 林政府:    | 谢给入茶单名称                       |                       |                                   | 9. <u>198</u>     | + 3540        |                |      |      |     |                           |
|          |         | 菜草名称                          | Vae路径                 | 里走向地址                             | 這件關係              | 舞曲教祭          | 里标:            | 是否逐夺 | 是否隐藏 | 非序号 | 操作                        |
|          |         | • 系統管理                        | /system               | /system/user                      | RouteView         | system        | 0              | 5    | 8    | 1   | 555E - 1979:              |
|          |         | 接口文档                          | https://www.baidu.com | 无量生动地址                            | RouteView         | swapger       | 0              |      | 8    | 2   | 4048 - 809a               |
|          |         | • 基地管理                        | /base                 | 元重全向地址                            | RouteView         | base          | 8              |      |      | 3   | ALCE 1999                 |
|          |         | + 約極管理                        | /plant                | /plant/plantPlan/slarietyParamet_ | Rostelview        | plant         |                | 是    | ä    | 3   | 1958 ; 1979:              |
|          |         | <ul> <li>・ é同方公</li> </ul>    | /coordination         | /coordination/coordination&ppr    | RouteView         | coordination  | 8              |      | 8    | 6   | 9948 ; 809                |
|          |         | <ul> <li>367832</li> </ul>    | /source               | /source/Index                     | RouteView         | source        | 0              |      |      | 7   | 618 879                   |
|          |         | <ul> <li>专家管理</li> </ul>      | /expert               | /expert/expertinfo                | RouteView         | expert        |                | A.   |      | 8   | 1618 ; 1576               |
|          |         | <ul> <li>東村管理</li> </ul>      | /material             | /material/material                | RouteView         | material      | 8              |      | ä    | 9   | 1658 - 1879:              |
|          |         | <ul> <li>         ・</li></ul> | /statement            | /statement/center                 | RouteView         | statement     | lat.           |      | -    | 10  | 50-8 BDP                  |
|          |         | <ul> <li>xbhitoht</li> </ul>  | /modelField           | /modelField/modelFieldinfo        | RouteView         | modelField    | 8              |      |      | 121 | ALL 1979                  |
|          |         |                               |                       |                                   |                   |               |                |      |      |     | 第1-10条/共10条 < 1 > 10条/页 < |
|          |         |                               |                       |                                   |                   |               |                |      |      |     |                           |
|          |         |                               |                       |                                   |                   |               |                |      |      |     |                           |

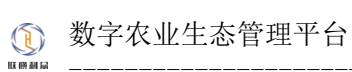

#### 图 5-4 联横数字种植管理平台-菜单列表

| ٩ | 联横利众和    | 代农业种植管理系统                 | ⊕ ±0 0 54000          | A MARTE O HARTE A MAR           | s <b>energie o</b>     | 5822 II AH22 II | 根据中心 彩 出机动能               |       |      |     | 🙆 🖾 🌑 Integroup              |
|---|----------|---------------------------|-----------------------|---------------------------------|------------------------|-----------------|---------------------------|-------|------|-----|------------------------------|
| = | 1 / SATT | / 茶林室理                    |                       |                                 |                        |                 | 510 <b>9</b> 9            | ×     |      |     |                              |
|   | 黑榆岳称:    |                           |                       |                                 | • ####2:<br>• -&=# 0 7 | 幕章 网络肉根         |                           |       |      |     |                              |
|   |          | 莱莱西尔                      | Vuella (2             | 重度内地社                           | • 菜单名称:                |                 | ▪ Vue翻径:                  |       | 是五時線 | 排序号 | 9.05                         |
|   |          | <ul> <li>※純管理</li> </ul>  | /system               | /system/user                    | 钢枪入菜单名称                |                 | 道输入Vie器径地址                |       | Ŧ    |     | 648 809                      |
|   |          | 10日文称                     | https://www.baidu.com | 天臺生物物社                          | 重在内地址                  |                 | <ul> <li>路由此称:</li> </ul> |       | 1    |     | 616 809                      |
|   |          | · #488                    | /base                 | 无重进向地址                          | WRAESFREE              |                 | 新植力展出日本                   |       | 1    |     | 448 899                      |
|   |          | <ul> <li>料理管理</li> </ul>  | /plant                | /plant/plantPlan/VarietyParamet | WALLEPIELE             |                 | 10.13/FEG                 | •     | Ŧ    |     | 818 899                      |
|   |          | <ul> <li>10円の公</li> </ul> | /coordination         | /coordination/coordinationAppr  | 用户包隙(4):               |                 | • 排序号:                    |       | -    | 6   | 616 BD                       |
|   |          | • 1892 12                 | /source               | /source/index                   | 谢输入用户初期Key             |                 | 24000000                  |       |      |     | 414 829                      |
|   |          | <ul> <li>专家管理</li> </ul>  | /expert               | /expert/expertinto              | • 是否隐藏:                |                 | ・ 屋田福存:                   |       | Ť    | 8   | stat and                     |
|   |          | <ul> <li></li></ul>       | /material             | /material/material              | • E O #                |                 | ③ 首 〇 是                   |       | ū    |     | 600 800                      |
|   |          | <ul> <li>服用中心</li> </ul>  | /statement            | /statement/center               |                        |                 |                           | 取消 慶文 | 10   | 10  | 414 B29                      |
|   |          | • 建制功能                    | /modelField           | /modelField/modelFieldinfo      | RouteView              | modelField      | 81                        | 2     | Ť    |     | aut 201                      |
|   |          |                           |                       |                                 |                        |                 |                           |       |      |     | 第1-10款(時 10 条 < 1 > 10 条(变)~ |
|   |          |                           |                       |                                 |                        |                 |                           |       |      |     |                              |
|   |          |                           |                       |                                 |                        |                 |                           |       |      |     |                              |

图 5-5 联横数字种植管理平台-菜单管理(新增)

| () () () () () () () () () () () () () ( | 现代农业和新教理系统<br>12 / 英单管理   | ÷ ±0 <b>€ 8484</b> | NU A EEDH C EENK I                                                                                                    |                                                                          | A 6412 II ANDE | ы | 9840 8 ±108                                                            |       |      |         | 🕐 ki 🌑 Magroup          |
|------------------------------------------|---------------------------|--------------------|----------------------------------------------------------------------------------------------------|--------------------------------------------------------------------------|----------------|---|------------------------------------------------------------------------|-------|------|---------|-------------------------|
| 菜单管理                                     |                           |                    |                                                                                                    | <ul> <li>菜果供型:</li> </ul>                                                |                |   |                                                                        | ^     |      |         |                         |
|                                          |                           |                    |                                                                                                    |                                                                          | 子菜单 ① 按钮/初期    |   |                                                                        | _     |      |         |                         |
| 黑色素粉:                                    |                           |                    |                                                                                                    | • 莱单侣称:                                                                  |                |   | • Vue諸经:                                                               |       |      |         |                         |
|                                          | 菜单名称                      | Vae翻径              | Execution and a second second s | 系统管理                                                                     |                | 0 | /system                                                                | 0     | 经而标准 | 38.9-10 | 80                      |
|                                          | <ul> <li>素統管理</li> </ul>  | /system            | /system/user                                                                                                    | 重要用地址:                                                                   |                |   | • 與由名称:                                                                |       | Ŧ    |         | akil 802                |
|                                          |                           |                    | -                                                                                                    | /system/user                                                             |                | 0 | system                                                                 | 0     | -    |         |                         |
|                                          | BUXE                      |                    | 7.824-4642                                                                                                    | • 组件器径:                                                                  |                |   | 菜单圆板:                                                                  | _     | w    |         | Bea 207                 |
|                                          | • 重地管理                    | /base              | 元重由地地址                                                                                                    | RouteView                                                                |                | 0 | global                                                                 | ٥     | 8    |         | 404 B/H                 |
|                                          | <ul> <li>种植管理</li> </ul>  | /plant             | /plant/plantPlan/VarietyParamet                                                                                                    | 用户权限(ay:                                                                 |                |   | - 萨耶母:                                                                 |       | 10   |         | and the                 |
|                                          | • 訪問办公                    | /coordination      | /coordination/coordinationAppr                                                                                                    | syssystem                                                                |                | 0 |                                                                        |       | Ŧ    | 6       | 9450 BIT                |
|                                          | • Hana                    | /source            | /source/index                                                                                                    | <ul> <li>·是百味椒:</li> <li>· · · · · · · · · · · · · · · · · · ·</li></ul> |                |   | <ul> <li>是否領導:</li> <li>二二二二二二二二二二二二二二二二二二二二二二二二二二二二二二二二二二二二</li></ul> |       | 11   |         | 848 809                 |
|                                          | • 专家管理                    | /expert            | /expert/expertinio                                                                                                    |                                                                          |                |   |                                                                        |       |      | 8       | 404 809                 |
|                                          | • #11111                  | /material          | /material/material                                                                                                    |                                                                          |                |   |                                                                        | 取消 四文 | π    | 9       | 100 BD9                 |
|                                          | <ul> <li>服用中心</li> </ul>  | /statement         | /statement/center                                                                                                    | RouteView                                                                | statement      |   | la:                                                                    | 2     | 8    | 10      | 1931 - 1991             |
|                                          | <ul> <li> 应利功能</li> </ul> | /modelField        | /modelField/modelFieldInfo                                                                                                    | RouteView                                                                | modelField     |   |                                                                        |       | Ŧ    |         | 999 1 899               |
|                                          |                           |                    |                                                                                                    |                                                                          |                |   |                                                                        |       |      |         | 第1-10批評10条 < 1 > 10条(因イ |

图 5-6 联横数字种植管理平台-菜单管理(编辑)

创建菜单时需要填写菜单名称、菜单英文名、上级菜单、路径、组件名称、菜单类型和 排序。

- 1) 菜单名称为自定义,支持中英文。
- 2) 菜单英文名为自定义,为选填项。
- 3) 上级菜单,为下拉框选择,为单选。
- 4) 路径是页面访问的路径和代码中组件的路径。
- 5) 组件名称是组件的名称。
- 6) 菜单类型分为按钮和菜单。
- 7) 排序是菜单的排序。

# 5.4.2 组织管理

组织管理是为组织、机构或部门管理而制定,是用户管理的基础。

| 联稿和众和代友业和杨繁理系统 ☆ 主□ ◆ 系统管理 등 基地管理 | 回种植物理 品 协同公公 心 建塑塑用 二 与家堂理 四 表材管理 三 | 服装中心 部 主知知能 |                     | 🔁 🖾 🔵 Magn |
|-----------------------------------|-------------------------------------|-------------|---------------------|------------|
| 页 / Shitz / Shitz<br>設計           |                                     |             |                     |            |
| Ren: WAARSE                       | <b>e w</b> + 1850                   |             |                     |            |
| 电积名称                              | 織の彼等                                | 子机带         | 0.000176            | \$kn       |
| <ul> <li></li></ul>               | お屋                                  | 130000000   | 2021-11-09 12/44/28 | and and    |
|                                   |                                     |             |                     |            |
|                                   |                                     |             |                     |            |
|                                   |                                     |             |                     |            |
|                                   |                                     |             |                     |            |
|                                   |                                     |             |                     |            |
|                                   |                                     |             |                     |            |
|                                   |                                     |             |                     |            |
|                                   |                                     |             |                     |            |

图 5-7 联横数字种植管理平台-组织管理列表

| () managementation of the same   | o mere a bren o como a bren o | BURN I DRAG I SHERE |                     | 🙆 Ei 🌑 Magroup |
|----------------------------------|-------------------------------|---------------------|---------------------|----------------|
| 1117 / Sontate / Sontate<br>國政部務 |                               |                     |                     |                |
| CRED. INCLUSION                  | <u>n = + 3</u> 2              |                     |                     |                |
| BORD                             | ani sa                        | 2418                | elater              | ster           |
| • 正成制度和自然自然公司                    | 62                            | 1300855566          | 2321-11-39 12-44,25 |                |
|                                  |                               |                     |                     |                |
|                                  |                               | #10 ×               |                     |                |
|                                  | ・観光思想                         | WWAX1057230         |                     |                |
|                                  |                               | WALLARD BERT        |                     |                |
|                                  | <ul> <li>上後後回</li> </ul>      | WINSLESSED V        |                     |                |
|                                  | \$1.0                         | WMAA \$45/5         |                     |                |
|                                  | <b>根</b> 否力解三方:               |                     |                     |                |
|                                  |                               | 16.14 <b>10.1</b> 2 |                     |                |
|                                  |                               |                     |                     |                |
|                                  |                               |                     |                     |                |
|                                  |                               |                     |                     |                |
|                                  |                               |                     |                     |                |
|                                  |                               |                     |                     |                |
|                                  |                               |                     |                     |                |
|                                  |                               |                     |                     |                |
|                                  |                               |                     |                     |                |
|                                  |                               |                     |                     |                |

图 5-8 联横数字种植管理平台-组织管理(新增)

| (3) KARGERKENNERSKE O 20 O RADIE - 2000                                                                                             | A DRDS O BREE A VARE C | active is oversile from a |                   |                    | 🙆 Ei 🌘 Magnup |
|----------------------------------------------------------------------------------------------------|------------------------|---------------------------|-------------------|--------------------|---------------|
| in / Annu / Annu<br>Annu / Annu / Annu / Annu / Annu / Annu / Annu / Annu / Annu / Annu / Annu / Annu / Annu / Annu / Annu / Annu / | <b>nu</b> + 20         |                           |                   |                    |               |
| goze                                                                                                    | @0189                  |                           | ¥41.6             | ana ka             | 80            |
| <ul> <li>云電射機和公共技術開公司</li> </ul>                                                                                                    | 62                     |                           | 1001000000        | 2021-11-09 1244-28 |               |
|                                                                                                    |                        |                           |                   |                    |               |
|                                                                                                    |                        | stra                      | ×                 |                    |               |
|                                                                                                    | · 世日4年                 | 云電联播和会科技構現公司              |                   |                    |               |
|                                                                                                    | 经月回春                   | 10.00                     |                   |                    |               |
|                                                                                                    | *上级电应                  | %L%BR                     | 3                 |                    |               |
|                                                                                                    | #119                   | 1350000000                |                   |                    |               |
|                                                                                                    | 是百力第三方                 |                           |                   |                    |               |
|                                                                                                    |                        |                           | 12.12 <b>10.1</b> |                    |               |
|                                                                                                    |                        |                           |                   |                    |               |
|                                                                                                    |                        |                           |                   |                    |               |
|                                                                                                    |                        |                           |                   |                    |               |
|                                                                                                    |                        |                           |                   |                    |               |
|                                                                                                    |                        |                           |                   |                    |               |
|                                                                                                    |                        |                           |                   |                    |               |
|                                                                                                    |                        |                           |                   |                    |               |
|                                                                                                    |                        |                           |                   |                    |               |

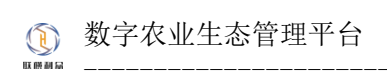

图 5-9 联横数字种植管理平台-组织管理(编辑)

- 1) 组织名称为用户自定义,支持中英文。
- 2) 组织领导为自定义,选填项。
- 3) 上级组织,为下拉框选择,为单选
- 4) 手机号为 11 位数字
- 5) 是否为第三方为开关

## 5.4.3 用户管理

用户管理基于组织管理,用于管理所属机构、组织或部门的人员信息,以及为用户分配 角色。

|                          | 型形统 ☆ 主□ ✿ 系体管理 B B | は18世世 日 神経世世 - 名 16月50公 | 0 MARTE A 5722         | 電 四 東村管理 ヒ 根表中心 ぷ 主制印 | RE .  |                     |                     | 🖒 🖾 🔵 Hizgroup      |
|--------------------------|---------------------|-------------------------|------------------------|-----------------------|-------|---------------------|---------------------|---------------------|
| 主页 / 系统管理 / 用户管理<br>用户管理 |                     |                         |                        |                       |       |                     |                     |                     |
| ABER: WAAASS             | β;                  |                         | <b>7410:</b> 100004919 |                       |       | <b>B</b> H <b>E</b> |                     |                     |
| 910                      | 地名                  | 중리학                     | 5 <sup>2</sup> 40      | 951R                  | 是否为专家 | 0588.4              | 创建时间                | 調作                  |
| PvhuWd8K                 | Pvttv/WdBK          | UNKNOWN                 |                        | 1622500860716122112   |       | admin               | 2023-02-06 15:42:05 | 458   899   815 v   |
| uBdtN2x                  | uB38N2x             | UNKNOWN                 |                        | 1622498842207322112   | 1     | admin               | 2023-02-05 15:34:03 | 明靖 一般地 三更多 ~        |
| nh001                    | 夜中101               | 13888888888             | 未填写影响                  | 研放中心部                 | Ŧ     | Ihizgroup           | 2023-02-01 09:22:56 | 明朝 日時 三見多 イ         |
| cztest01                 | 泰厂长                 | 18388293059             | 未填写部稿                  | 研放中心部                 | Ŧ     | Ihizgroup           | 2023-01-31 11:15:13 | 458   896   816 - V |
| zztest01                 | 王祖长                 | 18388293058             | 未填写邮箱                  | 研究中心部                 |       | Ihizgroup           | 2023-01-30 14:20:16 | 44 EB EF -          |
| 22                       | 道长3                 | 18525443118             | 123@123.com            | 研究中心部                 | 7     | Ihizgroup           | 2023-01-13 17:35:26 | 888   899   856     |
| tzm                      | 田志明                 | 18200177731             | 123@123.com            | 研究中心部                 | ñ     | Ihizgroup           | 2023-01-13 15:59:41 | 病間   動物   更多 >      |
| Ihizgroup                | 編後繁建四               | 18788113215             | 未填写彭禧                  | 云處联構和众科技有限公司          | 8     | admin               | 2018-04-20 07:15:18 | 9948   1899   1896  |
|                          |                     |                         |                        |                       |       |                     | 第1-6条/共 8 条         | < 1 > 10 象/页 <      |
|                          |                     |                         |                        |                       |       |                     |                     |                     |

图 5-10 联横数字种植管理平台-用户管理列表

| ž               |                       |             |             |           | 新诺人员                     | ×           |           |                     |                               |
|-----------------|-----------------------|-------------|-------------|-----------|--------------------------|-------------|-----------|---------------------|-------------------------------|
| R: 3883.A.5.800 |                       |             | #4.0)       | • 96-170  | 诸城写登录标号                  |             |           | 新爆人员                |                               |
|                 |                       |             |             | • 12:45 : | 诸城市社会                    |             |           |                     |                               |
|                 | 216                   | ≠ne         | 2546        | • 6255:   | ##7291 293402, 20182EMM2 | 10          | 人類的       | 9.0811/0            | 18/12                         |
| JW36K           | PvhuWd8K              | UNKNOWN     |             | • 手机母:    | 请如母子机母                   |             | admin     | 2023-02-06 15:42:65 | 404   E31   E4 -              |
| tN2x            | uEkitN2x              | UNKNOWN     |             | 成福:       | 油烘污邮箱                    |             | admin     | 2023-02-06 15:34:03 | 1658   1846   1846 - 1846 - 1 |
|                 | \$0 <sup>0</sup> -601 | 1308000800  | 末順可加        | • #N(7):  | NUMBRO                   |             | Itizgroup | 2023-02-01 09:22:56 | 1818   1879   1878            |
| st01            | <b>李</b> 广长           | 18388293059 | 未填写想        | • 分配角色:   | 说选择角色                    |             | Itizgroup |                     | 448   159   156               |
| 1101            | 王昭长                   | 18388293058 | 未填写者        |           |                          |             | Hizgroup  | 2023-01-30 14:20:16 | 88 80 EF-                     |
|                 | 個长3                   | 10525443110 | 123@12a.com |           | 99.双十心参                  | AC 28 44 22 | Integroup | 2023-01-13 17:35:26 | - 現場 単約 支タッ                   |
|                 | 田市明                   | 18200177731 | 123@123.com |           | 研发中心都                    | 8           | Hizgroup  | 2023-01-13 15:59:41 | 構成 田田 王子 -                    |
| nonb            | 经收益提供                 | 18788113215 | 未這写部籍       |           | 云地联播和QA科技有限公司            | 8           | admin     | 2018-04-20 07:15:18 | 104   109   105 v             |
|                 |                       |             |             |           |                          |             |           | 第1-4条/9             | 48 A T > 10                   |

图 5-11 联横数字种植管理平台-用户管理(新增)

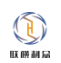

| 1211                |                        |             |             | 人员输销                          | ×   |                |                     |                    |
|---------------------|------------------------|-------------|-------------|-------------------------------|-----|----------------|---------------------|--------------------|
| <b>66称:</b> 第输入人员名称 |                        |             | 学机卷: 1818入月 | • 账号: PrhuWdBK                |     | <b>50</b> 22 4 | • 新電人员              |                    |
|                     | 216                    | ∓ne         | 27 <b>5</b> | 雑名: PrhuWdBK                  | 为专家 | 的融入            | 0.020110            | siler              |
| vhuWdBK             | PunuWalik              | UNKNOWN     |             | <b>6/78</b> : 1010/50/00      |     | admin          | 2023-02-06 15:42:05 | 1818   1839   1839 |
| JEKITN2x            | uEkitM2x               | UNKNOWN     |             | • ±17]: 1622500860716122112 V | æ   | admin          | 2023-02-06 15:34:03 | 第三日 日本 二日本 ~       |
|                     | \$0 <sup>124</sup> 001 | 1300000000  | 未填写邮箱       | •分配角色: 100万元同户 ×              | 8   | Ihizgroup      | 2023-02-01 09:22:56 | 404   209   204    |
| iztest01            | ф/"%                   | 18388293059 | 未填花邮稿       |                               | n   | Hizgroup       |                     | 84   24   24 -     |
| 101s at 01          | 王电长                    | 18388293058 | 未填列邮稿       | 8.9<br>• A+0*                 | 82  | Intzgroup      | 2023-01-30 14:20:16 | 第三日 日本 三日本 一       |
|                     | 18163                  | 18525443118 | 123@123.com | 研放中心部                         | 8   | Ihizgroup      | 2023-01-13 17:35:26 | 454   259   259 v  |
| zm                  | 田忠明                    | 18200177731 | 123@123.com | 研放中心部                         | -   | Hizgroup       | 2023-01-13 15:59:41 | 84   20   25 v     |
| hizgroup            | 超現實理員                  | 18788113215 | 未填写邮稿       | 云處原機和以料技有限公司                  | 7   | admin          | 2018-04-20 07:15:18 | 1818   1839   1849 |

图 5-12 联横数字种植管理平台-用户管理(编辑)

| 系統管理 / 用户管理<br>管理 |                       |             |                         |                     |       |           |                     |                                       |
|-------------------|-----------------------|-------------|-------------------------|---------------------|-------|-----------|---------------------|---------------------------------------|
| GR: WAAAAA        |                       |             | <b>7410:</b> 10102/5113 |                     |       | 5H II +   | 新疆人员                |                                       |
| 80                | 姓氏                    | 78.0        | 258                     | 織沢                  | 是否为专家 | 创建人       | 创建时间                | 操作                                    |
| huWd8K            | PvinuWd8K             | UNKNOWN     |                         | 1622500860716122112 | 8     | admin     | 2023-02-05 15x42:05 | 404 838 85 v                          |
| ÆK/tN2x           | uEkitN2x              | UNKNOWN     |                         | 1622498942207322112 |       | admin     | 2023-02-05 15:34:03 | (1) 第2方专家<br>(1) 第2方专家<br>分配用色        |
| NH001             | \$0 <sup>64</sup> 001 | 1300000000  | 未填写却抽                   | 研发中心感               | 8     | Ihizgroup | 2023-02-01 09:22:56 | ····································· |
| zztest01          | <i>φΓ</i> +;          | 18388293059 | 未填写邮箱                   | 研发中心感               | 8     | Ihizgroup | 2023-01-31 11:15:13 | 104 804 854 ×                         |
| zztest01          | 王相长                   | 18388293058 | 未填写邮箱                   | 研放中心部               |       | Ihizgroup | 2023-01-30 14:20:16 | 404   879   859 -                     |
| 12                | 但长3                   | 10525443110 | 123@123.com             | 研发中心部               |       | Ihizgroup | 2023-01-13 17:35:26 | 414   829   329 v                     |
| 211               | 田志明                   | 18200177731 | 123@123.com             | 研发中心却               | 10    | Ihizgroup | 2023-01-13 15:59:41 | 998   899   209 -                     |
| hizproup          | 編版管理员                 | 18788113215 | 木填写邮箱                   | 云處原標準EQ科技有限公司       | 5     | admin     | 2018-04-20 07:15:18 | 1018   1019   1016                    |

#### 图 5-13 联横数字种植管理平台-用户管理(操作栏)

|                |                      |             |               | 分配角色                 | ×      |                 |                     |               |
|----------------|----------------------|-------------|---------------|----------------------|--------|-----------------|---------------------|---------------|
| BR: DINGLASSIN |                      |             |               | 为云意户×                |        | <b>0H 3</b> 2 + | 新闻人员                |               |
| e              | ne                   | ¥n.e        | 5%            | R 9                  | 「「「「」」 | esm.A.          | Distance -          | 80            |
| nuMatic        | Putstaladic          | UNENDAN     |               | 1422500840716122112  |        | admin           | 2023-02-06 15:42:05 | 2.5 - 2.4     |
| 6942x          | uEARM22x             | LAROVOWIN   |               | 1622460542207222-112 | 音      | admin           | 2023-02-06 18:34:03 | - 201 201 201 |
|                | \$0 <sup>m</sup> 601 | 12205003502 | #10735W       | 834-08               |        | Hegroop         | 2023-02-01 09/22:56 |               |
| ext01          | are.                 | 48586293559 | *10.2578      | #24-08               |        | Bitzgreiep      |                     | 201 201 201   |
| wat01          | ±e⊭.                 | 1818629358  | <b>米福利</b> 新闻 | 后来中心都                | 8      | Hitsgroup       | 2023-01-30 14.20-16 | ani an 2s -   |
|                | 10161                | 10525443110 | 12340123.com  | 新闻中心的                | 8      | Hitsgroup       | 2023-01-13 17:35:26 | - 45 10       |
|                | men                  |             | 123@123.com   | 92468                |        | Magroup         | 2023-01-13 15-59kt1 | 64 89 85 -    |
| tgroep         | 动动管理员                | 16788113215 | 未编写新闻         | 医植物植物医白细胞的现象         |        | admin (         | 2018-04-20 07:15:18 | 88 80 8F      |

图 5-13 联横数字种植管理平台-用户管理(分配角色)

用户使用手册

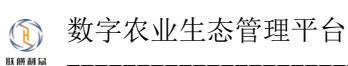

| 1         1         1         1         1         1         1         1         1         1         1         1         1         1         1         1         1         1         1         1         1         1         1         1         1         1         1         1         1         1         1         1         1         1         1         1         1         1         1         1         1         1         1         1         1         1         1         1         1         1         1         1         1         1         1         1         1         1         1         1         1         1         1         1         1         1         1         1         1         1         1         1         1         1         1         1         1         1         1         1         1         1         1         1         1         1         1         1         1         1         1         1         1         1         1         1         1         1         1         1         1         1         1         1         1         1         1                                                                                                            | 285<br>онови: Ракионо<br>ода свотода<br>ода дочеот<br>ода дочеот<br>ода се се с | 44.6<br>x United the<br>United the<br>1155555555 | 254         | 1867<br>1122500060716122112<br>1122545654207522112 | <b>聖石大学家</b><br>第<br>百 | dillit.A  | 2023-02-06 1542/05  | 80<br>80 80 85-  |
|----------------------------------------------------------------------------------------------------|---------------------------------------------------------------------------------|--------------------------------------------------|-------------|----------------------------------------------------|------------------------|-----------|---------------------|------------------|
| AAAAAAAAA     AAAAAAAAAA     AAAAAAAAAAA     AAAAAAAAAAAAAAAAAAAAAAAAAAAAAAAAAAAA                                                                                                    | meter වංංශාව<br>902 යඩාමට<br>01 දි07%0<br>100 ද7%                               | K UNERCON<br>UNERCOM<br>USERBORN                 |             | 1622500660716122112                                | -                      | admin     | 2023-02-06 15:42:05 | 400 800 R.F -    |
| 1     1     1     1     1     1     1     1     1     1     1     1     1     1     1     1     1     1     1     1     1     1     1     1     1     1     1     1     1     1     1     1     1     1     1     1     1     1     1     1     1     1     1     1     1     1     1     1     1     1     1     1     1     1     1     1     1     1     1     1     1     1     1     1     1     1     1     1     1     1     1     1     1     1     1     1     1     1     1     1     1     1     1     1     1     1     1     1     1     1     1     1     1     1     1     1     1     1     1     1     1     1     1     1     1     1     1     1     1     1     1     1     1     1     1     1     1     1     1     1     1     1     1     1     1     1     1     1     1     1     1     1     1     1     1     1 <td>942s sExt042s<br/>n 20<sup>(4</sup>001<br/>101 \$7"%</td> <td>LANDACIMAN<br/>1360668000</td> <td></td> <td>1622496542207322112</td> <td><b>#</b></td> <td></td> <td></td> <td></td>                                                                                                    | 942s sExt042s<br>n 20 <sup>(4</sup> 001<br>101 \$7"%                            | LANDACIMAN<br>1360668000                         |             | 1622496542207322112                                | <b>#</b>               |           |                     |                  |
| 1         2         2         3         3         3         3         3         3         3         3         3         3         3         3         3         3         3         3         3         3         3         3         3         3         3         3         3         3         3         3         3         3         3         3         3         3         3         3         3         3         3         3         3         3         3         3         3         3         3         3         3         3         3         3         3         3         3         3         3         3         3         3         3         3         3         3         3         3         3         3         3         3         3         3         3         3         3         3         3         3         3         3         3         3         3         3         3         3         3         3         3         3         3         3         3         3         3         3         3         3         3         3         3         3         3         3                                                                                                    | 1 80 <sup>0</sup> 001<br>401 - #77#                                             | 13806083558                                      |             |                                                    |                        |           | 2023-02-06 19:34:03 | #16 839 2.8 ·    |
| 1     1     1     1     1     1     1     1     1     1     1     1     1     1     1     1     1     1     1     1     1     1     1     1     1     1     1     1     1     1     1     1     1     1     1     1     1     1     1     1     1     1     1     1     1     1     1     1     1     1     1     1     1     1     1     1     1     1     1     1     1     1     1     1     1     1     1     1     1     1     1     1     1     1     1     1     1     1     1     1     1     1     1     1     1     1     1     1     1     1     1     1     1     1     1     1     1     1     1     1     1     1     1     1     1     1     1     1     1     1     1     1     1     1     1     1     1     1     1     1     1     1     1     1     1     1     1     1     1     1     1     1     1     1     1     1 <td>en #r*#</td> <td></td> <td>3-18-425-18</td> <td>御田中心部</td> <td></td> <td>Magroop</td> <td>2023-02-01 08:22-58</td> <td>sui un de-</td>                                                                                                    | en #r*#                                                                         |                                                  | 3-18-425-18 | 御田中心部                                              |                        | Magroop   | 2023-02-01 08:22-58 | sui un de-       |
| N         N                                                                                                    |                                                                                 | 16308253059                                      | *****       | · 新田市()部                                           |                        | Ungersiep |                     | 404 339 3.5 ·    |
| QK1         10004011         1001         1000         10001013         0         Majora         2020/10/2035         ME 89 EP         Majora         2020/10/2035         ME 89 EP         Majora         Majora <th< td=""><td>(0) 王语年</td><td>18108293058</td><td></td><td>修改委码</td><td>×.</td><td>Hisproop</td><td>2023-01-30 14:20:16</td><td>88 80 85 ·</td></th<>                                                                                                    | (0) 王语年                                                                         | 18108293058                                      |             | 修改委码                                               | ×.                     | Hisproop  | 2023-01-30 14:20:16 | 88 80 85 ·       |
| EXPR         100017737         1.04         + #237         Autorian         Magazar         Magazar         220 0x10 100.01         MRI BB BP         MRI BB BP           0         5075222         10100110.05         #82         0         0         200 0x10 100.05         MRI BB BP         88 4 400         200 0x10 100.05         MRI BB BP         88 4 400         200 0x10 100.05         MRI BB BP         88 4 400         200 0x10 100.05         MRI BB BP         88 4 400         200 0x10 100.05         MRI BB BP         88 4 400         200 0x10 100.05         MRI BB BP         88 4 400         200 0x10 100.05         MRI BB BP         88 4 400         200 0x10 100.05         MRI BB BP         88 4 400         200 0x10 100.05         MRI BB BP         88 4 400         88 4 400         88 4 400         88 4 400         88 4 400         88 4 400         88 4 400         88 4 400         88 4 400         88 4 400         88 4 400         88 4 400         88 4 400         88 4 400         88 4 400         88 4 400         88 4 400         88 4 400         88 4 400         88 4 400         88 4 400         88 4 400         88 4 400         88 4 400         88 4 400         88 4 400         88 4 400         88 4 400         88 4 400         88 4 400         88 4 400         88 4 400         88 4 400         88 4 400                                                                                                    | ·四长3                                                                            | 19525443118                                      | 1224        | · DEG _ Inst-SilmSi                                |                        | Magroup   | 2023-01-12 1735/26  | 3831 1849 124F - |
|                                                                                                    | हारण                                                                            | 85200177731                                      | 1250        | • MER: 000100000                                   |                        | Magroup   | 2023-01-13 15:58:41 | 408 HD 25-       |
| NAMAGE IN THE REAL PROPERTY OF THE REAL PROPERTY OF | 100p (200 200                                                                   | m. 16788113215                                   | #:001       |                                                    |                        | admin     | 2018-04-20 07:15:18 |                  |
|                                                                                                    |                                                                                 |                                                  |             |                                                    | 4.1                    |           | M1-19/2             | EG ( 1 ) 105     |
|                                                                                                    |                                                                                 |                                                  |             |                                                    |                        |           |                     |                  |
|                                                                                                    |                                                                                 |                                                  |             |                                                    |                        |           |                     |                  |

图 5-14 联横数字种植管理平台-用户管理(修改密码)

|                     |                       |             |                   | ⑦ 你确定重置密码吗?                           |       |         |                     |              |
|---------------------|-----------------------|-------------|-------------------|---------------------------------------|-------|---------|---------------------|--------------|
| ISBN [] ISBN A.SHOR |                       |             | ##M8: 1846/4910   | 2.9                                   | 3     | <u></u> | 新聞人民                |              |
| 10                  | 25                    | ÷ne         | 2 <sup>546</sup>  | 1957<br>1957                          | 服石力专家 | CIEA.   | 0.00110             | 18/17        |
| who Widdle          | Published             | UNENCON     |                   | 1622500860716122112                   |       | admin   | 2023-02-08 15-42-05 |              |
| DOM(2)              | uEx1042a              | UNIDEDATE   |                   | M22498542207322112                    | n     | admin   | 2023-02-06 19:34:03 | 81 83 23 ·   |
| 6001                | \$0 <sup>th</sup> 601 | 13404664666 | <b>#10</b> 735746 | 834-08                                |       | Hegroup | 2023-02-01 09:22:56 |              |
| niest01             | ar#                   | 18588293659 | +运动机              | P2408                                 |       | Magroup |                     |              |
| nex01               | 王相州                   | 18188293058 | 用描述影响             | · · · · · · · · · · · · · · · · · · · | н     | Hagroup | 2023-01-30 14:20:15 | mil Bit Ro - |
|                     | 1016-1                | 18525443116 | 123@123.com       | 新发中(cd)                               | 8     | Magroop | 2023-01-13 17:55:26 | 948 839 BF-  |
|                     | Bell                  |             | 125@125.com       | #200-L48                              |       | Magroup |                     |              |
| dagi bap            | 11·0 新建市              | 15788113215 | 未填写新闻             | 王國和國和自己和政治和研究間                        |       | admin   | 2018-04-20 07:15:18 |              |

图 5-15 联横数字种植管理平台-用户管理(重置密码)

- 1) 账号为自定义,支持中文、英文。
- 2) 姓名为自定义,支持中文、英文。
- 3) 手机号必须是 11 位数字。
- 4) 分配角色为下拉框选择,选择需要分配的角色。
- 5) 部门角色为下拉框选择,选择需要分配的角色。
- 6) 邮箱为自定义,为选填项。
- 7) 分配专家是将用户设定为专家,当设定成功后任可取消专家。
- 8)分配角色,是用户是否具有菜单权限的关键操作,选择合适的角色控制用户能够实际访问的菜单。

9) 修改密码需要输入新、旧密码,当旧密码验证通过后新密码方可更改成功。

10) 重置密码是用于用户忘记旧密码时,点击此操作即可重置为一个默认的密码,重置 完成后建议立即修改一个复杂度较高的密码。

### 5.4.4 角色管理

角色管理是分配角色对应的菜单(权限),用户绑定角色之后即可拥有角色所对应的所有权限。

| () 联稿和公理代表业和研究理系统 会 主司 @ 系統管理 B | 基地管理 品 妙弱力公 章 麗麗管理 品      | 专家推进 四 重利管理 三 报志中心 包 韦迪印度 |                     | 🙆 🔛 🌑 Nagroup            |
|---------------------------------|---------------------------|---------------------------|---------------------|--------------------------|
| 王月 / 系统管理 / 角色管理<br>角色管理        |                           |                           |                     |                          |
| <b>角色石称</b> : 1960人身色舌的         | <b>1</b> 10<br>111<br>111 | + #@@@                    |                     |                          |
| 角色石印                            | <b>局任法法</b>               | eta.A.                    | 018842145           | <b>第</b> 作               |
| 彩力云南户                           | 华为云注册章户此角色重要,勿动           | Ihlzgroup                 | 2023-02-02 09:38:24 | NAMA HENRE STRATION      |
| 20 <sup>4</sup>                 | (7) <sup>2</sup>          | Ihbgroup                  | 2023-02-01 09:23:13 | senal i Belle i Statista |
| 18214                           | 1211                      | ihizgroup                 | 2023-01-13 17:34:31 | MANE   BERN   SYBERTR    |
| Γĸ                              | 際式用户                      | ihitgroup                 | 2023-01-13 15:58:15 | ANNE   BERN   STREET,    |
| 世径兵                             | 管理员                       | Ihlzgroep                 | 2017-10-29 15:45:51 | 網璃  删除  分配双限             |
|                                 |                           |                           |                     | 第1-5条/県5条 < 1 > 10条/页マ   |
|                                 |                           |                           |                     |                          |

#### 图 5-16 联横数字种植管理平台-角色管理列表

| () UMPLANCE AND A SUBSCEPART OF A SUBSCEPART OF A SUBSCEPAR | S MARTE O MARTE & MARKS O REFER A | マネ世祖 G 泉州世祖 H 泉水中心 SS 主体DME |                     | 🔁 🖾 🔵 Magroup                                                                                                  |
|----------------------------------------------------------------------------------------------------|-----------------------------------|-----------------------------|---------------------|----------------------------------------------------------------------------------------------------|
| 主页 / 其內管理 / 角色管理<br><b>角色管理</b>                                                                                                    |                                   | 新说角色 ×                      |                     |                                                                                                    |
| R659: 380.4659                                                                                                    |                                   | • 角色高标:<br>角色描述:            |                     |                                                                                                    |
| 角色石印                                                                                                    | Rest                              |                             | 的關於同                | 80                                                                                                    |
| <b>华为云南户</b>                                                                                                    | 华为云注册句户此角色重要,勿动                   | <b>2.3</b>                  | 2023-02-02 09:38:24 | anali i illa i solitota                                                                                        |
| \$0 <sup>0</sup>                                                                                                    | 20 <sup>6</sup>                   | Intrgroup                   | 2023-02-01 09:23:13 | anal alle satura                                                                                               |
| 编述                                                                                                    | 建长                                | Integroup                   | 2023-01-13 17:34:31 | STARE   1910 - 1910 - 1910 - 1910 - 1910 - 1910 - 1910 - 1910 - 1910 - 1910 - 1910 - 1910 - 1910 - 1910 - 1910 |
| Γ¥                                                                                                    | Bittlin                           | Ihirgroup                   | 2023-01-13 15:58:15 | ALLAND HEAR SHEAR AND ALLAND                                                                                   |
| <b>新</b> 建3月                                                                                                    | 管理兵                               | Thisgroup                   | 2017-10-29 15:45:51 | MMM   MMR   5970707                                                                                            |
|                                                                                                    |                                   |                             |                     | 編1-5条/共5条 < 1 > 10条/页 /                                                                                        |
|                                                                                                    |                                   |                             |                     |                                                                                                    |

图 5-17 联横数字种植管理平台-角色管理(新增)

| (j) exe     |                      |                   |                                                  |                |                     | 🕑 🖾 🛑 Integroup            |
|-------------|----------------------|-------------------|--------------------------------------------------|----------------|---------------------|----------------------------|
| 主页 /<br>角色1 | 54512 / 86212<br>212 |                   | 角色胸頭                                             | ×              |                     |                            |
| <b>A</b> 2  | 5R MULARER           | 20 22             | <ul> <li>角色長和: ゆう云向户</li> <li>角色研究: 2</li> </ul> |                |                     |                            |
|             | 1259                 | Rest              | <b>会告述:</b> 华为云注帝有户(此角色重要,句句)                    |                | 0000000             | <b>第</b> 17                |
| 5           | 防法商户                 | 华为云注册简户此角色重要,勿动   |                                                  |                | 2023-02-02 09:38:24 | ANAM HEAR I STRUCTURE      |
| 7           | φ.                   | 20 <sup>th</sup>  |                                                  | R.H <b>6</b> ± | 2023-02-01 09:23:13 | INVIA I BERRE I STREET, ST |
| 4           | 1K                   | 鐵托                | Ihtsproup                                        |                | 2023-01-13 17:34:31 | 14448   1899;   5782/578   |
|             | **                   | RizB <sup>a</sup> | Integroup                                        |                |                     | NUM   1010   5782578       |
|             | ren                  | WER               | Integroup                                        |                | 2017-10-29 15:45:51 | NUM BIN STREET             |
|             |                      |                   |                                                  |                |                     | 第1-5款件5条 < 1 > 10免疫∨       |

图 5-18 联横数字种植管理平台-角色管理(编辑)

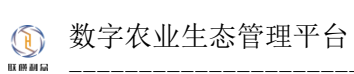

| 理                  |                  | 236,0098                                                         |                     |                         |
|--------------------|------------------|------------------------------------------------------------------|---------------------|-------------------------|
| 58: 1810.1.9(5.59) |                  | 12 20 20 20 20 20 20 20 20 20 20 20 20 20                        |                     |                         |
| 268                | REMI             | <ul> <li>第十四届行</li> <li>第八首语</li> </ul>                          | 0188274             | 1911<br>1911            |
| 为云南户               | 华为云注册句户此角色重要,勿动  | 2 元学管理                                                           | 2023-02-02 09:38:24 | 編編   田林   分配収用          |
| 5                  | 20 <sup>70</sup> | <ul> <li>2000000</li> <li>20000000</li> <li>200000000</li> </ul> | 2023-02-01 09:23:13 | 編編:服除:分配採用              |
| ×                  | 建築               | 角色管理<br>本会管理                                                     | 2023-01-13 17:34:31 | (1941年) (1951年) (1951年) |
|                    | 98d/80           | 2 子肉洋清                                                           | 2023-01-13 15:58:15 |                         |
| ER                 | 管理系              | <ul> <li>✓ 操口文档</li> <li>✓ 基地管理</li> </ul>                       | 2017-10-29 15:43:51 | <b>時間   肥</b> 味   分配反用  |
|                    |                  | <ul> <li>マ 种植物理</li> <li>ジ 飲用の公</li> <li>マ 物用の公</li> </ul>       |                     | 第1-5款/用 5 余 < 1 > 10 余  |
|                    |                  | <ul> <li>2 今年世辺</li> <li>2 今年世辺</li> <li>2 元十世辺</li> </ul>       |                     |                         |
|                    |                  | - 🖬 経営中心                                                         |                     |                         |

图 5-19 联横数字种植管理平台-角色管理(分配权限)

- 1) 角色名称为用户自定义,支持中英文。
- 2) 角色描述为自定义,选填项。
- 3) 角色分配权限, 权限对应菜单管理所添加的菜单和按钮树。

# 5.4.5 字典管理

字典管理主要是管理系统中常用的系统配置项,常用于下拉、多选等场景。

| 植和以油代及亚科的管理系统 合 王       | 0 2000 A PERMA C PARTA A 9002 ( | NARE > 5422 D ANTE L 8300 B 1808 |       |                     | 0 E 0            |
|-------------------------|---------------------------------|----------------------------------|-------|---------------------|------------------|
| / Restit / Patit<br>1管理 |                                 |                                  |       |                     |                  |
| (約27条道: 法法人中的三部成中的法     |                                 | (1) 20 + 深加                      |       |                     |                  |
| <b>A</b> 名称             | 学典语                             | 学典描述                             | 10年人  | (11897/9)           | \$4%             |
| ii.                     | test                            | test1                            | admin | 2022-02-28 14:17:21 | 3653 AU- 77      |
| LE/HDHD                 | pets_crops                      | R128176952                       | admin | 2021-12-30 09:51:24 | Stat 1939 - 71   |
| 부호                      | nys_dict_source                 | 间理管理中共选项                         | admin | 2021-12-30 09:51:24 | 4048 ED9 74      |
| Content111              | 231                             | Reducer                          | admin | 2021-12-16 15:53:14 | 精制 副称 学          |
| 9年典创称1222               | test04ame                       | 5%LE215                          | admin | 2021-12-08 15:2043  | SREE 1879 74     |
| 杨胜                      | environment                     | 环境系统                             | admin | 2021-12-03 17:46:27 | 404 ED9 #1       |
| 10130                   | Sertilization                   | 的離け北部三步起活用時                      | admin | 2021-12-03 14:14:29 | 明明 影物 学          |
| 嵌入                      | seeding_inpit                   | 种面积入                             | admin | 2021-11-25 16:25:00 | <b>SEE 109 7</b> |
| 16人                     | other_input                     | 解白脱入                             | admin | 2021-11-25 16:24:00 | 510 ED 7         |
| 28入                     | agricultural, machinery, input  | 76429.入                          | admin | 2021-11-25 16:23:00 | 4048 HITH 191    |
|                         |                                 |                                  |       | 第1-10县(中112 街)      | < 1 2 > 109      |

图 5-20 联横数字种植管理平台-字典管理列表

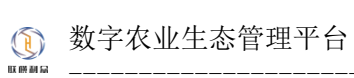

|                                                  | ● SATE I LUTE O HERE A       | NORD O MERTE A VERSE IS RITER & MERTO IS LINE |       |                     | 🙆 🖾 🌑 Magroup                         |
|--------------------------------------------------|------------------------------|-----------------------------------------------|-------|---------------------|---------------------------------------|
| 三回 / 米田管地 / 学典管理<br>字典管理<br>字典的成字典音: 同時入学表の形成学表成 |                              | <b>21</b> 24 245                              |       |                     |                                       |
| 7850                                             | 7A2                          | PARE                                          | 的输入   | SIBRTH              | 80                                    |
| test1                                            | test                         | test                                          | admin | 2022-02-28 14:17:21 | <b>编辑:数性:学典项</b>                      |
| R28/19/2                                         | pets_crops                   | R28/10/82                                     | admin | 2021-12-30 09:51:24 | 808   808   903                       |
| 1018942L                                         | sys_dict_source              | 展示整理学术协议                                      | admin | 2021-12-30 09:51:24 | 55.00 ( 1858   1946)                  |
| testContent1111                                  |                              | RUDA                                          | admin | 2021-12-16 15:53:14 | 網購   影物   李亮说                         |
| 南城亨典名称1222                                       | testDName                    | 新常宁典 ×                                        | admin | 2021-12-00 15:20:43 | · · · · · · · · · · · · · · · · · · · |
| 环境制度                                             | environment                  | • <b>字典告称:</b> 词编入字典告称                        | admin | 2021-12-03 17:48:27 | 5048   8070   19 db 20                |
| RENN                                             | fertilization                | · 李冉重: 词如心入学由语                                | admin | 2021-12-03 14:14:29 | 8048   809   918-10                   |
| 种面积入                                             | seeding_input                | • 字典国法: 1896人学用国法                             | admin | 2021-11-25 16:25:00 | <b>的第一批</b> 他 一字块项                    |
| 其它投入                                             | other_input                  | <b>取消 ●</b> 第                                 | admin | 2021-11-25 16:24:00 | 1948   1939   1946                    |
| 农机经入                                             | agricultural_machinery_input | 205.2EA                                       | admin | 2021-11-25 16:23:00 | 5046   809   9462                     |
|                                                  |                              |                                               |       | 第1-10银/共18条 <       | 1 2 > 10衆/页 >                         |
|                                                  |                              |                                               |       |                     |                                       |
|                                                  |                              |                                               |       |                     |                                       |
|                                                  |                              |                                               |       |                     |                                       |
|                                                  |                              |                                               |       |                     |                                       |
|                                                  |                              |                                               |       |                     |                                       |
|                                                  |                              |                                               |       |                     |                                       |
|                                                  |                              |                                               |       |                     |                                       |
|                                                  |                              |                                               |       |                     |                                       |

图 5-21 联横数字种植管理平台-字典管理(新增)

| RREI / FAEL<br>EL<br>SZ7AL: BAAFASRAFA |                              | <b>NE EX +</b> 511 |         |                     |                    |
|----------------------------------------|------------------------------|--------------------|---------|---------------------|--------------------|
| 80                                     | 7 <b>A</b> 1                 | 94/85              | 化输入     | 038774              | 98/3               |
|                                        | Taux.                        | test1              | admin   | 2022-02-28 14:17:21 | 病情(影響)すみる          |
| <b>吉仁均关型</b>                           | pets_crops                   | 用主要作物类型            | admin   | 2021-12-30 09:51:24 | 1948   1878   1703 |
| 9452                                   | sys_dict_source              | 演绎管理中央由荷           | admin   | 2021-12-30 09:51:24 | 844   859   9th    |
| Content1111                            |                              | Rutask             | admin   | 2021-12-16 15:53:14 | 818   839   7A     |
| 序典名称1222                               | testDName                    | 編組字典               | X admin | 2021-12-08 15:20:43 | 網路 田地 平共           |
| 5642                                   | environment                  | ★ 学典名称: test1      | admin   | 2021-12-03 17:48:27 | 1046   1054   17-0 |
| 10.00                                  | fertilization                | • 守典道: best        | admin   | 2021-12-03 14:14:29 | 404 ED 94          |
| 脱入                                     | seeding_input                | • 字表頃送: best1      | admin   | 2021-11-25 16:25:00 | 網絡   動称   李庆       |
| £λ                                     | other_input                  | 取词 曲道              | admin   | 2021-11-25 16:24:00 | 1818   1839   174  |
| 25入                                    | agricultural_machinery_input | 200.0EA            | admin   | 2021-11-25 16:23:00 | 506 E59 90         |
|                                        |                              |                    |         | 篇1-10朝/共 18 条       | 1 2 > 10.8/        |
|                                        |                              |                    |         |                     |                    |
|                                        |                              |                    |         |                     |                    |
|                                        |                              |                    |         |                     |                    |
|                                        |                              |                    |         |                     |                    |
|                                        |                              |                    |         |                     |                    |
|                                        |                              |                    |         |                     |                    |

图 5-22 联横数字种植管理平台-字典管理(编辑)

| () 联稿机会现代农业和植物理系统 + 主页                                                               | o xante e munte 🗆 had | 整理 品 約月り公 ゆ 調査管理 A 与家世理 ID 東村管理 | と 飛び中心 第 主知可能 |                     | 🕑 🖾 🌔 Magroup  |
|--------------------------------------------------------------------------------------|-----------------------|---------------------------------|---------------|---------------------|----------------|
| <ul> <li>三月 / 長州町道 / 予点は第</li> <li>字典详情</li> <li>字典応応成字典集: (約%)・2月5日は2月6日</li> </ul> |                       | <b>11 BI</b> + /850             |               |                     |                |
| 宇典项名称                                                                                | 字典项值                  | 字典词编述                           | 创建人           | (1) Material        | <b>第</b> 19    |
| 62                                                                                   | accumulate            | 92 <u>4</u>                     | admin         | 2022-02-18 15:05:29 | sest i dete    |
| 2.0                                                                                  | temperature           | 2.1                             | admin         | 2021-12-03 17:48:47 | 993E   8970    |
|                                                                                      |                       |                                 |               | 篇1-2份/共             | 条 < 1 > 10条/互> |
|                                                                                      |                       |                                 |               |                     |                |

图 5-23 联横数字种植管理平台-字典项管理列表

|              | 数字农业生态管理平台 |  |
|--------------|------------|--|
| RE 109 80 52 |            |  |

#### 用户使用手册

| 医病管理 / 李廣詳情 |             |                    |       |                     |               |
|-------------|-------------|--------------------|-------|---------------------|---------------|
| 218         |             |                    |       |                     |               |
|             |             | <b>1</b> 10 + 15:0 |       |                     |               |
|             |             |                    |       |                     |               |
| 68          | 中央泛道        | 学典证据出              | 包羅人   | osilaanti R         | 操作            |
|             | accumulate  | 82<br>8            | admin | 2022-02-18 15:05:29 | 985E - 6579   |
|             | temperature | 24                 | admin | 2021-12-03 17548-47 | 1546   1574   |
|             |             |                    |       | 第1-2長/              | 共2条 < 1 > 10余 |
|             |             |                    |       |                     |               |
|             |             | 動感                 | ×     |                     |               |
|             |             | • 李禹语后称: 团址入中央语名非  |       |                     |               |
|             |             | •李奏项遣: 胡油入学典项组     |       |                     |               |
|             |             | • 李奕袭道道: 因成入少典说出这  |       |                     |               |
|             |             | 建建: 国际入地市          |       |                     |               |
|             |             |                    |       |                     |               |
|             |             |                    | 取用 确定 |                     |               |

图 5-23 联横数字种植管理平台-字典项管理(新增)

| () 联稿和公司代表业材植物理系统                             | \$ 会主页 ◎ SAMTE IS MANTE ID HATTE A WARDS | · ● 建塑料理 二 专家世世 日 直接教育 二 相思     | 中心 影 土和田福       |                     | 🕑 🖾 🔵 Inlagroup |
|-----------------------------------------------|------------------------------------------|---------------------------------|-----------------|---------------------|-----------------|
| 主同 / 形約管理 / 学供詳博<br>字典详情<br>字典名称或字典書: 別応入学的名称 |                                          | <b>6 8</b> + 1500               |                 |                     |                 |
| 李典项名称                                         | 学典论言                                     | 字典谈强述                           | 98 <b>8</b> 2.4 | 038974              | 80              |
| 84                                            | accumulate                               | RE                              | admin           | 2022-02-10 15:05:29 | 1958   859-     |
| 2.4                                           | temperature                              | 2.1                             | admin           | 2021-12-03 17:48:47 | 1010   1074     |
|                                               |                                          |                                 |                 | 篇1-2表/共             | 2条 < 1 > 10余/页~ |
|                                               |                                          | 100 Million                     | ×               |                     |                 |
|                                               |                                          | <ul> <li>· 字典项名称: 印品</li> </ul> |                 |                     |                 |
|                                               |                                          | •李典颂言: accumulate               |                 |                     |                 |
|                                               |                                          | <ul> <li>李典颂语述: 印兰</li> </ul>   |                 |                     |                 |
|                                               |                                          | <b>建序:</b> 词成入出水                |                 |                     |                 |
|                                               |                                          |                                 | 股別 制度           |                     |                 |
|                                               |                                          |                                 |                 |                     |                 |
|                                               |                                          |                                 |                 |                     |                 |
|                                               |                                          |                                 |                 |                     |                 |
|                                               |                                          |                                 |                 |                     |                 |
|                                               |                                          |                                 |                 |                     |                 |
|                                               |                                          |                                 |                 |                     |                 |
|                                               |                                          |                                 |                 |                     |                 |
|                                               |                                          |                                 |                 |                     |                 |
|                                               |                                          |                                 |                 |                     |                 |

图 5-23 联横数字种植管理平台-字典项管理(编辑)

- 1) 字典名称为用户自定义,支持中英文。
- 2) 字典值为用户自定义,支持中英文
- 3) 字典描述为用户自定义,支持中英文
- 4) 一个字典可以添加多个字典项,比如:电脑器材(字典名),可以添加多种电脑:
   联想电脑、华硕电脑(字典项)
- 5) 字典项名称为用户自定义,支持中英文。
- 6) 字典项值为用户自定义,支持中英文。

20 / 65

7) 字典项描述为用户自定义,支持中英文

8) 字典项排序控制显示顺序

## 5.5 基地管理

## 5.5.1 地图模式

基地地图模式以绘图的方式绘制和管理基地,工具栏具有测距、位置查询、测面和清除 四个基本绘图功能以及新增基地、基地导入、地块导入三个基地和地图添加功能。

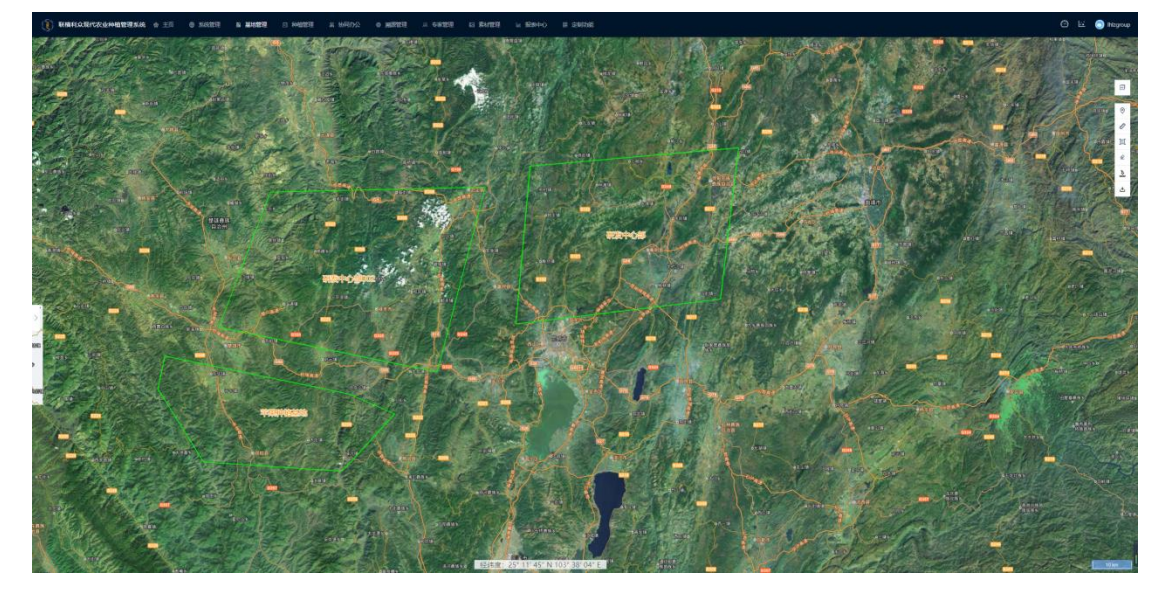

图 5-24 联横数字种植管理平台-基地管理(地图模式)

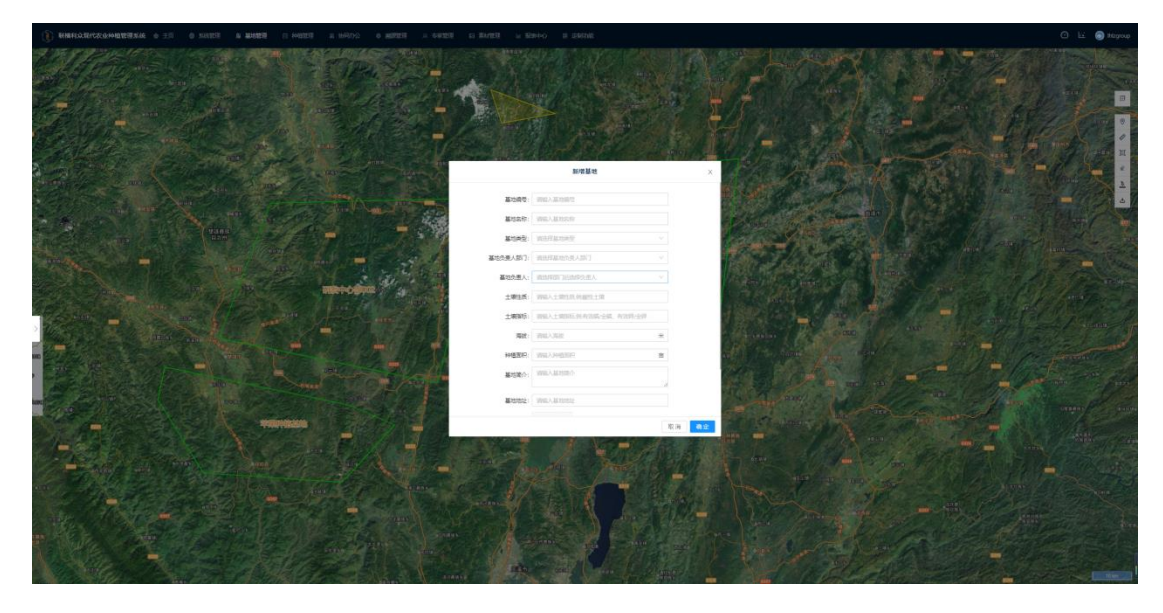

图 5-25 联横数字种植管理平台-基地管理 (新增基地)

- 1) 基地编号为用户自定义,支持中英文
- 2) 基地名称为用户自定义,支持中英文
- 3) 土壤性质为用户自定义,支持中英文

21 / 65

- 4) 土壤指标为用户自定义,支持中英文
- 5) 经纬度为绘制基地中心点经纬度坐标
- 6) 海拔为用户自定义, 支持数字
- 7) 种植面积通过画图工具栏测面获取,支持数字

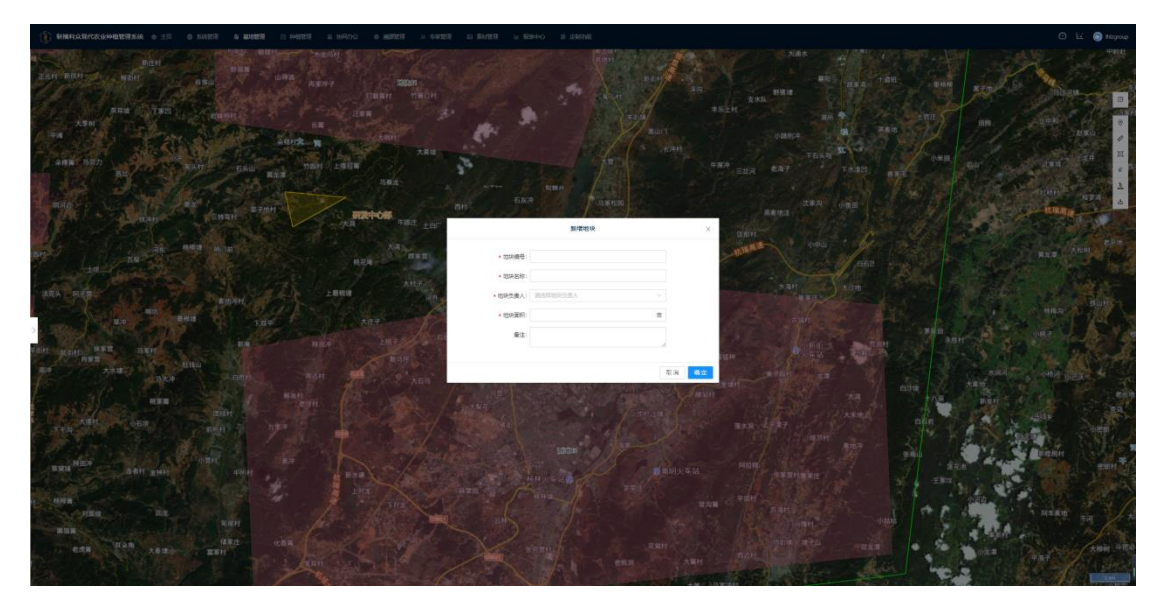

图 5-26 联横数字种植管理平台-基地管理 (新增地块)

## 5.5.2 列表模式

基地列表模式以列表形式管理基地信息,具有查看基地、基地人员绑定、编辑和删除功能。

| (j) #    | 编和众现代农业和           | <b>自然理系统</b> 会 主司 《 系統1 | 1172 后 基地管理   | ○ ##### & \$68 | いら 6 発展管理 | ○ 今本登録 10 素材管理 11 服気中心 第1 生物印刷         |        |          | €              | 3 🖾 🔵 Nagroup |
|----------|--------------------|-------------------------|---------------|----------------|-----------|----------------------------------------|--------|----------|----------------|---------------|
| 主页<br>列表 | / 基地管理 / 列示機<br>模式 | π.                      |               |                |           |                                        |        |          |                |               |
| 19185    | <b>建地典型:</b> 所有    |                         |               | 请输入基地名称: 1     | 制能入基地名称   | <b>EH</b>                              |        |          |                |               |
| 20       | 10R-0              | 基地名称                    | <b>第</b> 21年2 | 土壤性质           | 土壤加较      | 经纳束                                    | 海拔 (未) | 种植泥积 (南) | 操作9            |               |
| INC      | 005                | 苹果种植基地                  | 内却基地          | 副独土地           | 全结        | 101.64394500309714, 24.04303923944341  | 1000   | 600      | 详情(人员领定)编辑(删除  |               |
| INC      | -002               | 研25年-C8002              | 内部羅地          | 酸性土地           | 全頃        | 101.93510561425781, 25.328413914747067 | 1200   | 1000     | 详细丨人员领出丨编唱丨删除  |               |
| 164      | -001               | 研究中心部                   | 内部基地          | 酸性土地           | 全調        | 102.89091616113282, 25.43514304682901  | 1200   | 10000    | 计博 人员博士 國權 一部除 |               |
|          |                    |                         |               |                |           |                                        |        |          | 第1-3税供3条 < 1   | > 10 条/页 >    |
|          |                    |                         |               |                |           |                                        |        |          |                |               |
|          |                    |                         |               |                |           |                                        |        |          |                |               |
|          |                    |                         |               |                |           |                                        |        |          |                |               |
|          |                    |                         |               |                |           |                                        |        |          |                |               |
|          |                    |                         |               |                |           |                                        |        |          |                |               |
|          |                    |                         |               |                |           |                                        |        |          |                |               |
|          |                    |                         |               |                |           |                                        |        |          |                |               |
|          |                    |                         |               |                |           |                                        |        |          |                |               |
|          |                    |                         |               |                |           |                                        |        |          |                |               |
|          |                    |                         |               |                |           |                                        |        |          |                |               |
|          |                    |                         |               |                |           |                                        |        |          |                |               |
|          |                    |                         |               |                |           |                                        |        |          |                |               |
|          |                    |                         |               |                |           |                                        |        |          |                |               |
|          |                    |                         |               |                |           |                                        |        |          |                |               |

图 5-27 联横数字种植管理平台-基地管理列表

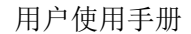

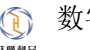

| 1 300     2000     2000     2000     2000     2000     2000     2000     2000     2000     2000     2000     2000     2000     2000     2000     2000     2000     2000     2000     2000     2000     2000     2000     2000     2000     2000     2000     2000     2000     2000     2000     2000     2000     2000     2000     2000     2000     2000     2000     2000     2000     2000     2000     2000     2000     2000     2000     2000     2000     2000     2000     2000     2000     2000     2000     2000     2000     2000     2000     2000     2000     2000     2000     2000     2000     2000     2000     2000     2000     2000     2000     2000     2000     2000     2000     2000     2000     2000     2000     2000     2000     2000     2000     2000     2000     2000     2000     2000     2000     2000     2000     2000     2000     2000     2000     2000     2000     2000     2000     2000     2000     2000     2000     2000     2000     2000     2000     2000     2000     2000     2000     2000                                                                                                    |                                                                                                    | <b>1082:</b> 15 | n,               |           | · · · · · · · · · · · · · · · · · · · |      |         |                                    | ш.                      |        |             |                      |
|----------------------------------------------------------------------------------------------------|----------------------------------------------------------------------------------------------------|-----------------|------------------|-----------|---------------------------------------|------|---------|------------------------------------|-------------------------|--------|-------------|----------------------|
|                                                                                                    |                                                                                                    | AG.             | 重动系称             | 基均用型      | 土壤性质                                  | 土壤田谷 | 12HR    |                                    |                         | 周辺 (十) | Hotaxal (m) | 80                   |
| 280-0000     20000     20000     20000     20000     20000     20000     20000     20000     20000     20000     20000     20000     20000     20000     20000     20000     20000     20000     20000     20000     20000     20000     20000     20000     20000     20000     20000     20000     20000     20000     20000     20000     20000     20000     20000     20000     20000     20000     20000     20000     20000     20000     20000     20000     20000     20000     20000     20000     20000     20000     20000     20000     20000     20000     20000     20000     20000     20000     20000     20000     20000     20000     20000     20000     20000     20000     20000     20000     20000     20000     20000     20000     20000     20000     20000     20000     20000     20000     20000     20000     20000     20000     20000     20000     20000     20000     20000     20000     20000     20000     20000     20000     20000     20000     20000     20000     20000     20000     20000     20000     20000     20000     20000     20000     20000     20000                                                                                                    |                                                                                                    | 15              | 2012/01/230/12   | 内却被称      | 教性主体                                  | 主導   |         | 輸損                                 |                         | X 100  | 600         | 环境 人员或臣 網路 翻除        |
|                                                                                                    |                                                                                                    |                 | <b>同型平G80</b> 52 | 内部基地      | <b>建址土地</b>                           | 210  | 2089    | IN2-005                            |                         | 200    | 1000        | 1218 A.S.452 484 889 |
| ・         ・         1         2         2         2         2         2         2         2         2         2         2         2         2         2         2         2         2         2         2         2         2         2         2         2         2         2         2         2         2         2         2         2         2         2         2         2         2         2         2         2         2         2         2         2         2         2         2         2         2         2         2         2         2         2         2         2         2         2         2         2         2         2         2         2         2         2         2         2         2         2         2         2         2         2         2         2         2         2         2         2         2         2         2         2         2         2         2         2         2         2         2         2         2         2         2         2         2         2         2         2         2         2         2         2         2                                                                                                    |                                                                                                    |                 | 研究中の部            | 0.0738.75 | 816.1.15                              | 210  | 10060   | 中原种植植物                             |                         | 00     | 10005       | 178 A.5.92 88 89     |
| Matheway     Matheway       Matheway     Matheway       Matheway     Matheway       Matheway     Matheway       Matheway     Matheway       Matheway     Matheway       Matheway     Matheway       Matheway     Matheway       Matheway     Matheway       Matheway     Matheway       Matheway     Matheway                                                                                                    | Interface     Interface       Interface     Interface                                                                                                    |                 |                  |           |                                       |      | E0M2    | 1185                               |                         |        |             | 第1-3条(共 3条 ( 1 ) 10  |
|                                                                                                    | Image: Section Section Sectio                                                                                                    |                 |                  |           |                                       |      | 重视交流人的门 | <b>把放中心</b> 器                      |                         |        |             |                      |
| M0         m           N4265         0         m           R000         0         m           R000         0         m           R000         0         m           R000         0         m           R000         0         m           R000         0         m           R000         0         m           R000         0         m           R000         0         m           R000         0         m                                                                                                    |                                                                                                    |                 |                  |           |                                       |      | 基地负责人:  | 22144701                           |                         |        |             |                      |
|                                                                                                    | MBER         00         a           State         State         State           MODE         State         State           MODE         State         State           MODE         State         State           MODE         State         State           MODE         State         State                                                                                                    |                 |                  |           |                                       |      | 海拔:     | 1000                               | *                       |        |             |                      |
| #0000         #0000#00/04/2 double double doub                       | Name         Name         Name           Name         Name         Name                                                                                                    |                 |                  |           |                                       |      | ##德國和:  | 600                                |                         |        |             |                      |
| xeee: σπ2/α      xmaxz      xmaxz | area yndina<br>egen<br>areate<br>areate<br>ar |                 |                  |           |                                       |      | 基地运介:   | 增速2700米的小原山上,临时<br>128号地球需要补充银元象。1 | 的苹果林引人注目。<br>日南省原江市宁景麻族 |        |             |                      |
| ADDR: 2 1027                                                                                                    | A STORY A STORY A STOR                                                                                                    |                 |                  |           |                                       |      | 1002    | 宁策良小市山                             |                         |        |             |                      |
| FUEL CONTRACTOR OF CONTRACTOR OF                                                                                                    | Roster Erst Roster Erst Roster                                                                                                    |                 |                  |           |                                       |      | 合用約件    | 山 油棉文件                             |                         |        |             |                      |
|                                                                                                    | Kata Ra                                                                                                    |                 |                  |           |                                       |      | 基础封固置:  | 100 C 100                          |                         |        |             |                      |
| Note: The state                                                                                                    |                                                                                                    |                 |                  |           |                                       |      |         | Mavatar                            | 10 H                    | an st  |             |                      |
|                                                                                                    |                                                                                                    |                 |                  |           |                                       |      |         |                                    |                         |        |             |                      |

图 5-28 联横数字种植管理平台-基地管理(编辑)

- 1) 地编号为用户自定义,支持中英文
- 2) 基地名称为用户自定义,支持中英文
- 3) 基地类型,选择内部/外部基地
- 4) 基地负责人部门选择, 绑定基地所属组织机构或部门

5) 基地负责人指定后,基地的所有作业将由此人负责,种植计划下发的任务也将推送 到基地负责人。

- 6) 海拔, 用户自定义, 支持数字
- 7) 基地简介, 支持中英文, 输入内容不超过 200 个字符
- 8) 基地地址, 用户自定义, 支持中英文
- 9) 合同附件,基地第三方合作合同附件(非必须)

10) 基地封面图, 用户自主拍摄上传

## 5.6 种植管理

### 5.6.1 计划管理

#### 5.6.1.1 品种参数管理

管理作物的品种信息。

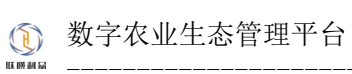

| ٩ | 联横利众现代农业和植物理系统 金 主页                | © SMTH II MATH | BHBB A MRM B BBBH D | A 专家整理 ED 数时管理 Le 服装中 | 190 第 1997年 1997年 |           | 🙆 🗵 🔵 Magroup        |
|---|------------------------------------|----------------|---------------------|-----------------------|----------------------------------------------------------------------------------------------------|-----------|----------------------|
| å | 5 / HHEEE / HNEE / GH#NEE<br>日本教管理 |                |                     |                       |                                                                                                    |           |                      |
|   | <b>Ⅱ45</b> 時: 全部                   |                | v 88                | 重置 + 新宿四种酒商           |                                                                                                    |           |                      |
|   | 11058                              | (752224)       | (Hat His            | 生长周期                  | 最近海拔区间                                                                                                    | 最佳温度区间    | 18/11                |
|   | 白菜                                 | 0 <b>H</b>     | 自黨時值                | 主要评估                  | 800H-2000H                                                                                                    | 13°C-23°C | 4944 I 859           |
|   | 冰蹈                                 | 浙代1号           | 优质品种                | 查看评格                  | 1100米-1200米                                                                                                    | 36°C-42°C | 1644 I 809           |
|   |                                    |                |                     |                       |                                                                                                    |           | 篇1-2款件2条 < 1 > 10款页v |
|   |                                    |                |                     |                       |                                                                                                    |           |                      |
|   |                                    |                |                     |                       |                                                                                                    |           |                      |
|   |                                    |                |                     |                       |                                                                                                    |           |                      |

图 5-29 联横数字种植管理平台-品种参数管理列表

| / HEEEE / HAEEE / GHMM<br>参数管理 | 222     |                   | NEWSSIP ×                                                                                                    |                          |
|--------------------------------|---------|-------------------|----------------------------------------------------------------------------------------------------|--------------------------|
| 145 R. 92                      |         | • (FRD:817)       |                                                                                                    |                          |
|                                |         | ● 医导致区            | ●: 潮汕入最小湖道 ~ 潮汕入最大湖道                                                                                           |                          |
| (1105年                         | (7122H) | (12)目に<br>使:五分三次: |                                                                                                    | 82/0 IB/P                |
| 白茶                             | 08      | 自黨种權生化更對於         | WALLEN. RATE: WALLEN. 0 0 0 0                                                                                  | C and the                |
| 水腦                             | 新代1号    | 化新品片 品种语法:        | 36%-42                                                                                                    | C and the                |
|                                |         | 9962-5322         | et di faiti di la constante di la constante di la constante di la constante di la constante di la constante di | 第1-2批/用 2 条 ( 1 > 10 条/因 |
|                                |         |                   | <b>23 0</b> 2                                                                                                  |                          |

图 5-30 联横数字种植管理平台-品种参数管理(新增)

| 教管理   |      |                     |         |      | 编辑品种   | •         | ×  |                |                       |
|-------|------|---------------------|---------|------|--------|-----------|----|----------------|-----------------------|
| 6# 25 |      | + 作物资源:             | 618     |      |        | • (FISEH) |    |                |                       |
|       |      | <b>数</b> 活用设置用(     | n): 000 |      | ~      | 2000      | 1. |                |                       |
| 物后带   | 作物品种 | 1748180 B-275223    | N(C) 13 |      | $\sim$ | 23        | 1  | <b>●注意</b> 意义和 | 19.17                 |
| #     | 02   | 自然和1 生长间的名称。        | 育运动     | 周期形成 | 20     | 0 0 0 0   |    |                | 64 574                |
| s.    | 游戏1号 | <b>在新闻》</b> 生长美的名称: | 生长期     | 周期天政 | 60     | 0000      |    | 36%-42%        | #8 8h                 |
|       |      | 生长周期名称              | 423748  | 周期天政 | 90     | 0000      |    |                | 第1-2款/共2条 (1) > 10条/5 |
|       |      | BHRE:               |         |      |        |           |    |                |                       |
|       |      | 自然种植                |         |      |        |           |    |                |                       |
|       |      | 品种用出:<br>白菜种植       |         |      |        |           |    |                |                       |

图 5-31 联横数字种植管理平台-品种参数管理(编辑)

- 1) 作物名称,用户自定义,必填
- 2) 作物品种,用户自定义,必填

## 5.6.1.2 上报类型管理

管理 APP 端自定义任务上报的类型。

| 联横利众现代农业种植管理系                   | 统合主义 ① 541世纪     | 8 Along D <b>14022</b> | 品 16月5日公 - 0 建設置電 | A 专家管理 EI 兼材管理 | ■ ビ 新潟中心 二部 | 121473-002 |                     | 0 E 🔵 N                    |
|---------------------------------|------------------|------------------------|-------------------|----------------|-------------|------------|---------------------|----------------------------|
| 1 / Heller / 计划管理 / 上級<br>极类型管理 | 95222            |                        |                   |                |             |            |                     |                            |
| 上版映型名称: 全部                      |                  |                        | × 28              | + ##189288     |             |            |                     |                            |
| 名称 0                            | 宇設               | *03%                   | 学校单位              | 中的地址           | 是否必唱        | 202.       | 会議論中支持              | 操作                         |
| 土壤位则                            | РНШ              | ph                     |                   | 字符章            |             | tzm        | 2023-02-01 18:27:05 | 2025 04 2h                 |
| 30*                             | 收益物合同            | date                   |                   | 字符曲            | 香           | Ihizgroup  | 2023-02-01 14/24/25 | <b>宣誓范东 网络 副除</b>          |
| 25 <sup>m</sup>                 | 20 <sup>ne</sup> | 4                      | 决                 | 字符墨            |             | Ihizgroup  | 2023-01-13 16:36:22 | 2025年   前後   前秋            |
| 18日                             | 道田               | 3                      | 次                 | 字符章            |             | Ihizgroup  | 2023-01-13 16:35:45 | 2025 C4 20                 |
| 90.02                           | 自然量              | 2                      | 22                | 学行恭            |             | Integroup  | 2023-01-13 16:35:05 | 2725 R4 89                 |
| 滴水                              | 陽水量              | 1                      | 次                 | 学行卷            | 是           | Ihizgroup  | 2023-01-13 16:30:05 | <b>主要是多   時間   長秋</b>      |
|                                 |                  |                        |                   |                |             |            |                     | 第1-6条/共 6 条 < 1 > 10 条/页 < |
|                                 |                  |                        |                   |                |             |            |                     |                            |

图 5-32 联横数字种植管理平台-上报类型管理列表

| Herend / Harend / La<br>类型管理 |                 |       |                          |                  | 新增上报             |                 | ×        |                       |                        |
|------------------------------|-----------------|-------|--------------------------|------------------|------------------|-----------------|----------|-----------------------|------------------------|
| SM268: 25                    |                 |       | • <u>上级典型</u> 名称:<br>(1) | 101245.1-10142 V | 2 <b>#2</b> : #2 | 水 最高的編: 是 × 😆 🖨 |          |                       |                        |
| 各称 0                         | 李段              | 中政治的中 |                          |                  |                  |                 | 23       | 1809-1 <sup>(4)</sup> | 操作                     |
| 土壤绘则                         | PHOE            | ph    | _                        |                  |                  | R 39            | 2023-02- | -01 18:27:05          |                        |
| 18 <sup>14</sup>             | 收回时间            | date  |                          | 中行串              | π                | Itizgroup       | 2023-02  | -01 142425            | 2024 04 80             |
| 99 <sup>44</sup>             | 18 <sup>m</sup> | 4     | 2                        | 学符串              | 悬                | Inizgroup       |          | -13 16:36:22          | 2028 00 89             |
| eH                           | 10.00           |       | *                        | *778             |                  | Ihizgroup       |          | -13 16:35:45          | 2225 Rd 89             |
| 845                          | 11.12.12        |       | 20                       | +174             |                  | Inizgroup       |          |                       | 2025 04 20             |
| 南水                           | 洗水量             |       | <b>R</b>                 | 字符串              |                  | INizgroup       |          | -13 16:30:05          | <b>放弃无多   网络   新</b> 林 |

图 5-33 联横数字种植管理平台-上报类型管理(新增)

|           |            |      |      |                              | 编辑上提 | ×            |                     |                        |
|-----------|------------|------|------|------------------------------|------|--------------|---------------------|------------------------|
| 2M268: 25 |            |      | · LR | 4型名称: 土田北川<br>ph 副称: FH国 単位: |      | - azos - 🕂 😑 |                     |                        |
| ER C      | 学校         | **** | 学院单位 |                              |      |              | 0.007370            | 調作                     |
| 土壤险则      | PHI        | şh   |      |                              |      | 取消 義定        | 2023-02-01 18:27:05 | 2025 00 20             |
| 87*       | 收益的分词      | date |      | 学行商                          | Ť    | Itizgroup    | 2023-02-01 14:24:25 | 20224 100 . 80         |
| g         | 現**        | 4    | 22   | *174                         |      | Hisgroup     | 2023-01-13 16:36:22 |                        |
| £#        | 拉田         |      | 22   | 字符串                          |      | Itizgroup    | 2023-01-13 16:35:45 | 2025 00 20             |
| 886       | <b>花松量</b> |      | ⊼    | 学行曲                          |      | Hizgroup     | 2022-01-13 16:35:05 | <b>由</b> 和元年 (444) R14 |
| ex.       | 地水量        |      | 22   | 中行庫                          |      | Ihizgroup    |                     | 和型型手   机械   数块         |

图 5-34 联横数字种植管理平台-上报类型管理(编辑)

## 5.6.1.3 种植计划管理

种植计划管理是种植平台的核心功能,为农作物配置和制定一系列的种植策略,系统按 照策略指定的时间定时下发任务到计划所分配的种植基地(基地管理员),基地管理员(APP 端基地厂长)登录后可对计划和任务进行相关的业务操作。

| DE EXERTIGATE        | <b>代农业种植管理系统</b> 会 主页         | 2 B XXXX D H022 J | 5. 10750-0 1 <b>9</b> 28 | 世世 み ち家世祖 |                                          | 表中心 88 年後初報 |           |           |         | 🙆 🔛 🌑 Ihlzgroup           |
|----------------------|-------------------------------|-------------------|--------------------------|-----------|------------------------------------------|-------------|-----------|-----------|---------|---------------------------|
| 主页 / PHETER<br>种植计划管 | 图 / 计划管理 / 种植计划管理<br><b>理</b> |                   |                          |           |                                          |             |           |           |         |                           |
| 调输入计划名               |                               | 推进成中枢公司           |                          |           | ± 81000000000000000000000000000000000000 | 化量积除        |           |           |         |                           |
| 118                  | (作用重要)                        | 计划名称              | 作物品种                     | 种植菌积      | 种植的间                                     | 收获时间        | 预计投入 (元)  | 目标产量 (千秀) | 宣核状态    | 操作                        |
| - #3                 | 生中心部 研放中心部002                 | 自菜-白菜-585485      | 白菜                       | 20080     | 2023-01-30                               | 2023-04-30  | 2268800   | 2000      | Ellipse | 查看评语   删除                 |
| - 413                | 5年心部002                       | 冰稻-进伐1巷-484197    | 水稻                       | 10089     | 2023-01-13                               | 2023-01-13  | 0         | 100       | 事性或犯罪   | 2010/210   2010   5040    |
| - #2                 | 地中心部 研放中心部002                 | 水晒-浙优1巷-470866    | 冰稻                       | 2000      | 2023-01-13                               | 2023-03-31  | 100000000 | 1000      | Bādak   | 2010-218 Bib              |
| - #3                 | 北中心郡 研放中心部002                 | 水稻-浙伐1蜀-584740    | 沙稻                       | 2000th    | 2023-01-13                               | 2023-04-13  | 80000000  | 1000      | 已產过等效   | MARCE IN LINE             |
|                      |                               |                   |                          |           |                                          |             |           |           |         | 第1-4先/共 4 長 < 1 > 10 条/页> |

| #448<br>4458: #8555                                                                                                    | 第代1号生K用調整 6:回答     |    |                                                                                 | 2<br>3<br>304805 | R<br>R | (2)AN   | R |
|----------------------------------------------------------------------------------------------------|--------------------|----|---------------------------------------------------------------------------------|------------------|--------|---------|---|
| SALTE:         INACTO         V           Saltergene:         all         V           Saltergene:         all         V           Saltergene:         saltergene:         V           Saltergene:         saltergene:         O           Saltergene:         saltergene:         O           Saltergene:         Saltergene:         YR                                        | 15                 |    | 2<br>25<br>25<br>25<br>25<br>25<br>25<br>25<br>25<br>25<br>25<br>25<br>25<br>25 | 2                |        | 1000    | R |
| Astimuto:         All         V           Satisfies         Mill:         V           Satisfies         Mill:         V           Satisfies         Mill:         V           Satisfies         Mill:         V           Satisfies         Mill:         V           Satisfies         Mill:         V           V         Mill:         V           V         Mill:         V | 20<br>第<br>第<br>15 | ž. | 25.70                                                                           | 20-19973         |        | 1       |   |
| Bannethin         Bactor         V           Set champed:         Moder company)         C           Set champed:         Moder company)         C           Set champed:         Moder company)         C           Set champed:         Moder company)         C           Set champed:         Moder company)         C                                                      | 約冊78<br>15         | 天  | 25芽梢<br>5                                                                       | 20178703         |        | 1231.83 |   |
| 第411日9月1日日<br>第411日9月1日<br>第411日9月1日<br>第411日9月1日<br>日日<br>日日<br>日日<br>日日<br>日日<br>日日<br>日日<br>日日<br>日日                                                                                                    | 15                 | 天  | 5 27                                                                            |                  |        |         |   |
| Statisticity         WebSitisticity         C           Statisticity         WebSitisticity         C           Statisticity         WebSitisticity         C                                                                                                    |                    |    |                                                                                 | 20               | 天      | 10      | 兲 |
| 27篇: 新船人は787年記 千克                                                                                                    |                    |    |                                                                                 |                  |        |         | 3 |
|                                                                                                    |                    |    |                                                                                 |                  |        |         |   |
| 7319183800: 200 H                                                                                                    |                    |    |                                                                                 |                  |        |         |   |
|                                                                                                    |                    |    |                                                                                 |                  |        |         |   |
|                                                                                                    |                    |    |                                                                                 |                  |        |         |   |
| 00 10                                                                                                    |                    |    |                                                                                 |                  |        |         |   |
|                                                                                                    |                    |    |                                                                                 |                  |        |         |   |

图 5-35 联横数字种植管理平台-种植计划管理列表

图 5-36 联横数字种植管理平台-种植计划管理(新增基本信息)

1)种植作物选择,在系统管理-字典管理进行配置后,方可选择

2)作物品种,在种植管理-品种管理进行配置后,方可选择

3) 选择基地, 即指派种植基地, 可多选

 4) 生长周期图,选择作物品种后,按照作物品种所配置的周期自动加载,用户可自主 调整生长周期以及个周期时间。

| 📄 联稿利众现代农业和植物理系统 👳 主页               | 0 5.422 |             | 5 <b>5555</b> 0 2000 | 3. 专家世祖 (2) 素材管理 | は 服務中心 - 部 主知知能          |          |                                                                                 |          | 🕮 🔛 🌔 Magroup |
|-------------------------------------|---------|-------------|----------------------|------------------|--------------------------|----------|---------------------------------------------------------------------------------|----------|---------------|
| 主页 / 钟塔管理 / 计划管理 / 创建种植计划<br>创建种植计划 |         |             |                      |                  |                          |          |                                                                                 |          |               |
| 第一步:该可基本信息                          |         | > MIP: BR   | 1817.1918            | > #3             | 9:曾建地站                   | > MD#: 8 | 54 <u>8</u> 198485                                                              | > 第五歩: 兇 | N2R           |
| 灌水等趣                                |         |             |                      |                  | <ul> <li>防治策略</li> </ul> |          |                                                                                 |          | ۲             |
| 实现阶段                                | 执行项目    | 策略内容        | 执行物如同                | 播作               | 生化期期                     | 15(6-5)日 | 無地內容                                                                            | 81/38214 | 操作            |
|                                     |         | 167.201A    |                      |                  |                          |          | 10<br>10<br>10<br>10<br>10<br>10<br>10<br>10<br>10<br>10<br>10<br>10<br>10<br>1 |          |               |
| 栽地等略                                |         |             |                      |                  | <ul> <li>施肥辣椿</li> </ul> |          |                                                                                 |          | ٥             |
| 执行时期                                | 策略名称    | 策略內容        | 执行时间                 | 接作               | 39.(50)\$8               | 外行項目     | 策略內容                                                                            | 94/34596 | 80            |
|                                     |         | No. T. Rock |                      |                  |                          |          | NE ARTI                                                                         |          |               |
|                                     |         |             |                      |                  |                          |          |                                                                                 |          | 2B FB         |

图 5-37 联横数字种植管理平台-种植计划管理(新增策略)

策略配置主要有田间操作策略、管理策略、环境策略,用户针对每个类型的策略配置均可根据作物的实际情况进行灵活配置。

田间操作策略含灌水策略、防止策略、栽培策略、施肥策略四种类型的策略配置。

管理策略含关键节点任务和日常管理任务策略配置。

环境策略主要是配置在不同环境下的最优阈值区间,当超过所配置的阈值区间,将会以告警消息的形式,通知到对应的种植基地(基地管理员)。

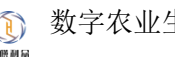

| 藩總         |       |           |            | ⑤ 防治策略                           |          |         |           |       |
|------------|-------|-----------|------------|----------------------------------|----------|---------|-----------|-------|
| 16.182.002 | 的行动器  | 策略内容      | 14,1592180 | 新聞                               | ×        | 800 900 | 10.759234 | 12.77 |
|            |       |           |            | • <b>时期</b> : 前近20时期             | v        |         |           |       |
|            |       |           |            | <ul> <li>編作: 消法/可保作:</li> </ul>  | v        |         |           |       |
|            |       |           |            | • <b>内容</b> : 湖北入内田              |          |         |           |       |
|            |       |           |            |                                  |          |         |           |       |
| 10 (Parts) | MIRES | WIRD D    | H15015     |                                  |          |         | 11.Cong   | 10    |
|            |       | 200007200 | 202223     | • BNT2535: WIRESPERT 22:55       | <u> </u> |         |           |       |
|            |       |           |            | 1989 (1997) (1997) (1997) (1997) |          |         |           |       |
|            |       |           | 18.A3      |                                  | •        |         |           |       |
|            |       |           | 50.0       | 59 50/469 MDF ROM                | 58/5     |         |           |       |
|            |       |           |            |                                  |          |         |           | ±−∌ ∓ |
|            |       |           |            |                                  |          |         |           |       |
|            |       |           |            |                                  |          |         |           |       |
|            |       |           |            |                                  | 取用 电定    |         |           |       |
|            |       |           |            |                                  |          |         |           |       |

图 5-38 联横数字种植管理平台-种植计划管理(田间策略)

田间策略,是配置种植计划在指定的生长周期中需要实施的田间任务,比如:水稻抽穗 期,从第5天到第10天间隔2天,施肥。

1) 时期,选择作物品种对应的生长周期,需在品种管理配置后方可选择。

- 2) 操作,在系统管理-字典管理进行配置后,方可选择。
- 3) 内容, 描述当前所选周期应当做些什么。
- 4) 执行时间, 表示在当前所选的周期的第 N 天到第 M 天都, 执行配置的策略。

5)执行方式,仅一次、每天执行、间隔执行,当选择间隔执行时,需要填写间隔天数。

|                                   | • • 1.5 • Million |                   | n mana a mana a                                                                                                 | WHEE DAVIES E ROT |        |           |             |                      |
|-----------------------------------|-------------------|-------------------|----------------------------------------------------------------------------------------------------|-------------------|--------|-----------|-------------|----------------------|
| 主同 / 种植物理 / 计划管理 / 创建种<br>创建和种植计划 | 中植计划              |                   |                                                                                                    |                   |        |           |             |                      |
| 第一步:编写                            | 基本供應              | ) <u>mage</u> : 6 | in the second second second second second second second second second second second second second second second | > NE#: 1081       | na >   | 第四步: 环境策略 | > 第五步: 脱入记录 |                      |
| 关键节点任务                            |                   |                   |                                                                                                    | ٥                 | 日常管理任务 |           |             | 0                    |
| 生长周期                              | 上招牌型              | 内容                | 执行时间                                                                                                    | 盛作                | 记录两型   |           | 操作          |                      |
|                                   |                   | NO. CROSS         |                                                                                                    |                   |        | NOTES     |             |                      |
|                                   |                   |                   |                                                                                                    |                   |        |           |             | Е <del>−</del> ₿ Т−₿ |
|                                   |                   |                   |                                                                                                    |                   |        |           |             |                      |

图 5-39 联横数字种植管理平台-种植计划管理(管理策略)

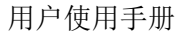

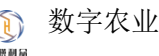

| D THRACTORIAN + IN 0 SAUL           | 5 基地管理 6 <b>神経管理</b> 8 10502 | 0 8888 A 5888  | 2 四 東村管理 1 形式中心 第 主体印刷                                                                                                    |         |          |            | 🙆 🖾 🌑 Magroup |
|-------------------------------------|------------------------------|----------------|----------------------------------------------------------------------------------------------------|---------|----------|------------|---------------|
| 王凤 / 种植物理 / 计加加理 / 创建种植计划<br>创建种植计划 |                              |                |                                                                                                    |         |          |            |               |
| 第一步:埃马里干兹电                          | ) <b>1</b>                   | • >            | NEO: NENN                                                                                                    |         | 第四步:环境常能 | > 第五步:投入记录 |               |
| 关键节点任务                              |                              |                | <ul> <li>日常管理任务</li> </ul>                                                                                                    |         |          |            | ۲             |
| 11MM 11MM                           | 20                           | 10,7592100     | 析增                                                                                                    | ×       |          | 87         |               |
|                                     |                              | 8.428<br>6.489 | 1500         10.00101         V           1400         10.00101         V           1500         100.0010         V           1500         100.0010         V           1500         100.0010         V           1500         100.0010         V           1500         100.0010         V           1500         100.0010         V           1500         100.0010         V           1500         100.0010         V           1500         100.0010         V | 0<br>rs |          |            |               |

图 5-40 联横数字种植管理平台-种植计划管理(关键节点策略)

关键节点策略,是配置种植计划在指定的生长周期中需要实施的关键任务,比如:水稻 抽穗期,从第5天到第10天间隔2天,施肥。

1) 时期,选择作物品种对应的生长周期,需在品种管理配置后方可选择

- 2) 操作,在系统管理-字典管理进行配置后,方可选择
- 3) 内容, 描述当前所选周期应当做些什么
- 4) 执行时间, 表示在当前所选的周期的第 N 天到第 M 天都, 执行配置的策略

| 📄 联横和众现代农业种植管理系统                   | e en lo sante a a | 1111 <b>- 1111</b>                              | 55.0 0 NSTU 0 45 | TT IS ANTE L REP    | A 23 出版目標 |           | ۵         | 🖾 🕚 Elzgroup |
|------------------------------------|-------------------|-------------------------------------------------|------------------|---------------------|-----------|-----------|-----------|--------------|
| 主页 / 种植新闻 / 计划管理 / 创建种植;<br>创建种植计划 | 121               |                                                 |                  |                     |           |           |           |              |
| 第一步: 编写重3                          | FALS >            | 91.1.0° (11.1.1.1.1.1.1.1.1.1.1.1.1.1.1.1.1.1.1 |                  | 第三步: 管理的            | • >       | 第四步: 环境常期 | 第五步: 脱入记录 |              |
| 关键节点任务                             |                   |                                                 |                  | 0 1                 | 3常管理任务    |           |           | Θ            |
| 生长周期                               | 上相所型              | 内容                                              | 20,159/230       | SET                 | 12892     |           | 第17       |              |
|                                    |                   |                                                 |                  |                     |           |           |           |              |
|                                    |                   |                                                 |                  |                     |           |           | _         |              |
|                                    |                   |                                                 |                  | 新增日常任               | 8 ×       |           | T-R       | 9-45         |
|                                    |                   |                                                 |                  | - 128982: WB/FCR/F2 | v .       |           |           |              |
|                                    |                   |                                                 |                  |                     | Rt 29     |           |           |              |
|                                    |                   |                                                 |                  |                     |           |           |           |              |
|                                    |                   |                                                 |                  |                     |           |           |           |              |
|                                    |                   |                                                 |                  |                     |           |           |           |              |
|                                    |                   |                                                 |                  |                     |           |           |           |              |
|                                    |                   |                                                 |                  |                     |           |           |           |              |
|                                    |                   |                                                 |                  |                     |           |           |           |              |
|                                    |                   |                                                 |                  |                     |           |           |           |              |

5)执行方式,仅一次、每天执行、间隔执行,当选择间隔执行时,需要填写间隔天数

图 5-41 联横数字种植管理平台-种植计划管理(日常任务策略)

1) 记录类型,需要先在系统管理-字典管理进行配置后方可选择,用于描述日常需要实 施人员所做的事情。

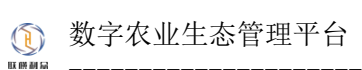

| DESERVICE 💭 | 发业种植管理系统 合 主页   | O SATE I AM | NT © 44822 S | 10555 0 MR10 | い、与家世祖                   | S WARE F HEAD  | 87 ±903082 |                |          |           | ۵        | 🗄 🌒 Nizgroup |
|-------------|-----------------|-------------|--------------|--------------|--------------------------|----------------|------------|----------------|----------|-----------|----------|--------------|
| 主页/种植物型。    | ( 计划管理 / 创建种植计划 |             |              |              |                          |                |            |                |          |           |          |              |
|             | 第一步:编写基本信息      |             | 9            | (F)@ritima   |                          | NEP: NENS      |            |                | 第四步:环境地和 |           | 第五步:投入记录 |              |
| 环境等题        |                 |             |              |              |                          |                |            |                |          |           |          | ۲            |
|             | 10./FR100       |             |              | 968680       |                          |                | MARKA      |                |          | (KERBREN) | 52/17    |              |
|             |                 |             |              |              |                          |                |            |                |          |           |          |              |
|             |                 |             |              |              |                          | 95703          |            | ×              |          |           |          |              |
|             |                 |             |              |              | • 0100                   | WANTER         |            |                |          |           |          |              |
|             |                 |             |              |              | <ul> <li>無略名称</li> </ul> | WARRES         |            |                |          |           | £—₽      | <u> </u>     |
|             |                 |             |              |              | • 最小词语                   | : 诸蛇入最小词目      |            |                |          |           |          |              |
|             |                 |             |              |              | •最大時儀                    | : 诸喻入服大時間      |            |                |          |           |          |              |
|             |                 |             |              |              | • 読酒单位                   | 1.000/00/00/02 |            |                |          |           |          |              |
|             |                 |             |              |              | • 间隔时间                   | : WAA • 10 O   | 分 〇 时 〇 天  |                |          |           |          |              |
|             |                 |             |              |              |                          |                |            | R:河 <b>約</b> 章 |          |           |          |              |
|             |                 |             |              |              |                          |                |            |                |          |           |          |              |
|             |                 |             |              |              |                          |                |            |                |          |           |          |              |
|             |                 |             |              |              |                          |                |            |                |          |           |          |              |
|             |                 |             |              |              |                          |                |            |                |          |           |          |              |
|             |                 |             |              |              |                          |                |            |                |          |           |          |              |
|             |                 |             |              |              |                          |                |            |                |          |           |          |              |
|             |                 |             |              |              |                          |                |            |                |          |           |          |              |
|             |                 |             |              |              |                          |                |            |                |          |           |          |              |

图 5-42 联横数字种植管理平台-种植计划管理(环境策略)

- 1) 时期,选择作物品种对应的生长周期,需在品种管理配置后方可选择
- 2) 策略名称,在系统管理-字典管理进行配置后,方可选择
- 3) 最小阈值, 按照策略名称描述
- 4) 最大阈值, 按照策略名称描述
- 5) 阈值单位,按照策略名称描述
- 6) 间隔时间, 间隔所配置的时间进行环境监测, 超出阈值范围将触发预警消息提醒。

|                                             | 5 1007 D H011 8 687 | 0 <b>9,9222</b> A <b>5,222</b> E | 3 東村管理 巨根 | 14-0 第 主制印度 |                |          | ) 🖾 🔴     | Magroup |
|---------------------------------------------|---------------------|----------------------------------|-----------|-------------|----------------|----------|-----------|---------|
| 王四 / 种植管理 / 计划管理 / 创趣种植计划<br><b>创建种样指计划</b> |                     |                                  |           |             |                |          |           |         |
| 第一步:城市基本信息                                  | > m=s: ERM/rm       |                                  | 820: 8    | Enna >      | MELP: Algana > | 第五步:投入记录 |           |         |
| 肥料投入记录                                      |                     |                                  | ٥         | 人工投入记录      |                |          |           | 0       |
| 肥料投入器制                                      | 单价 (元/吨)            | 182篇 (公开/南)                      | 操作        | 人工開盟        | 单价 (元/天)       | 人数(人物)   | 16/7      |         |
|                                             | NOTEX1              |                                  |           |             | NOTES I        |          |           |         |
| 农药投入记录                                      |                     |                                  | ٥         | 农机投入记录      |                |          |           | 0       |
| 双药给入品牌                                      | 单位 (元/版)            | 和2篇(15/图)                        | 操作        | 设备统入品牌      | 単位 (元小社 (由) )  | 数量 (6/倍) | <b>新作</b> |         |
|                                             | NO TERS ST          |                                  |           |             | NCERSIN        |          |           |         |
| 种菌投入记录                                      |                     |                                  | ۲         | 其他投入记录      |                |          |           | Θ       |
| 种圈批次                                        | 单价 (元/株)            | 取量 (株/由)                         | 操作        | 股入品类        | 484ST          | 12量      | 操作        |         |
|                                             | 1075.00 SH          |                                  |           |             | NERSE          |          |           |         |
|                                             |                     |                                  |           |             |                |          | 1-0       | 9.79    |
|                                             |                     |                                  |           |             |                |          |           |         |
|                                             |                     |                                  |           |             |                |          |           |         |

图 5-43 联横数字种植管理平台-投入记录

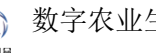

| 第一步: 读写基本信息    | ) 🗰          | o: BRIANNA     | MER: WEAK                 |       | <b>第四步:环境常成</b>  | > 第五步: 祝入 | 2 <b>2</b> |
|----------------|--------------|----------------|---------------------------|-------|------------------|-----------|------------|
| 相论为记录          |              |                | 0                         | 泉入記泉  |                  |           |            |
| 124412入品牌      | ##17 (FE/FE) | 数量 (公开/曲)      | 80                        | 人工类型  | 用約 (元/元)         | 人間(人/館)   | 18/1       |
|                |              |                |                           |       |                  |           |            |
|                |              |                |                           |       |                  |           |            |
|                |              |                |                           |       |                  |           |            |
| 投入记录           |              |                | 80,98                     | ×     |                  |           |            |
| <b>双药12入皿M</b> | #407 (元/版)   | 10:18 (15./18) | • <b>H2</b> : WARKS       |       | #60 (死/282 (曲) ) | 記録 (61/音) | 18/1       |
|                |              |                | • ##: WWEX.WE             |       |                  |           |            |
|                |              |                | • <b>222</b> : 1010-0.202 |       | (                |           |            |
|                |              |                |                           | 取詞 動症 | 10.000           |           |            |
| 投入记录           |              |                | ·                         | 现入记录  |                  |           |            |
| 种菌批次           | #417 (死/世)   | 122篇(127/182)  | 18/1                      | 经入益制  | AM-01            | 118       | 16/1       |
|                |              |                |                           |       |                  |           |            |
|                |              |                |                           |       |                  |           |            |
|                |              |                |                           |       |                  |           |            |
|                |              |                |                           |       |                  |           | 28         |

图 5-44 联横数字种植管理平台-投入记录(新增)

1) 当配置田间操作策略时,涉及到的农资投入都将在投入记录中显示

2) 投入记录包括肥料投入、人工投入、农药投入、农机投入、种苗投入和其它投入, 用户可根据实际情况调整和配置

3) 类型,需在系统管理-字典管理进行配置方可选择

### 5.6.1.4 种植批次管理

### 5.6.2 模型管理

模型管理主要是对种植计划生成的副本进行管理,用户可查看模板内容。

| 📄 联横利众现代农业种植管理系统 🗠 主页                       | ·          | 8 10500 0 10500 A | 专家管理 10 素材管理 12 | 根表中心 第二世紀印刷 |                     | 🕑 🗵 🔵 Magroup            |
|---------------------------------------------|------------|-------------------|-----------------|-------------|---------------------|--------------------------|
| 11月 / H世世世 / 構造世世<br>模型管理<br>追信(4)4344: 215 | V NAHAMMIN |                   | 童時              |             |                     |                          |
| 機械在称                                        |            |                   | 种植作物            | (95)2249    | 模板生成时间              | \$47                     |
| 1619933822924722176_1675403859150           |            |                   | 白茸              | 白皙          | 2023-02-03 13:57:39 | 28.00                    |
|                                             |            |                   | 水相              | 浙位1号        | 2023-01-13 18:20:19 | 88.89                    |
| 水稻种檀                                        |            |                   | 水稻              | 浙伐1号        | 2923-01-13 1648:22  | 20 00                    |
|                                             |            |                   |                 |             |                     | 類1-3級/共3 条 < 1 > 10 册/页∨ |

图 5-45 联横数字种植管理平台-模型管理列表

## 5.6.3 上报管理

上报管理是针对系统中包括种植任务上报、主动上报、病虫害上报、溯源任务上报的管 理模块,管理员可查看任务的上报情况。

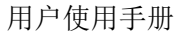

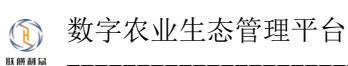

| 📄 联爆制众现代农业种植管理系统 🗢 主日     | © 54 | 1991 – B. M.1917 | E © #48155 | 8 9805 0 8822 A 5822 I | 日本村管理 日 服ま中心 部 出 | 1008      |                                       | 🕘 🖾 🔵 Hagroup |
|---------------------------|------|------------------|------------|------------------------|------------------|-----------|---------------------------------------|---------------|
| 主页 / i+H智强 / 上州智强<br>上报管理 |      |                  |            |                        |                  |           |                                       |               |
| 法运种储蓄地                    |      | 训输入关键中进行         | 12         | Q. 2018                |                  |           |                                       |               |
| 通信局等种性温度地                 |      | #D               | HIQ A      | 1-120-Vil              | 190.00           | F \$28114 | ▶12477第                               | 1843          |
| 遗释种植:计划名称:                |      | 11.0             | 22007      |                        | 2.10714          | 2.000/14  | at 18 Mars                            | 2017          |
| 1813/FH31131              |      | 1                | tzm        | 2823-82-81 21:36:14    | 99               |           | 21.94845433333334,100.31927911111113  | 重要评慎          |
| 选择种植批次形者:                 |      | 2                | tom        | 2023-02-01 20:28:54    | ce               |           | 21.94845433333334.100.31927911111113  | <b>建</b> 合注例  |
| 诸法将种植批次                   |      | 1                | tom        | 2023-02-01 20:25:03    | 36/10            |           | 21.94645433333334.100.31927911111113  | 重要评慎          |
|                           |      | 4                | tzm        | 2023-02-01 20:23:34    | 時間               |           | 21.948454333333334,100.31927911111113 | 重要评调          |
| 全部上版 (20)                 |      | 5                | tom        | 2023-02-01 20:22:05    | 10000            |           | 21.946454333333334.100.31927911111113 | 重要详细          |
| 主动上版                      |      | 6                | tom        | 2023-02-01 19:27:55    | 99               |           | 21.946454333333334.100.31927911111113 | 重要详细          |
| 内生素上級                     |      | 7                | tzm        | 2023-02-01 19:26:24    | 99               |           | 21.94845433333334.100.31927911111113  | 重要评估          |
| Mag Tax                   |      |                  | tom        | 2023-02-01 19:25:19    | #                |           | 21.94645433333334.100.31927911111113  | 查看洋傳          |
|                           |      | 9                | ton        | 2023-02-01 10:20:23    | 型好观言音斗v          |           | 21.94845433333334.100.31927911111113  | 政府详持          |
|                           |      | 10               | tom        | 2023-02-01 16:54:07    | ce               |           | 21.94845433333334.100.31927911111113  | 重要评慎          |
|                           |      |                  |            |                        |                  |           | 第1-10時/時.25 版 < 1                     | 2 > 10条/页~    |

#### 图 5-46 联横数字种植管理平台-上报管理列表

### 5.6.4 任务管理

任务管理是针对系统中包括种田间任务、管理任务、临时、溯源任务的管理模块,管理员可查看任务的执行情况。

| 联联和公理代次业和植物理系统 合 主□ ②                                             | SATU E LUTU | 回 ¥46世世 名 80 RD 2 0 8 | 2011日 A 5本世祖 IS 東村竹田                    | 11 第7年中心 28 主地印刷 |                              |        |                  | 🙆 🖾 🌑 Magroup |
|-------------------------------------------------------------------|-------------|-----------------------|-----------------------------------------|------------------|------------------------------|--------|------------------|---------------|
| 主页 / 种植管理 / 任务管理<br>任务管理                                          |             |                       |                                         |                  |                              |        |                  |               |
| 法经种植基地。                                                           | 诸喻入关键字进行包括  | ε                     | 1 2 1 2 1 2 1 2 1 2 1 2 1 2 1 2 1 2 1 2 |                  |                              |        |                  |               |
| NISITHALIA V                                                      | 序号          | 批次编号                  | 任务类型                                    | 任务内容             | 任务时间                         | 执行人    | #5               | 80            |
| 选择种植计划名称:                                                         |             |                       |                                         |                  | 经 2023-01-30                 |        |                  |               |
| 363094461131 V                                                    |             | 16/5060630909         | 出司任务                                    | 208              | 止 2023-01-31                 | tzm    | O HOMBR          | STR 29        |
| 造塔种植北次部名:<br>」<br>」 由选择种植北次 · · · · · · · · · · · · · · · · · · · | 2           | 1675060630909         | 田均任務                                    | 地道               | 最 2023-02-03<br>止 2023-02-04 | tzm    | ◎ 未完成            | S4   25       |
|                                                                   | 3           | 1675060630909         | 田闲任务                                    | 208              | 超 2023-02-07<br>止 2023-02-08 | tzm    | O #skat          | 84 88         |
| 全部任务 (101)<br>未完成任务                                               | 4           | 1675060630909         | 田可任务                                    | 201              | 超 2023-02-11<br>止 2023-02-12 | 12/1   | ◎ 未完成            | 88.28         |
| Ex#49                                                             | 5           | 1675062620509         | 面闲任务                                    | 20               | 盤 2023-02-15<br>止 2023-02-16 | 12/1   | Statest O        | 88 28         |
| 管理任务<br>由时任务                                                      | 6           | 1675060630909         | 田利任府                                    | 移栽               | 語 2023-02-18<br>止 2023-02-20 | 12/1   | ◎ 木完成            |               |
| 满酒任务                                                              | 7           | 1675060630909         | 田考任务                                    | 15.0             | 記 2023-02-28<br>止 2023-03-01 | tzm    | ◎ 未完成            |               |
|                                                                   | 8           | 1675060630909         | 图考任务                                    | 158              | 超 2023-03-11<br>止 2023-03-12 | tzm    | ◎本完成             |               |
|                                                                   | 9           | 1675060630909         | 田町任务                                    | 208              | 記 2023-03-22<br>止 2023-03-23 | tzm    | 0.未完成            |               |
|                                                                   | 10          | 1675060630909         | 田均任務                                    | 708              | 記 2023-04-02<br>止 2023-04-03 | tzm    | ◎ 未完成            |               |
|                                                                   |             |                       |                                         |                  |                              | 第1-105 | 6共101乗 < 1 2 3 … | 11 > 10条页~    |

图 5-47 联横数字种植管理平台-任务管理列表

# 5.6.5 病虫害管理

5.6.5.1 病虫害库

保留功能

### 5.6.5.2 作物品种库

保留功能

## 5.7 协同办公

种植计划发布、素材发布需要管理员进行审核,协同办公便是为此制定的审核功能。

## 5.8 溯源管理

# 5.8.1 溯源管理

用于发布和管理溯源任务。

|                       | 結管理系统 ☆ 主□ ② 5.0 | 管理 6 基地管理 0 种植管理 8 物用力公 | 0 393711 A 45272 B 3       | NTERE LA N | 88940 88 ±96588           |                  |       |        |        | 🙆 🖾 🌑 Hzgroup |
|-----------------------|------------------|-------------------------|----------------------------|------------|---------------------------|------------------|-------|--------|--------|---------------|
| 3页/第2013/第201<br>消源管理 | 12               |                         | _                          | 新港港        | 語信息                       | ×                |       |        |        |               |
| + 350                 |                  |                         | • 清古将基地                    |            | <ul> <li>计划任务:</li> </ul> |                  |       |        |        |               |
| 序号                    | 建厚石标             | 基地名称                    | 地名邓加特印度                    |            | 诸违罪计划任务信息                 | ~                | 执行任务人 | 任务开始时间 | 任务结束时间 | 18-12<br>1    |
|                       |                  |                         | •种植批次:                     |            | •任务执行人:                   |                  |       |        |        |               |
|                       |                  |                         | 请选择种值纪次信息                  |            | 请选择任务执行人                  | v                |       |        |        |               |
|                       |                  |                         | <ul> <li>)與原則型:</li> </ul> |            | • GR:                     |                  |       |        |        |               |
|                       |                  |                         | 诸法洋部带州型                    |            | 诸喻入测图名称                   |                  |       |        |        |               |
|                       |                  |                         | <ul> <li>衣車任务:</li> </ul>  |            | •任务开始时间:                  |                  |       |        |        |               |
|                       |                  |                         | 18982入3208(159)            |            | WEB/FEERI                 |                  |       |        |        |               |
|                       |                  |                         | • 任务结束时间:                  |            |                           |                  |       |        |        |               |
|                       |                  |                         | 诸法师日期                      | 8          |                           |                  |       |        |        |               |
|                       |                  |                         |                            |            |                           |                  |       |        |        |               |
|                       |                  |                         |                            |            |                           | 8.07 <b>9.07</b> |       |        |        |               |
|                       |                  |                         |                            |            |                           |                  |       |        |        |               |
|                       |                  |                         |                            |            |                           |                  |       |        |        |               |

图 5-48 联横数字种植管理平台-溯源管理列表

# 5.8.2 溯源任务

管理和查看所发布的溯源任务的执行情况。

| 📄 联横利众现代农业种植物理系统                           | ⊕ ±□ Ø \$64892 | 5 <b>8087</b> | ◎ 种植物理 | 高 動用力公 | 0 302212 | A 专家管理 | 四 兼村管理 |          | 81 #942948 |     |        |        | 🗄 🔵 Ihlagroup |
|--------------------------------------------|----------------|---------------|--------|--------|----------|--------|--------|----------|------------|-----|--------|--------|---------------|
| 主页 / 淵序管理 / 淵序任务<br><b>淵源任务</b><br>名称: 消给入 |                |               |        |        | **       |        |        |          |            |     |        |        |               |
| 序号                                         |                | 任务名称          |        |        |          |        | 此次编号   |          |            | 物行人 | 任务开始时间 | 任時信報計測 | ₩ō            |
|                                            |                |               |        |        |          |        |        | NEAR STR |            |     |        |        |               |
|                                            |                |               |        |        |          |        |        |          |            |     |        |        |               |

图 5-49 联横数字种植管理平台-溯源任务列表

### 5.9 专家管理

## 5.9.1 人员管理

系统管理-用户管理列表页,操作栏将用户设为专家后,专家列表将显示人员信息。

| 📄 联稿和众组代农业种植                              | 教理系统 ☆ 主○ ◎ 系統管理 & 基地管3 | E 回 HHEEE A \$65500 0 网络田田 A \$7\$112 | 5 東村管理 ビ 形表中心 59 主知功能 |      |        | 🙆 🖾 🔵 Integroup |
|-------------------------------------------|-------------------------|---------------------------------------|-----------------------|------|--------|-----------------|
| 土河 / 年示世语 / 年末人居<br>专家人员管理<br>专家名称: 第60人引 | 憲憲                      | <b>#419:</b> IBBA-V87-AB#468          |                       |      |        |                 |
| 序号                                        | 专家姓名                    | 专家典型                                  | 1000                  | 学机带研 | 最低资料时间 | 98/15           |
|                                           |                         |                                       | STERN                 |      |        |                 |
|                                           |                         |                                       |                       |      |        |                 |

图 5-50 联横数字种植管理平台-专家人员列表

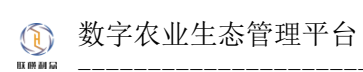

| Distantia           | <b>次业林植物理系统</b> 会 主页 ① SANTE B MARTE | 0 H4000 8             |    |                     |      |                 | φo 8 ±₩ | 580           |   |                    |        | 😢 🔛 🛑 Hizgroup |
|---------------------|--------------------------------------|-----------------------|----|---------------------|------|-----------------|---------|---------------|---|--------------------|--------|----------------|
| 主页 / 平原管理<br>专家人员管理 | / 午夏人民軍權                             |                       |    |                     |      | 新港与             | *       |               | × |                    |        |                |
| *****               |                                      | \$\$\ <del>\$</del> ; |    | • 选择专家:             |      | • <b>**</b> E6: |         | - 生成 (1)      | . |                    |        |                |
| <b>洋石</b>           | 98118                                |                       | 98 | 新达达24-4-80<br>基地选择: |      | 请输入专家把你         |         | 1815年80天型<br> |   | \$4\ <del>60</del> | 最后期的时间 | 1817           |
|                     |                                      |                       |    | WEATFALM            |      |                 |         |               |   |                    |        |                |
|                     |                                      |                       |    | 专家装介:<br>前前入专家个。    | 人前介  |                 |         |               | 1 |                    |        |                |
| _                   |                                      |                       |    |                     |      |                 |         | + 15.11869    | í |                    |        |                |
|                     |                                      |                       |    | 序号                  | 服务类型 | 1               | 服务收费    | 945           |   |                    |        |                |
|                     |                                      |                       |    |                     |      |                 |         |               |   |                    |        |                |
|                     |                                      |                       |    |                     |      | 110元120         | 8       |               |   |                    |        |                |
|                     |                                      |                       |    |                     |      |                 |         |               |   |                    |        |                |
|                     |                                      |                       |    |                     |      |                 |         | 取消 😭          | ŧ |                    |        |                |

图 5-51 联横数字种植管理平台-专家管理(新增专家)

# 5.9.2 类型管理

管理专家的类型。

| 联联制众现代农业科研管理系统 会 主印 ① SARTE II MARTE  | ○ H4822 & 0502 0 30222  | A 专家世界 II 系列管理 II 形示中心 | 88 :2:967568 |         | 🕑 🖾 🍈 Hizgroup |
|---------------------------------------|-------------------------|------------------------|--------------|---------|----------------|
| 11月 / 45101 / 光型100<br><b>美型2012</b>  |                         | 新聞                     | ×            |         |                |
| <b>服务名称</b> : 通知人生常服务名称               | <u>へ 血影</u> 〇 服用 + 潮汐・• |                        |              |         |                |
| · · · · · · · · · · · · · · · · · · · | **                      | MBD1:                  |              | 0180214 | 3819           |
|                                       |                         | 输入专家关型部分               |              |         |                |
|                                       |                         |                        | 取消 保存        |         |                |
|                                       |                         |                        |              |         |                |

图 5-52 联横数字种植管理平台-专家类型管理(新增专家类型)

## 5.9.3 服务类型管理

| NAMES CONTRACTOR OF THE OF THE | : 0 307070 / | ●本世程 12 泉村住理 12 形式中心 28 出知印刷                  |        | 🕑 🗵 🔵 Hitsgroup |
|----------------------------------------------------------------------------------------------------|--------------|-----------------------------------------------|--------|-----------------|
| 11月 / 平平市道 / 新先先上面接<br><b>服务关型管理</b>                                                                                                    |              | NSW ×                                         |        |                 |
| (注意) (1)(1)(1)(1)(1)(1)(1)(1)(1)(1)(1)(1)(1)(                                                                                                    | 图 + 准如 · 服务  | φ.                                            |        |                 |
| 赤号 服务书符                                                                                                    | 194          | 1<br>A 90 00 00 00 00 00 00 00 00 00 00 00 00 | 038975 | 10/5            |
|                                                                                                    | 200          | 专家派的外型的小<br>                                  |        |                 |
|                                                                                                    |              | 取消 盤谷                                         |        |                 |
|                                                                                                    |              |                                               |        |                 |

图 5-53 联横数字种植管理平台-专家服务类型管理(新增专家服务类型)

# 5.10 素材管理

# 5.10.1 素材中心

管理和发布素材内容。

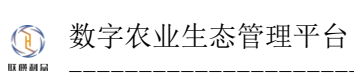

| Distantice       | 现代农业种植物理系统 会 主页 | ● 系統管理 — 局 基地管理 · □ H | 相管理 品 訪問わ公 | 0 MB121 A 5723 | 后 素材管理 | 1 第後中心 18 社会型電 |                     | 🕄 🔛 🔵 Mizgroup        |
|------------------|-----------------|-----------------------|------------|----------------|--------|----------------|---------------------|-----------------------|
| 主页 / 東村1<br>素材中心 | 1注 / 素材中心       |                       |            |                |        |                |                     |                       |
| 811952           | 诸法探索打弹型         | ✓ 素材名称 別総入書           | 材标题进行检查    |                | Q C 重要 | + mm           |                     |                       |
| 序号               | <u>象材供型</u>     |                       | 68         |                |        | 审核状态           | 位的建立分词              | 19/19                 |
| 1                | 测试文本分类3         |                       | 随手拍        |                |        | EMIZ           | 2023-02-03 14:01:54 | 29 44 59              |
| 2                | 跟此文本分辨3         |                       | 随于怕        |                |        | (FER           | 2023-02-03 10:00:50 | 50 04 59              |
| 3                | 测试文本分类3         |                       | 随手伯        |                |        | 接筆版            | 2023-02-03 09:51:28 | 22 53 59              |
| 4                | 测试文本分类3         |                       | 随手伯        |                |        | (enance)       | 2023-02-01 21:01:14 | 2270   2022   2022    |
| 5                | 因此文平分类3         |                       | 随手拍        |                |        | rewist         | 2023-02-01 2047/24  | 28   44   59          |
| 6                | 测试文本分类3         |                       | 随手拍        |                |        | (REN)          | 2023-01-31 19:36:21 | 2010 000 000          |
| 7                | 测试文本分类3         |                       | sddsadsa   |                |        | (944)M         | 2023-01-31 10:05:41 | 20 00 00              |
| 8                | 测试文本分类3         |                       | 测试重材内容     |                |        | (Hait)         | 2023-01-13 19:53:38 | 222 224               |
|                  |                 |                       |            |                |        |                |                     | 第1-6長洪さ奈 < 1 > 10条/页> |

#### 图 5-54 联横数字种植管理平台-素材管理列表

| 📄 联横利众现代农业种植管理系统 🐟 主印                           | ● 系统管理 后 延期管理 □ 计相管理 品 处理分公 ● 美国管理 → 午来管理 后 高村首 | き ビ 脱手中の 第 土地辺底                | 🕄 ki 🔵 Magroup |
|-------------------------------------------------|-------------------------------------------------|--------------------------------|----------------|
| 新培素材                                            |                                                 |                                |                |
| 4-返回上一页                                         |                                                 |                                |                |
| • 6840                                          | • 廣行與型                                          | <ul> <li>- 第65年6月21</li> </ul> |                |
| 请输入原题内容                                         | 道急厚重村夹装                                         | ✓ 請輸入重材粉签                      |                |
| <ul> <li>東村第介</li> <li>1000 ) 第四目的()</li> </ul> |                                                 |                                |                |
|                                                 |                                                 |                                |                |
|                                                 |                                                 |                                |                |
| * \$13 <u>8</u> 2                               | * #1050                                         |                                |                |
| +                                               | H B T: 7 / ⊻ ⊕ ∃ ≡ ∅ ✔ ∅ ⊞ ⊠ E 44 © ≅           |                                |                |
| 國王は                                             |                                                 |                                |                |
|                                                 |                                                 |                                |                |
|                                                 |                                                 |                                |                |
|                                                 |                                                 |                                |                |
|                                                 |                                                 |                                |                |
|                                                 |                                                 |                                |                |
|                                                 |                                                 |                                |                |
|                                                 |                                                 |                                | 保存             |

#### 图 5-55 联横数字种植管理平台-素材管理(新增)

| 联联机众现代农业和植物理系统 金 主□ ◎ 系统 | 業理 6 基地管理 ○ 种植管理 品 約月カ公 | ◎ 建塑塑理 ○、 专家管理 □ □ 素材管理 □ 服素中心 ◎ 土地印刷 |                           | 🕑 Ei 🔵 Magroup |
|--------------------------|-------------------------|---------------------------------------|---------------------------|----------------|
| 使改                       |                         |                                       |                           |                |
| ▲ 巡回上一页                  |                         |                                       |                           |                |
| • 6842                   |                         | • 續行與型                                | <ul> <li>贏87時語</li> </ul> |                |
| 履手拍                      |                         | 指出文本分列3                               | ∀ string                  |                |
| 介護防衛。                    |                         |                                       |                           |                |
|                          |                         |                                       |                           |                |
| 1 1/10/20                | 1 @174.2                |                                       |                           | A              |
| - Realized               | H B TI F I U S II = Ø   |                                       |                           |                |
| +<br>#100(20)            | 爾平伯                     |                                       |                           |                |
|                          |                         |                                       |                           |                |
|                          |                         |                                       |                           |                |
|                          |                         |                                       |                           |                |
|                          |                         |                                       |                           |                |
|                          |                         |                                       |                           |                |
|                          |                         |                                       |                           |                |
|                          |                         |                                       |                           | 保存             |

图 5-56 联横数字种植管理平台-素材管理(编辑)

# 5.10.2 分类管理

管理素材的分类。

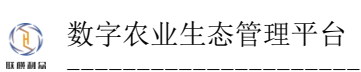

| Distriction      | <b>现代农业种植管理系统</b> 会 主页       | © 5422 B 3 | 地管理 ① 种植管理 | 高 <del>10</del> 月5分 | o munu | A <b>5883</b> | 四 素材管理 | 目 搬港中心 | 87 主MIDA2  |            |                     |                     | 0 6 (      | ENzgroup |
|------------------|------------------------------|------------|------------|---------------------|--------|---------------|--------|--------|------------|------------|---------------------|---------------------|------------|----------|
| 主页 / 東村1<br>分类管理 | 12日 / 分映管理                   |            |            |                     |        |               |        |        |            |            |                     |                     |            |          |
| 分类名称             | 请输入重材标题进行检索<br>分 <b>类</b> 者称 | ٩          | + 10.72    | 振荡者称                |        |               |        |        | 総日義型       | K162       | 创建时间                | 体改计问                | 操作         |          |
| 1                | 没士大夫撒打算故                     |            |            | 撒旦法撒旦法师的            |        |               |        |        | 2 <b>7</b> | KEMEE      | 2023-02-01 20:54:49 |                     | 1942   619 | •        |
| 2                | 208                          |            |            | 衣奉                  |        |               |        |        | 文本         | 40.788     | 2023-02-01 20:52:27 |                     | 404   EP   | •        |
| 3                | 20 <b>8</b> 3035年            |            |            | 20 <b>8</b>         |        |               |        |        | 文本         | A0.00.00   | 2023-02-01 20:51:54 |                     | and i est  | •        |
| 4                | 农事知识库                        |            |            | 衣庫                  |        |               |        |        | 文本         | \$2,1620   | 2023-02-01 20:51:47 |                     | 1938   600 | •        |
| 5                | 汉事处沿岸                        |            |            | 衣辱                  |        |               |        |        | 文本         | 42,140,921 | 2023-02-01 20:51:42 |                     | 58 EP      | •        |
| 6                | 的成文本分辨3                      |            |            | dsdasadsa           |        |               |        |        | 文本         | 42,10(22)  | 2023-01-13 19:27:00 | 2023-01-13 19:46:38 | and i ear  | •        |
|                  |                              |            |            |                     |        |               |        |        |            |            |                     | 類1-6孫/共6孫 <         | 1 > 10 5   | ₽/∏ <    |

图 5-57 联横数字种植管理平台-素材分类管理

| 联稿和众歌                    | <b>研发业种植物系统</b> 会 主页   ● 系统常型   6 基地管理   0 种植物 | 医 出版网络    | : 0 MRHH A 58       | 11日 日 東村管理 日 形式中心                         | 81 ±907062                    |              |          |                     |                    | 🙆 🖾 🌑 Magroup |
|--------------------------|------------------------------------------------|-----------|---------------------|-------------------------------------------|-------------------------------|--------------|----------|---------------------|--------------------|---------------|
| 三元 / 泉村市道 / 分共軍場<br>分共管理 |                                                |           |                     | 新嶺素材分类                                    |                               |              |          |                     |                    |               |
| 分类各称:                    |                                                |           | • 栏目発型<br>〇 文本 〇 院派 | <ul> <li>分美名称</li> <li>请输入分类名称</li> </ul> | <ul> <li>         ·</li></ul> |              |          |                     |                    |               |
| 库马                       | 分娩机物                                           | 标签机称      | • 02/00[2]          |                                           |                               |              | 82162E   | 包藏时间                | 修改时间               | 操作            |
|                          | 21主人共用打制改                                      | 撒旦法撒旦法师   | +                   |                                           |                               |              | 60.00E   | 2023-02-01 20:54:49 |                    | 1446   859    |
|                          | 855                                            | 衣奉        | 于16451周期            |                                           |                               |              | 401830   |                     |                    | 404E   8594   |
|                          | #61068/5                                       | 衣事        |                     |                                           |                               |              | 82.00E   | 2023-02-01 20:51:54 |                    | anal i date.  |
| 4                        | 次 <b>8</b> 30日年                                | 衣庫        |                     |                                           |                               | 取消 <b>約以</b> | 80.00E   | 2023-02-01 20:51:47 |                    | 1912 - 519    |
|                          | 20800Fm                                        | 衣奉        |                     |                                           | 文本                            |              | 421832   | 2023-02-01 20:51:42 |                    | 104 EF4       |
| 6                        | BILS#590                                       | dsdasadsa |                     |                                           | 文市                            |              | 40.10(2) | 2023-01-13 19:27:00 | 2023-01-13 19.4638 | 1042 ESI0     |
|                          |                                                |           |                     |                                           |                               |              |          |                     | 第1-6条/共6条 < 1      | > 10 ∰/頁∨     |

图 5-58 联横数字种植管理平台-素材分类管理(新增)

| DE EXERCICE      | <b>代农业种植管理系统</b> 合 主页 ① 系统管理 目 基地管理 ① 种植 | 11日 名 16月55     | 2 0 MBHH A 58                                 | 11日 日 東村管理 日 形示中心 8 | 1 土利功能                        |       |          |                     |                     | 🙆 🖾 🌒 Mizgroup |
|------------------|------------------------------------------|-----------------|-----------------------------------------------|---------------------|-------------------------------|-------|----------|---------------------|---------------------|----------------|
| 主用 / 用村智<br>分类管理 | □/分钟整理                                   |                 |                                               | 编国家材分类              |                               | ×     |          |                     |                     |                |
| 分类名称:            | 2 + 93                                   |                 | <ul> <li>・ 但目発型</li> <li>・ 文本 〇 税所</li> </ul> | * 分黃岳称<br>放士大夫罪打算故  | <ul> <li>         ·</li></ul> |       |          |                     |                     |                |
| 库马               | 分类各称                                     | 标签名称            | · 42/88(2)                                    |                     |                               |       | 10142    | (1988-11-14)        | 体态时间                | 18/15          |
|                  | 21主大大用17篇级                               | <b>地</b> 里冰地里水河 | +                                             |                     |                               |       | 40.16(E) | 2023-02-01 20:54:49 |                     | 1010   1070    |
|                  | 855                                      |                 | 上任約增置                                         |                     |                               |       | 化规则      |                     |                     | ADR 1994       |
|                  | #90 <b>8</b> 05                          | 衣事              | 讓上待贏材面片                                       |                     |                               |       | 40.00(E) | 2023-02-01 20:51:54 |                     | and the        |
| 4                | 2080050                                  | 475             |                                               |                     |                               | 取消 确认 | 1014E    | 2023-02-01 20:51:47 |                     | 1014   1014    |
|                  | #930935                                  | 204             |                                               |                     | 文本                            |       | 轮横距      | 2023-02-01 20:51:42 |                     | 504E   1054    |
| 6                | 测试文本分类3                                  | dsdasadsa       |                                               |                     | 文本                            |       | 4014932  | 2023-01-13 19:27:00 | 2023-01-13 19:46:38 | 1998   1999    |
|                  |                                          |                 |                                               |                     |                               |       |          |                     | 第1-6例/纯6例 <         | 10 急/页 >       |

图 5-59 联横数字种植管理平台-素材分类管理(编辑)

# 5.11 报表中心

以基地、作物为条件,按照周、月、年统计基地个数、面积、计划任务、年 产值;生成计划报表、农事报表、测产报表、任务执行情况图表、投入产出图表。

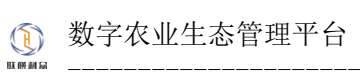

| 1983: 1918:153<br>BR (个)<br>和11 2.3% | <b>新兴学校</b> | ×     | W2   | 113(114): 113(13(14))<br>(113(14))<br>(11 | 1958日 マ<br>開駅(床)<br>1月15日 2.1% | *     | 8 本月 本年 | 向迎文     |       | <b>4/产量 (時)</b><br>現記和10 1.3% |                                  |
|--------------------------------------|-------------|-------|------|----------------------------------------------------------------------------------------------------|--------------------------------|-------|---------|---------|-------|-------------------------------|----------------------------------|
| 8                                    | 22049       | 18246 | 1918 | 23449                                                                                                    | 2009                           | 33046 | 3104    | 768,342 | Dee p | 20                            | 892                              |
| <b>N产报表</b><br>200                   |             |       |      |                                                                                                    |                                |       |         | 任何执行情况面 | (     |                               | 11025<br>11555<br>11855<br>11855 |

图 5-60 联横数字种植管理平台-报表中心

- 6 APP 操作说明
- 6.1 厂长端
- 6.1.1 登录

登录分为账号密码登录与验证码登录。

## 6.1.1.1 账号密码登录

- 1) 账号为系统管理员创建基地管理员时输入的使用者的账号;
- 2) 密码为系统管理员创建基地管理员时输入的使用者的密码;
- 3) 界面内容输入完毕,并且未输入错误,就可以登录进 APP。

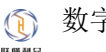

| 登录                         |
|----------------------------|
| <del>民</del><br>联 備 利 扇    |
| 账号密码 短信验证码                 |
| 账号                         |
| 请填写账号<br>密码                |
| 请输入密码<br>☑ 接受并同意《种植管理隐私协议》 |
| 受录                         |

图 6-1 联横数字种植管理平台 APP 厂长-登录 (账号密码)

## 6.1.1.2 手机号验证码登录

- 1) 登录手机号为系统管理员创建基地管理员时输入的使用者的手机号;
- 2) 验证码为输入的手机号所接收到的验证码;
- 3) 界面内容输入完毕,并且未输入错误,就可以登录进 APP。

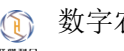

| 登录                             |
|--------------------------------|
| <b>ぼ</b> 隠利品                   |
| 账号密码 短信验证码<br>手机号              |
| 请填写手机号<br>验证码<br>请输入验证码 获取验证码  |
| ✓ 接受并同意《种植管理隐私协议》           登录 |
|                                |

图 6-2 联横数字种植管理平台 APP 厂长-登录 (手机号验证码)

## 6.1.2首页

首页展示的模块有用户信息、基地、天气、金刚区、待办任务,金刚区中包含计划管理、 批次管理、任务管理以及上报管理。

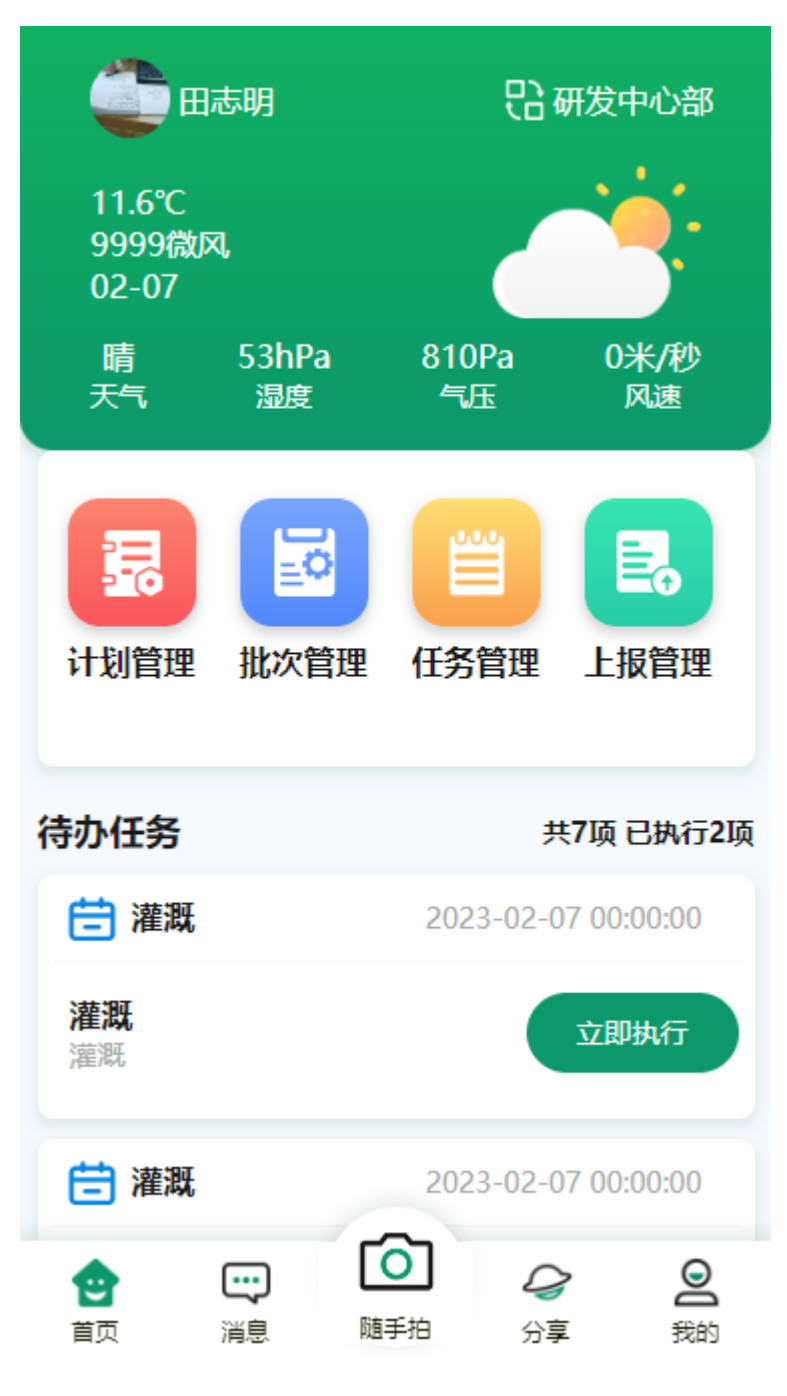

图 6-3 联横数字种植管理平台 APP 厂长-首页

### 6.1.2.1 基地切换

点击首页基地之后,弹出切换基地弹窗,此时切换基地即可查看对应基地相关信息。

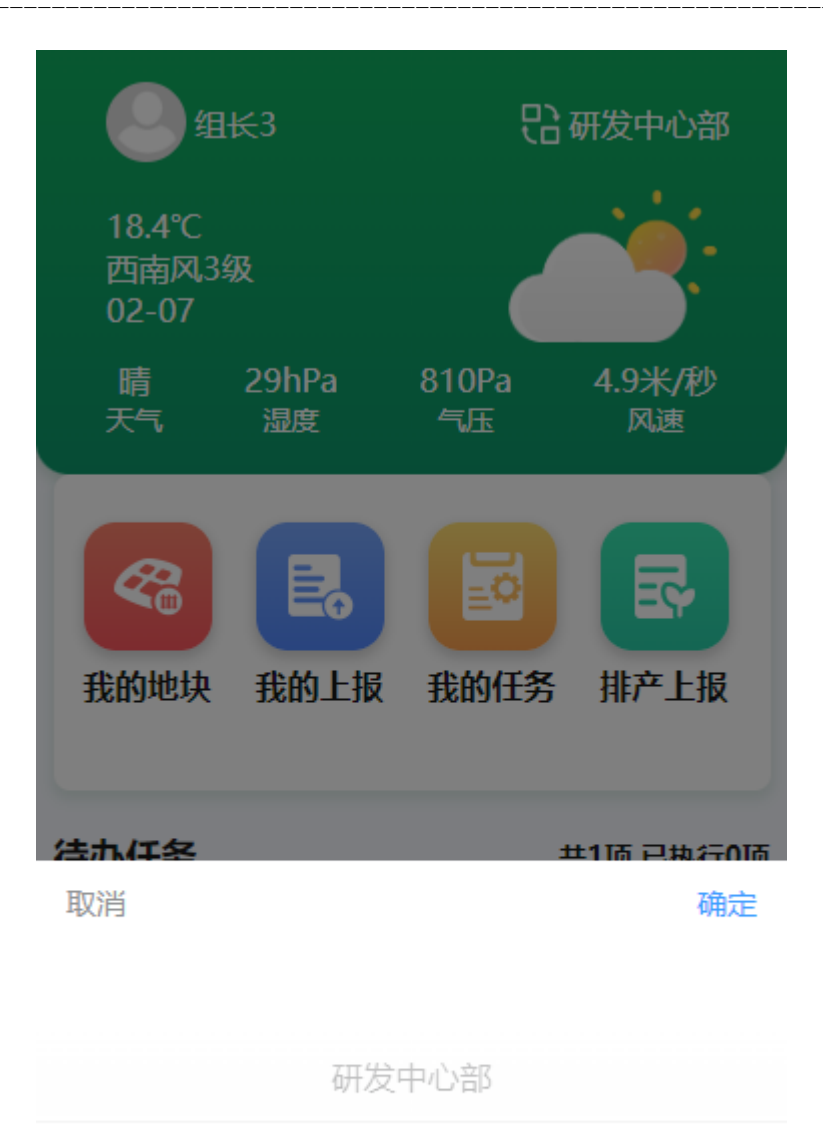

### 研发中心部002

图 6-4 联横数字种植管理平台 APP 厂长-首页(切换基地)

### 6.1.2.2 计划管理

管理端创建计划后,对应的基地就会生成计划,此时可以点击首页金刚区的计划管理进去查看计划列表及对应计划信息。

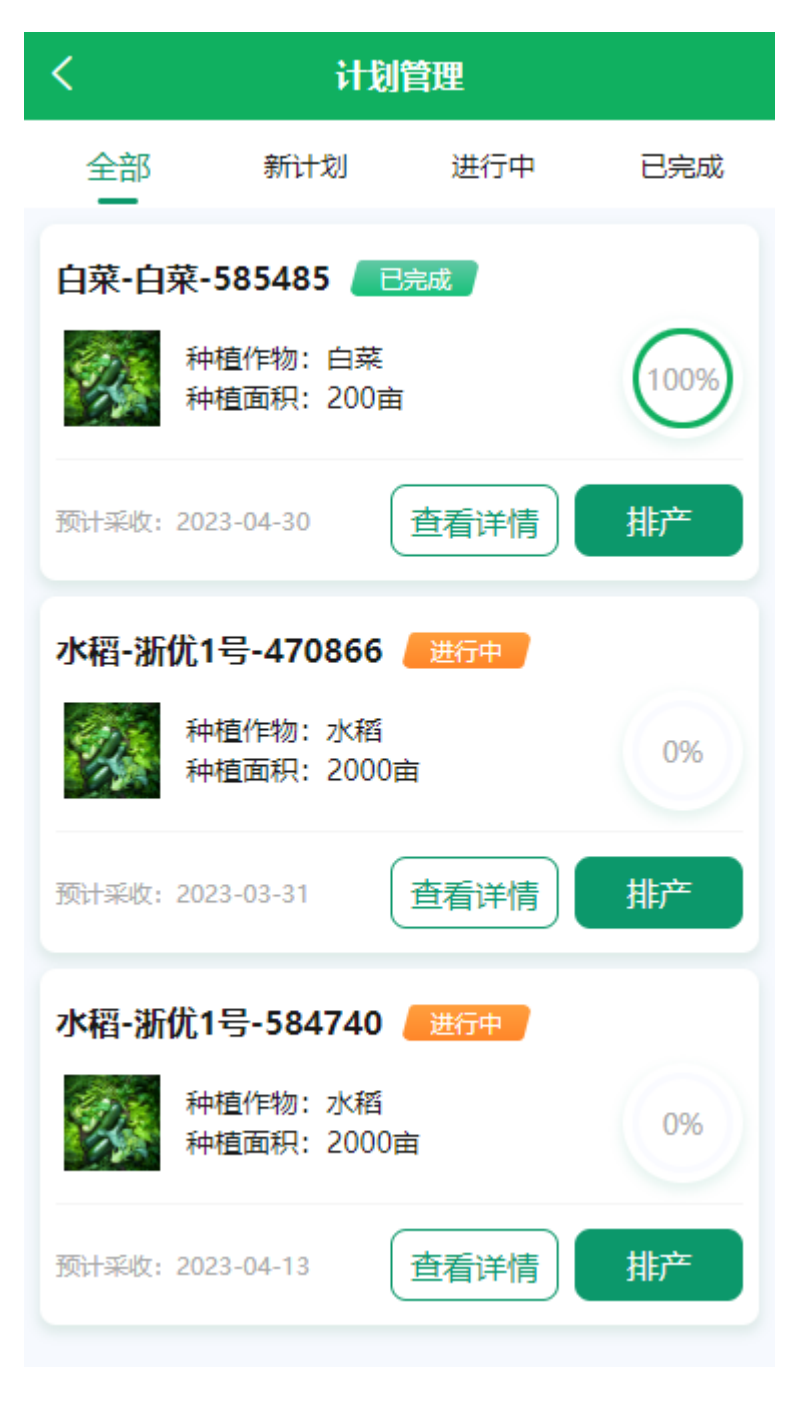

图 6-4 联横数字种植管理平台 APP 厂长-计划管理

计划管理里面,可以查看对应计划的详情以及对计划进行排产。

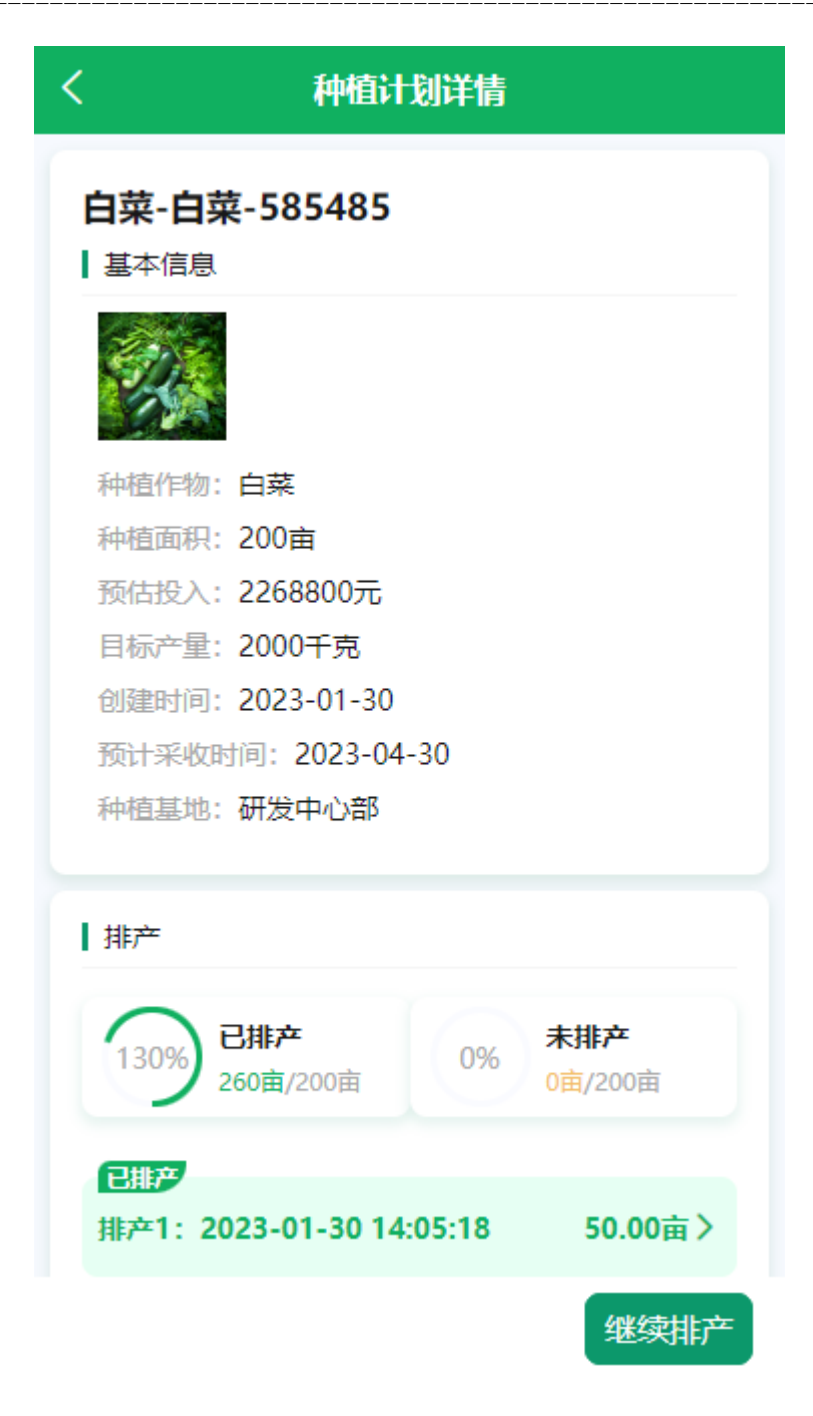

图 6-5 联横数字种植管理平台 APP 厂长-计划详情

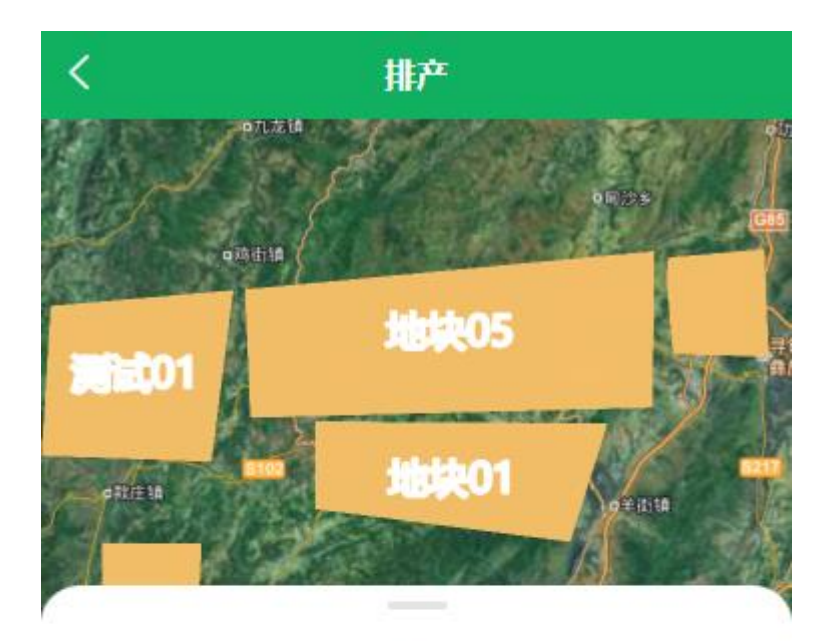

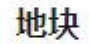

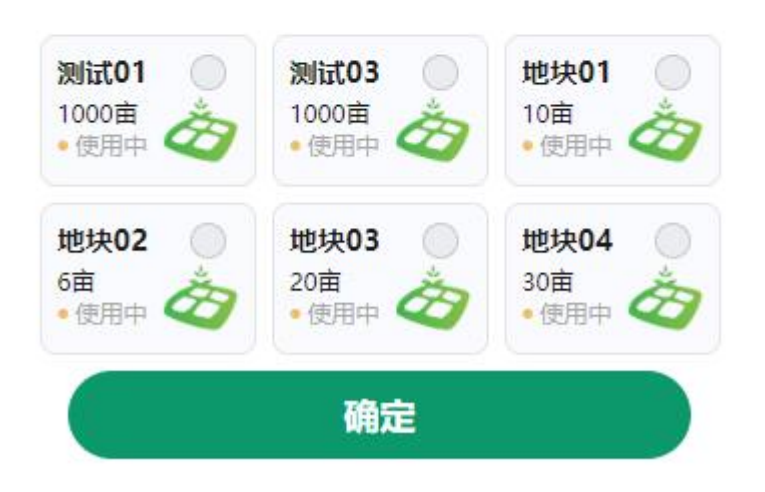

图 6-6 联横数字种植管理平台 APP 厂长-计划排产

排产之后,点击计划详情里面的排产,进入到排产详情,可等待地块负责人对排产进行 上报后确认排产亦或者直接进行确认排产

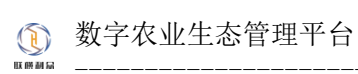

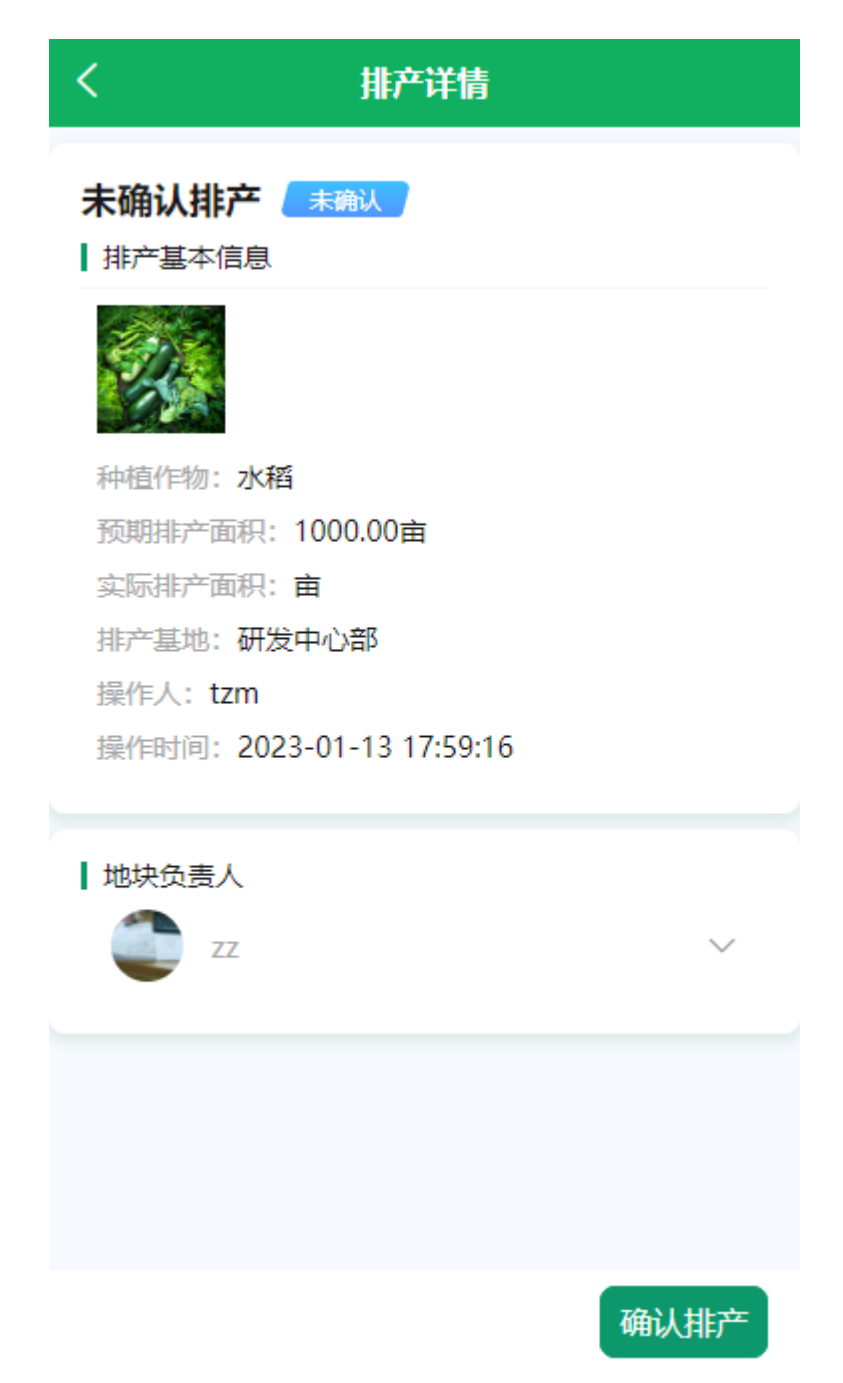

图 6-7 联横数字种植管理平台 APP 厂长-确认排产

### 6.1.2.3 批次管理

确认排产之后,就会生成对应的批次,此时可以点击首页金刚区的批次管理进去查看批 次列表及对应计批次信息。批次可通过计划名称来进行筛选。

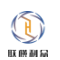

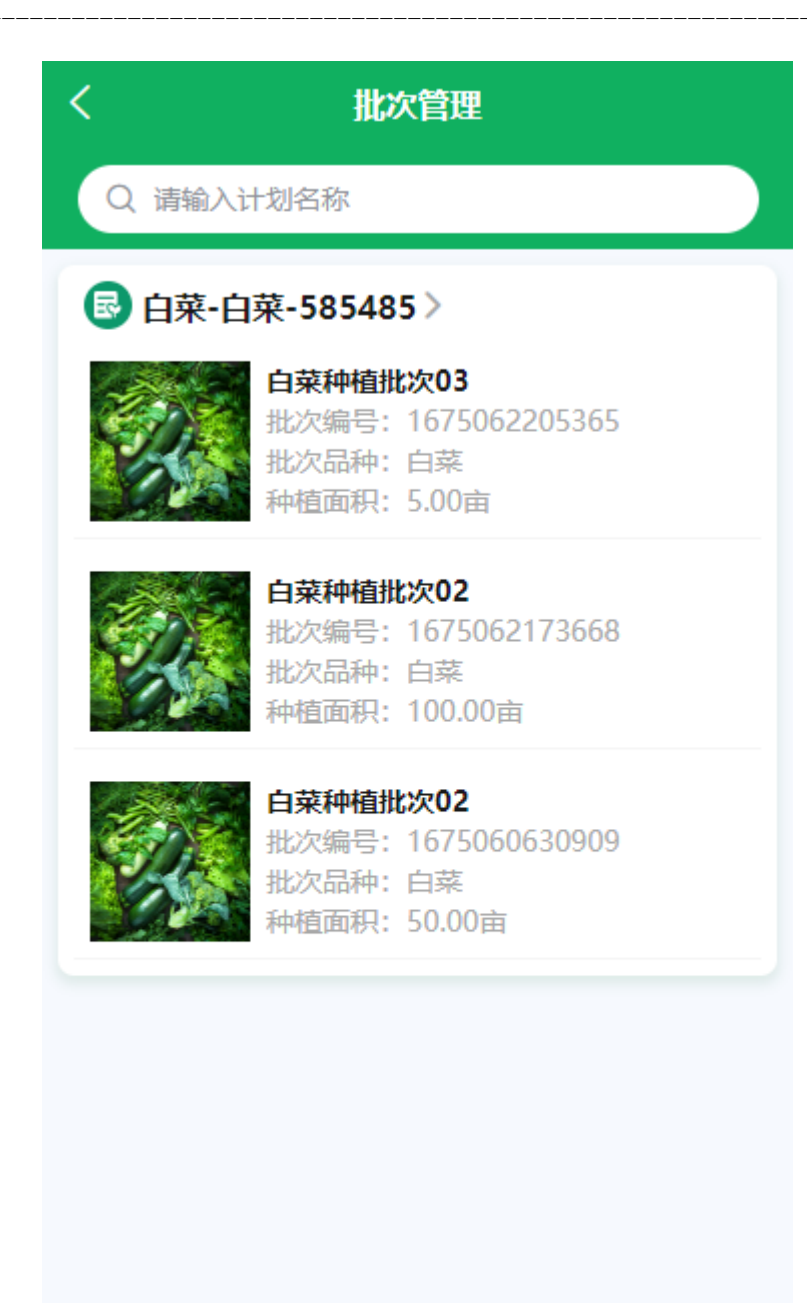

图 6-8 联横数字种植管理平台 APP 厂长-批次管理

点击对应的批次,可查看对应批次详情,批次详情中,包含作物信息、生长周期、及生 长周期相应的任务。也可点击右上角更改批次,在此处更改此批次对应计划的其余批次。

| <                                                                                                    | 批次详情                  |                  |  |  |  |  |  |  |  |  |
|----------------------------------------------------------------------------------------------------|-----------------------|------------------|--|--|--|--|--|--|--|--|
| <ul> <li>☑ 白菜种植批次03</li> <li>➡ 更改批次</li> <li>■ 建成批次</li> <li>■ 建成批次</li> <li>■ 単位作物:白菜</li> <li>● 种植面积:5.00亩</li> </ul> |                       |                  |  |  |  |  |  |  |  |  |
| 育苗期<br>2023-2-19                                                                                                    | 生长期<br>2023-4-20      | 收获期<br>2023-7-19 |  |  |  |  |  |  |  |  |
| 2023-01-30                                                                                                    | <b>灌溉</b><br>任务详情     |                  |  |  |  |  |  |  |  |  |
| 2023-02-03                                                                                                    | <b>灌溉</b><br>任务详情     |                  |  |  |  |  |  |  |  |  |
| 2023-02-07                                                                                                    | 灌溉<br><sup>任务详情</sup> |                  |  |  |  |  |  |  |  |  |
| 2023-02-11                                                                                                    | 灌溉<br>任务详情            |                  |  |  |  |  |  |  |  |  |
| 2023-02-15                                                                                                    | <b>灌溉</b><br>任务详情     |                  |  |  |  |  |  |  |  |  |
| 2023-02-18                                                                                                    | 移栽<br>任务详情            |                  |  |  |  |  |  |  |  |  |

图 6-9 联横数字种植管理平台 APP 厂长-批次详情 点击任务详情,可查看生长周期所需任务的相应任务详情并执行。

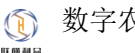

| く 任务详情                                                      |  |  |  |  |  |  |
|-------------------------------------------------------------|--|--|--|--|--|--|
| ▶ 白菜-白菜-585485 ヘ                                            |  |  |  |  |  |  |
| 白菜种植批次03<br>】 灌漑<br>2023-01-30 00:00:00至2023-01-31 00:00:00 |  |  |  |  |  |  |
| <b>任务说明</b><br>浇灌                                           |  |  |  |  |  |  |
| 任务帮助和指引                                                     |  |  |  |  |  |  |
| 无帮助和指引                                                      |  |  |  |  |  |  |
|                                                             |  |  |  |  |  |  |
|                                                             |  |  |  |  |  |  |
|                                                             |  |  |  |  |  |  |
| 执行任务                                                        |  |  |  |  |  |  |

图 6-10 联横数字种植管理平台 APP 厂长-任务详情

点击执行任务后提交相关信息可对当前任务进行上报。

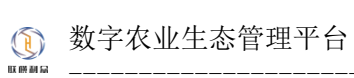

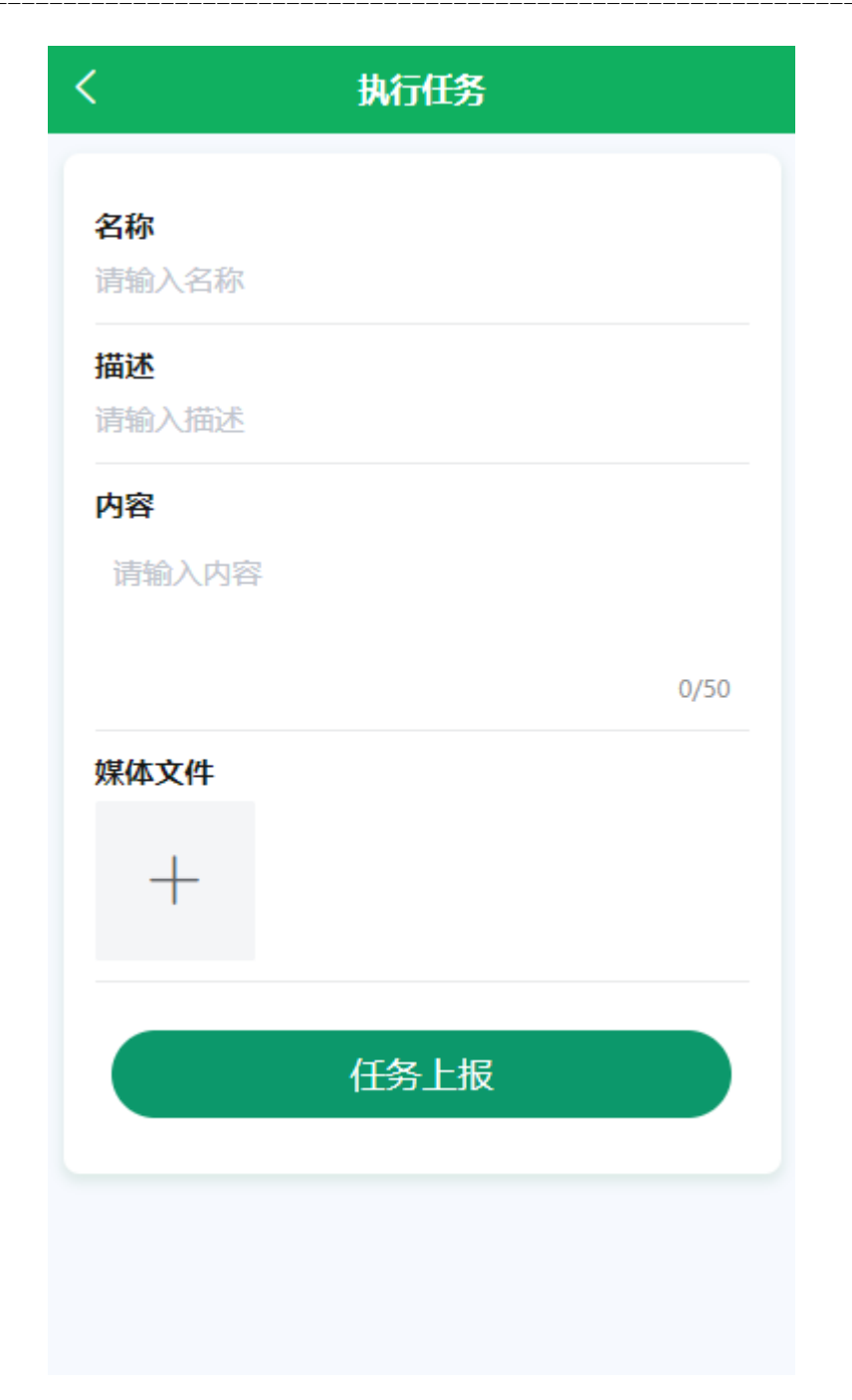

图 6-11 联横数字种植管理平台 APP 厂长-执行任务

# 6.1.2.4 任务管理

任务管理包含任务列表,任务筛选,任务分解,新建任务。

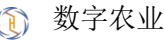

| <  |                            | 任务管                                 | 埋                            |                     |
|----|----------------------------|-------------------------------------|------------------------------|---------------------|
| 全部 | 5                          | 田间任务                                | 管理任务                         | 筛选>                 |
| Ē  | <b>施肥</b><br>备注:<br>2023-( | 田间任务<br>施肥<br>)4-10 00:00:00至2      | 2023-04-11 00:00             | <b>8</b> 3 <b>4</b> |
| Ħ  | <b>施肥</b><br>备注:<br>2023-( | 田间任务<br>施肥<br>04-10 00:00:00至2      | 2023-04-11 00:00             | :00                 |
| 8  | <b>灌溉</b><br>备注:<br>2023-( | 田间任务<br>浇灌<br>04-02 00:00:00至2      | 2023-04-03 00:00             | :00                 |
| Ē  | <b>灌溉</b><br>备注:<br>2023-( | 田间任务<br>浇灌<br>04-02 00:00:00至2      | 2023-04-03 00:00             | :00                 |
| Ē  | <b>施肥</b><br>备注:<br>2023-0 | 管理任务<br>对地块进行除靖<br>)1-30 00:00:00至2 | <u>호</u><br>2023-02-10 00:00 |                     |
| 选择 | <b>漣</b> 翀                 | 田间仟条                                | 任务                           | <b>冬</b><br>分解      |

图 6-12 联横数字种植管理平台 APP 厂长-任务分解

# 6.1.2.5 上报管理

上报管理包含上报列表,上报筛选,新增上报。

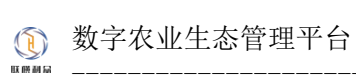

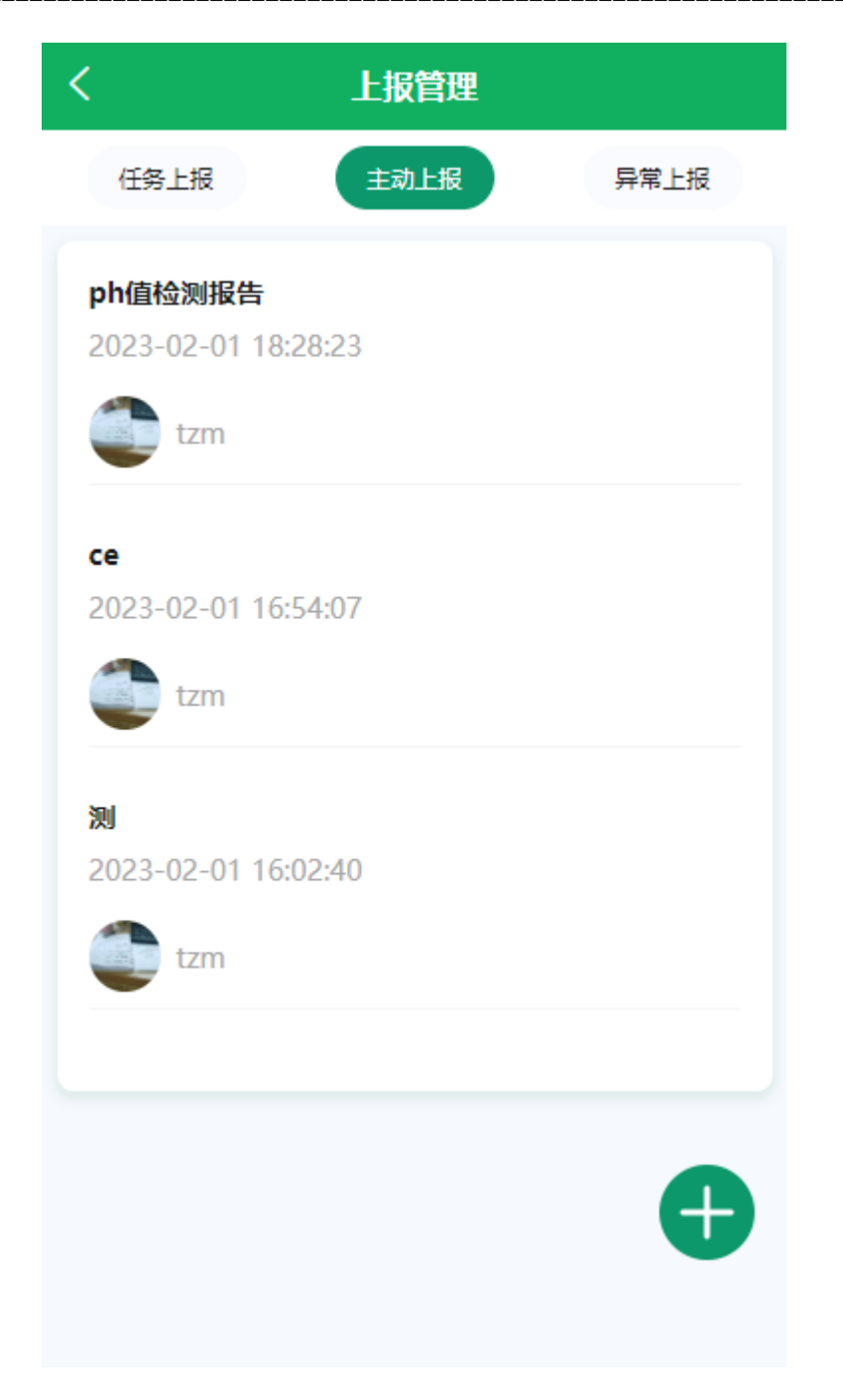

图 6-13 联横数字种植管理平台 APP 厂长-主动上报

# 6.1.3 消息

消息页分为预警消息和提醒消息,预警消息大致有天气预警,环境预警等,提醒消息主要是提醒用户有待办事项。

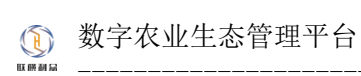

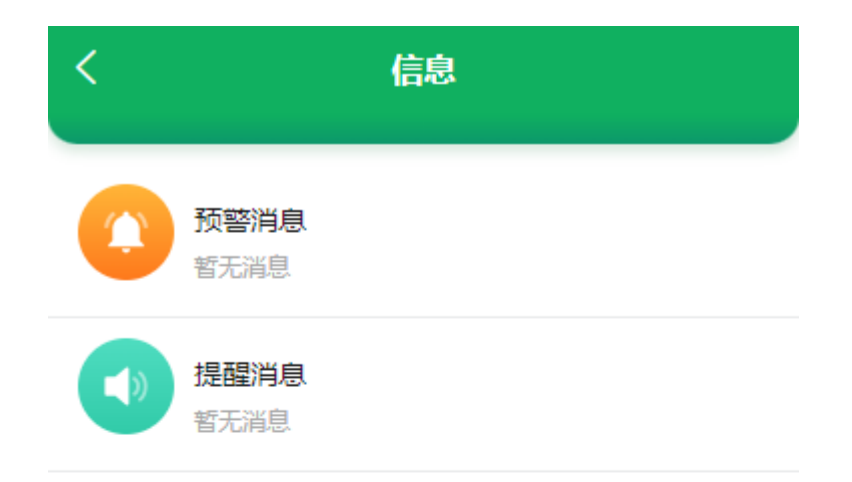

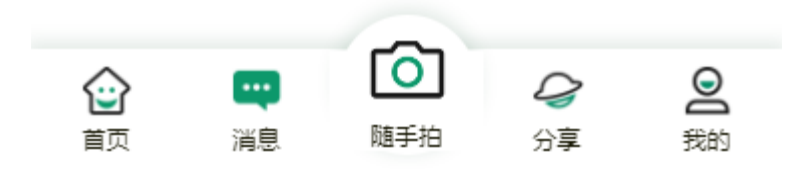

图 6-14 联横数字种植管理平台 APP 厂长-消息中心

# 6.1.4 随手拍

随手拍会调用用户相机,拍摄好的视频会上传到分享里面的随手拍分类下。

# 6.1.5 分享

分享页主要展示用户及其他用户分享的随手拍、农事经验、资讯等相关信息,用户可以 对自己喜欢的分享进行点赞与取消点赞。

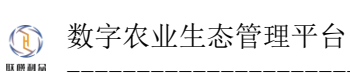

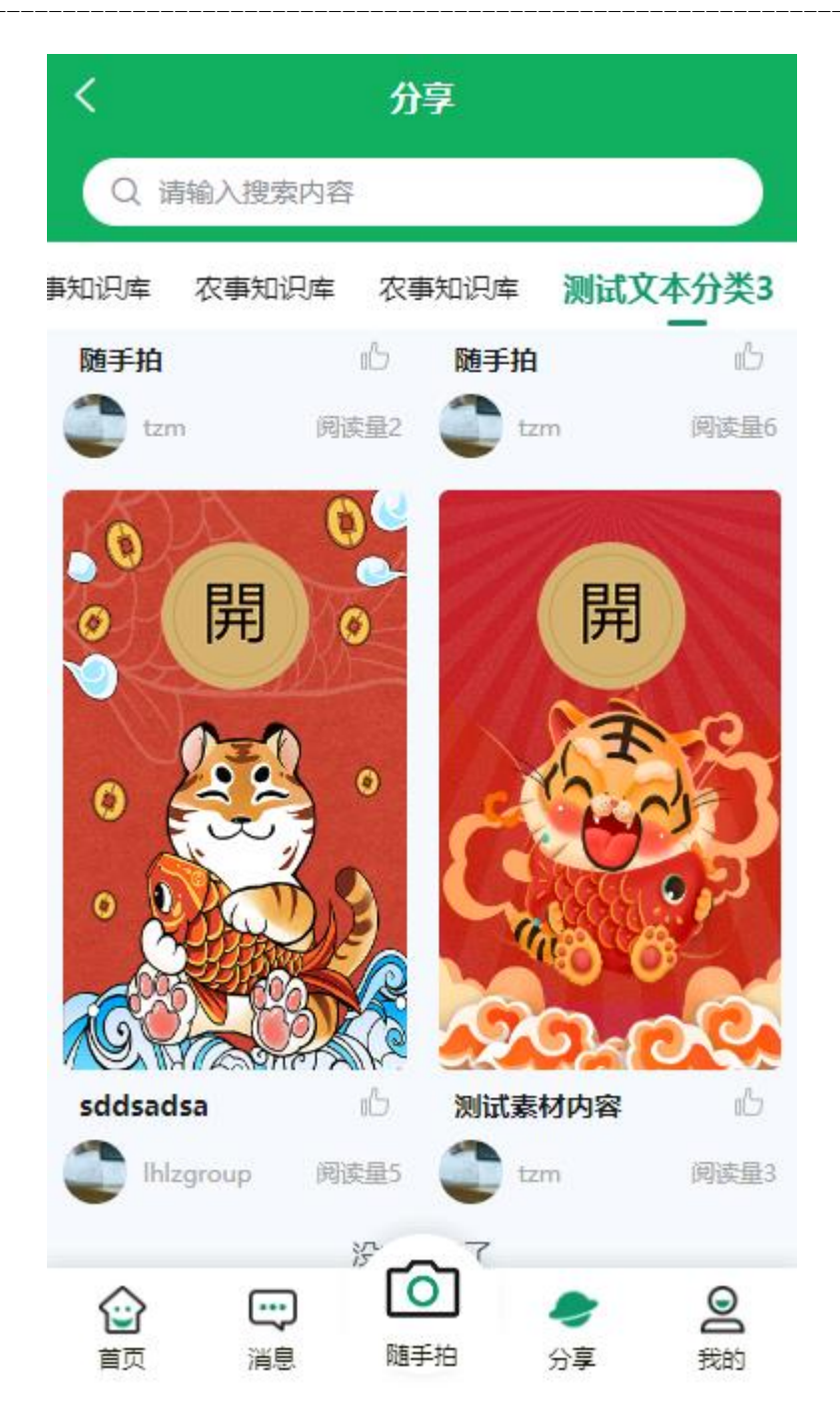

图 6-15 联横数字种植管理平台 APP 厂长-分享

# 6.1.6 个人中心

我的页面包含用户信息、基地信息、设置、以及我发布的分享。

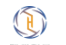

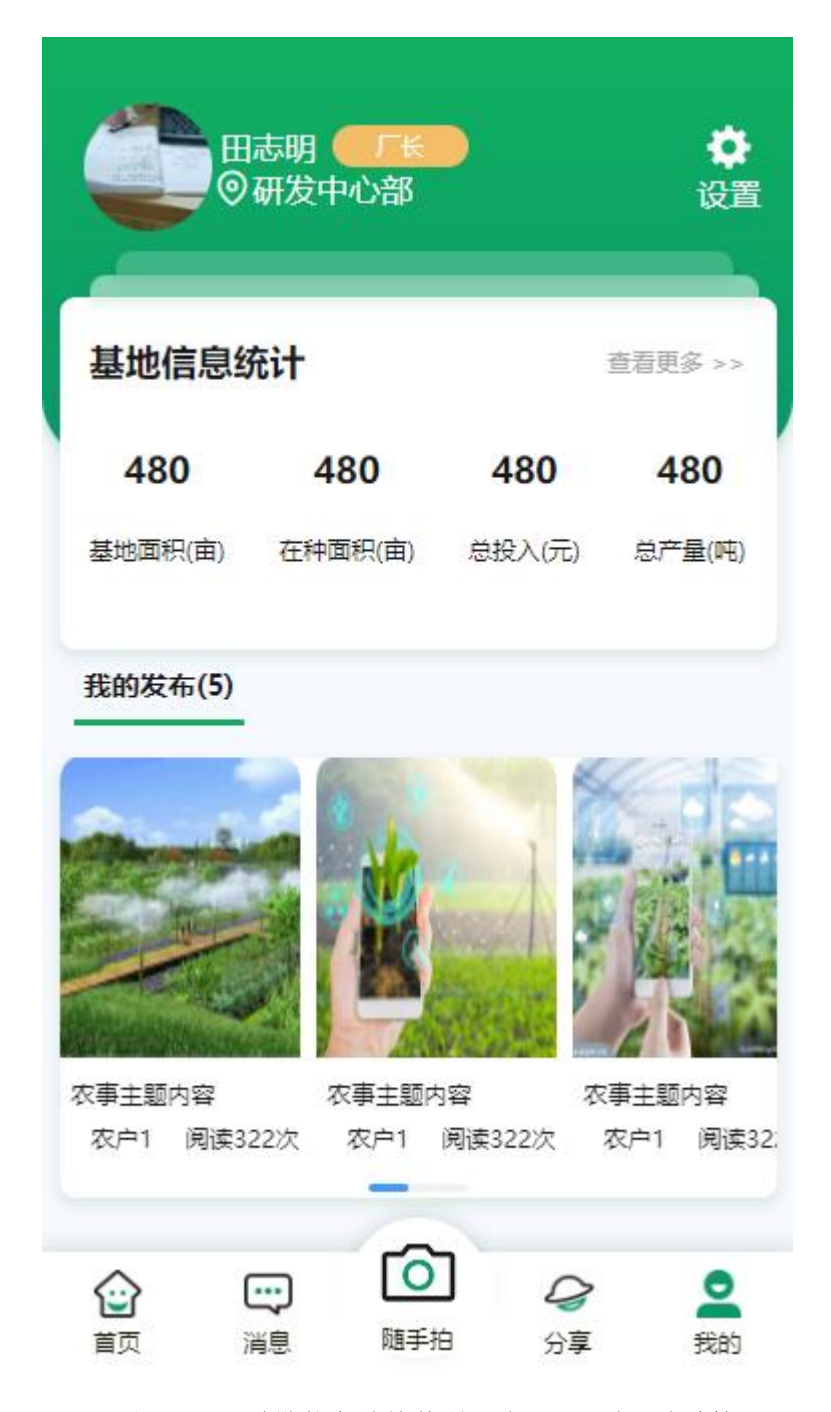

图 6-16 联横数字种植管理平台 APP 厂长-随手拍

## 6.2 组长端

### 6.2.1 登录

登录分为账号密码登录与验证码登录

### 6.2.1.1 账号密码登录

1) 账号为系统管理员创建基地管理员时输入的使用者的账号。

- 2) 密码为系统管理员创建基地管理员时输入的使用者的密码
- 3) 界面内容输入完毕,并且未输入错误,就可以登录进 APP。

| 登录                                       |  |  |  |  |  |
|------------------------------------------|--|--|--|--|--|
| () () () () () () () () () () () () () ( |  |  |  |  |  |
| <b>账号密码</b> 短信验证码                        |  |  |  |  |  |
| 账号                                       |  |  |  |  |  |
|                                          |  |  |  |  |  |
| 请填写账号<br>密码                              |  |  |  |  |  |
|                                          |  |  |  |  |  |
|                                          |  |  |  |  |  |
| ◙ 按文并问意《种植百姓隐私的议》                        |  |  |  |  |  |
| 登录                                       |  |  |  |  |  |

图 6-17 联横数字种植管理平台 APP 组长-登录(账户密码)

### 6.2.1.2 手机号验证码登录

- 1) 登录手机号为系统管理员创建基地管理员时输入的使用者的手机号。
- 2) 验证码为输入的手机号所接收到的验证码。
- 3) 界面内容输入完毕,并且未输入错误,就可以登录进 APP。

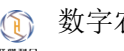

| 登录                            |
|-------------------------------|
| ()                            |
| 账号密码 短信验证码<br>手机号             |
| 请填写手机号<br>验证码<br>请输入验证码 获取验证码 |
| ✓ 接受并同意《种植管理隐私协议》 登录          |
|                               |

图 6-18 联横数字种植管理平台 APP 组长-登录(手机号验证码)

## 6.2.2 首页

首页展示的模块有用户信息、基地、天气、金刚区、待办任务,金刚区中包含我的地块、 我的上报、我的任务以及排产上报。

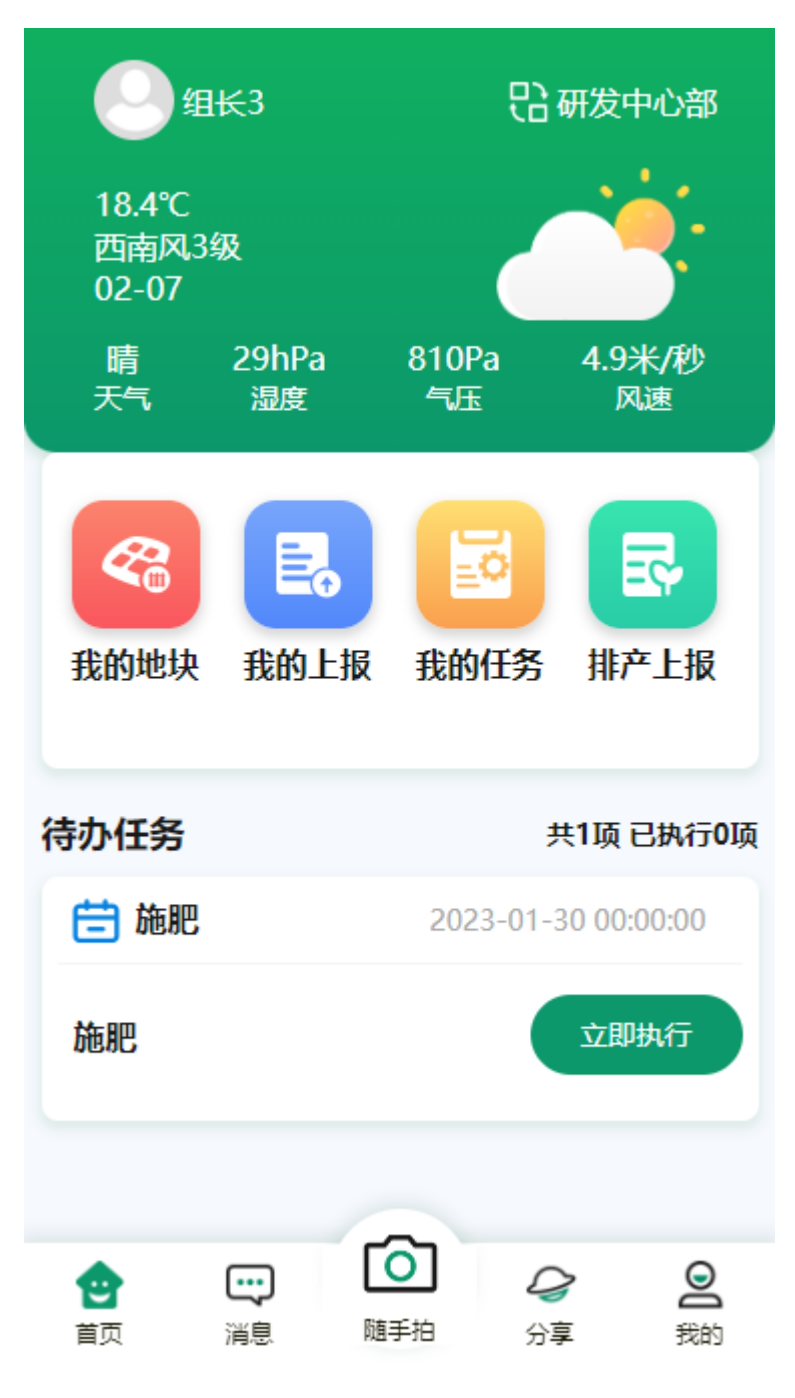

图 6-19 联横数字种植管理平台 APP 组长-首页

### 6.2.2.1 基地切换

点击首页基地之后,弹出切换基地弹窗,此时切换基地即可查看对应基地相关信息。

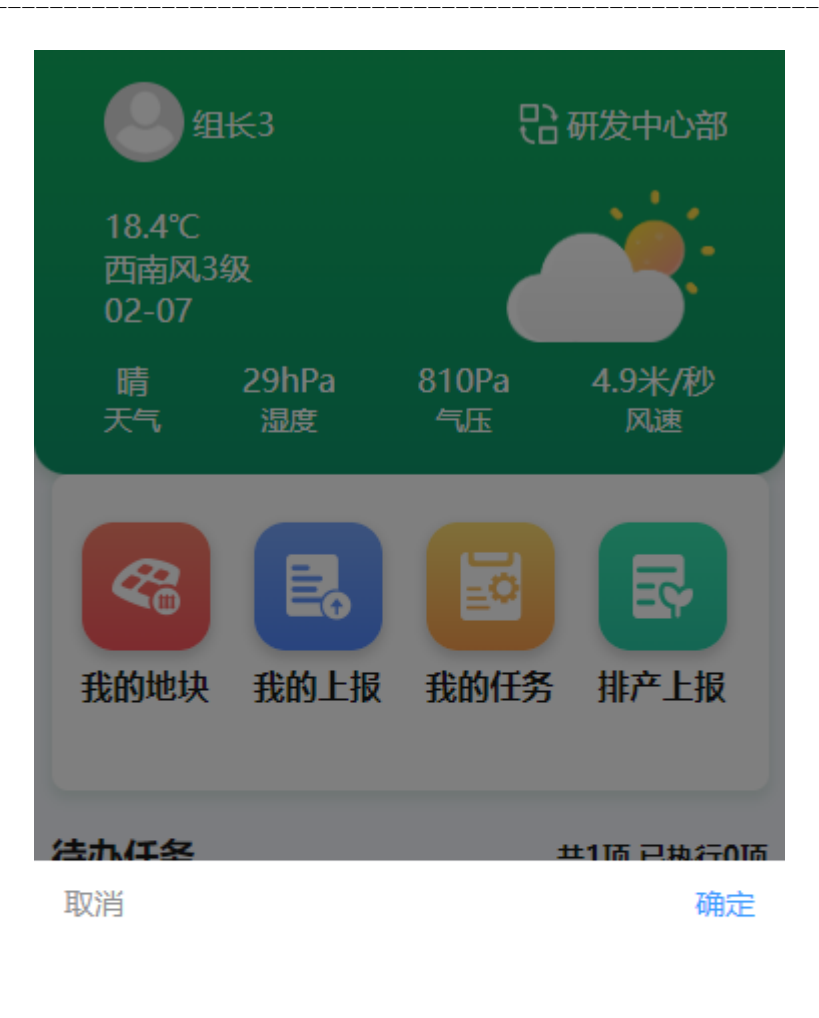

研发中心部 研发中心部002

图 6-20 联横数字种植管理平台 APP 组长-首页(切换基地)

## 6.2.2.2 我的地块

我的地块主要展示组长在当前基地管理的地块相关信息。

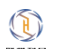

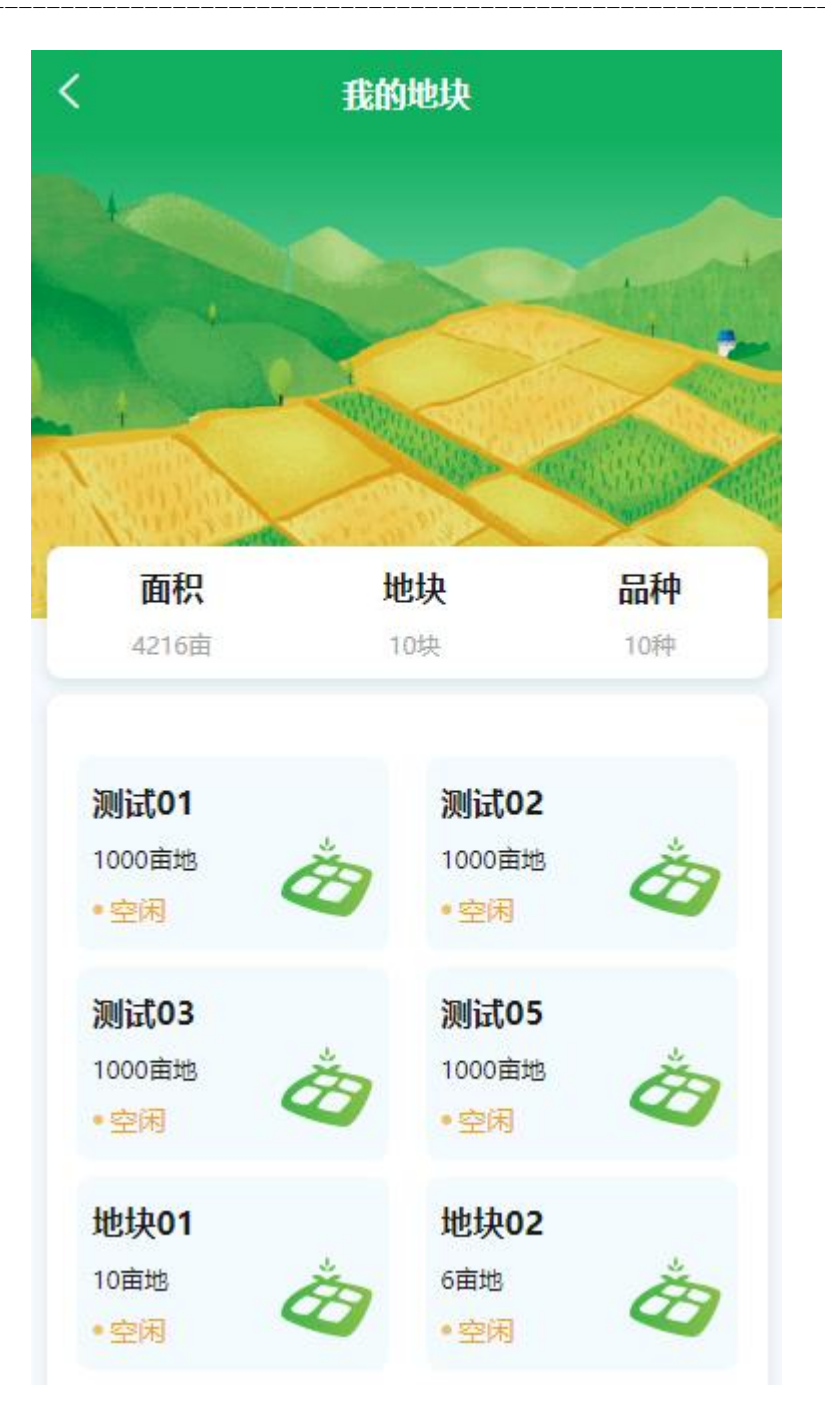

图 6-21 联横数字种植管理平台 APP 组长-我的地块

## 6.2.2.3 我的上报

我的上报主要展示组长在当前基地上报列表。

| く我的上报                                   |          |       |      |  |  |
|-----------------------------------------|----------|-------|------|--|--|
| 农事上报                                    | 农资申领     | 病虫害上报 | 异常上报 |  |  |
| <b>QQ</b><br>2023-02-01<br><b>Q</b> tzm | 21:36:14 |       |      |  |  |
| ce<br>2023-02-01<br>O tzm               | 20:28:54 |       |      |  |  |
| 施肥<br>2023-02-01<br>〇 tzm               | 20:25:03 |       |      |  |  |
| 施肥<br>2023-02-01                        | 20:23:34 |       |      |  |  |
| 让他                                      |          |       |      |  |  |

图 6-22 联横数字种植管理平台 APP 组长-我的上报

# 6.2.2.4 我的任务

我的任务主要展示组长在当前基地任务列表。

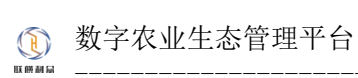

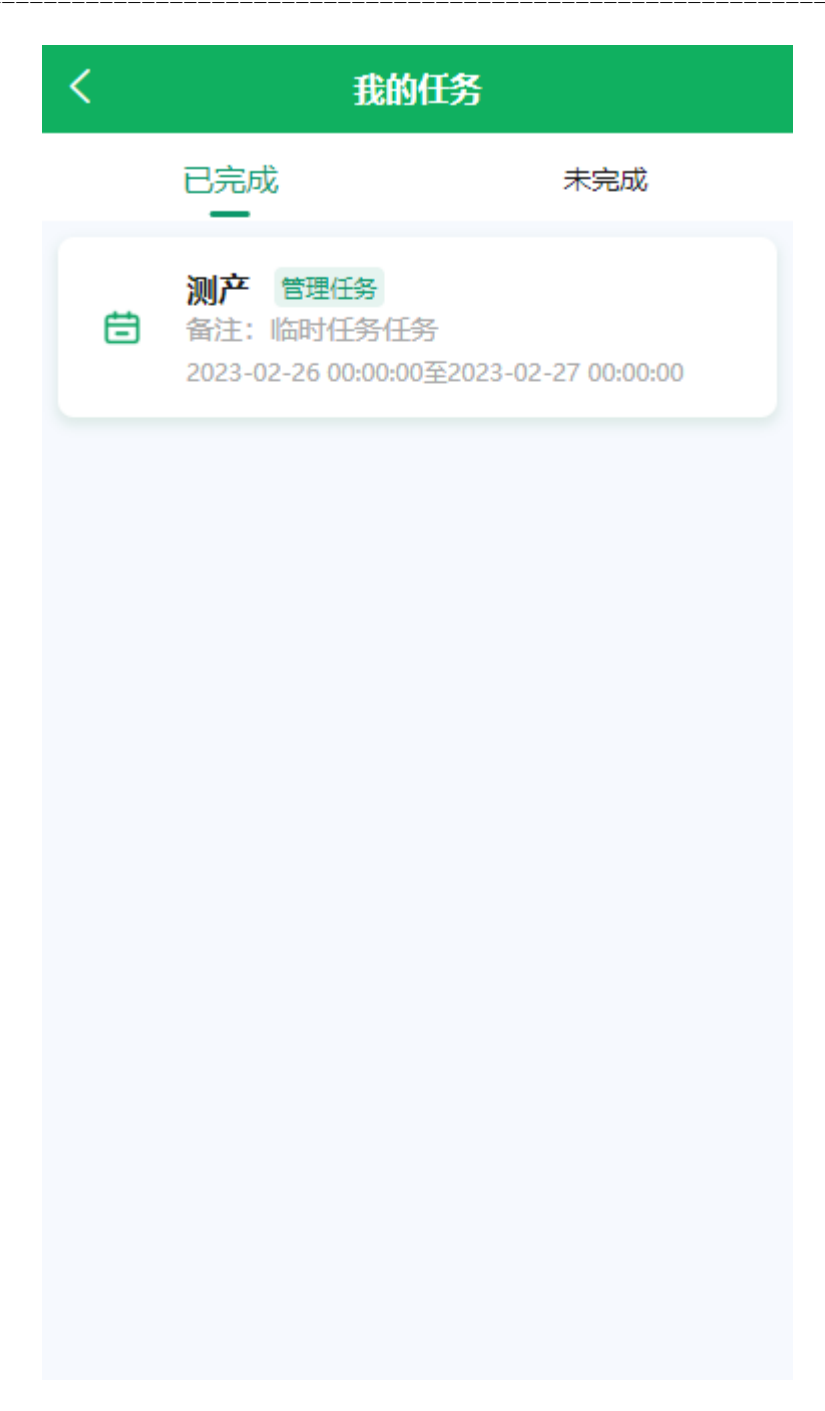

图 6-23 联横数字种植管理平台 APP 组长-我的任务

# 6.2.2.5 排产上报

排产上报主要展示组长在当前基地的排产上报。

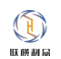

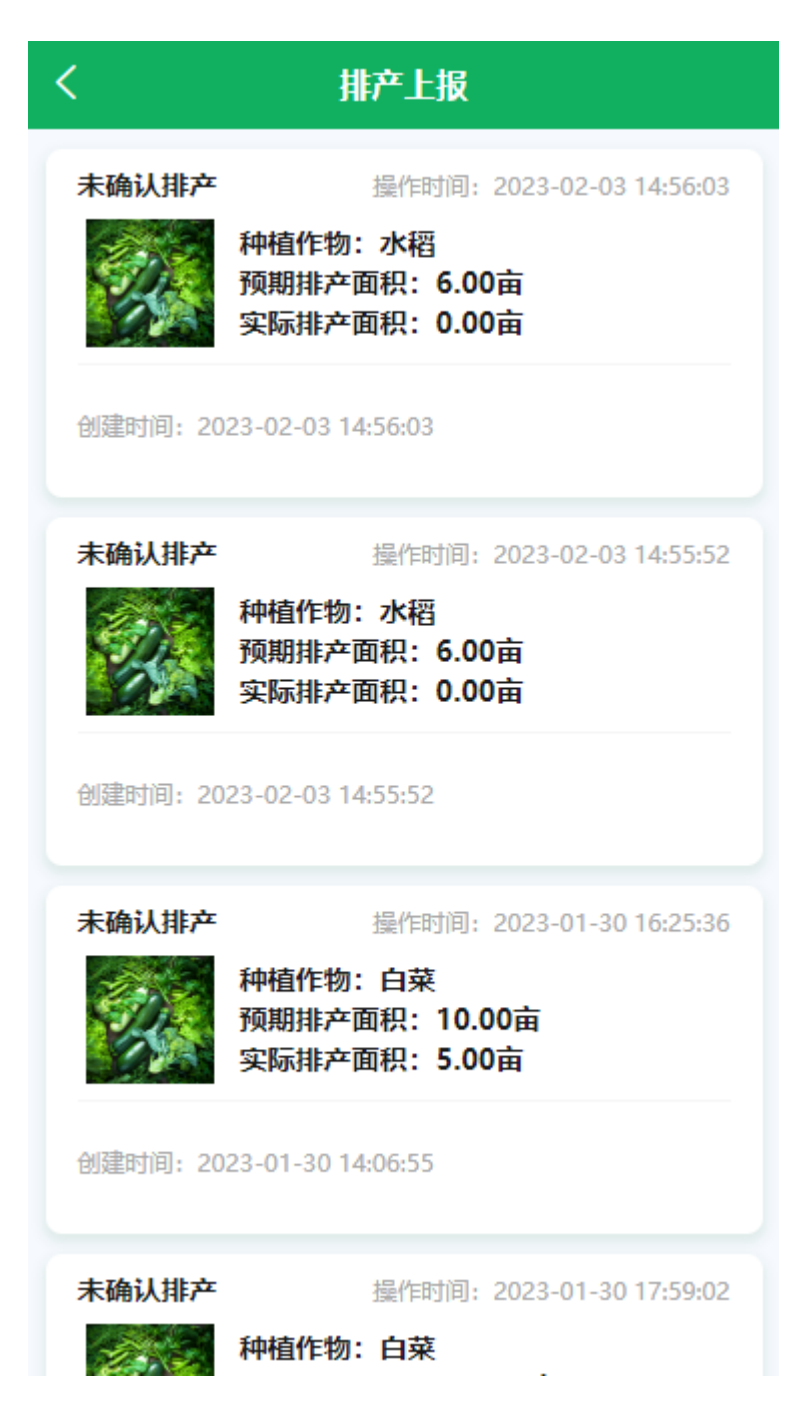

图 6-24 联横数字种植管理平台 APP 组长-排产上报

### 6.2.3 消息

消息页分为预警消息和提醒消息,预警消息大致有天气预警,环境预警等,提醒消息主 要是提醒用户有待办事项。

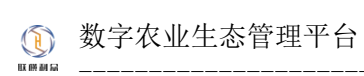

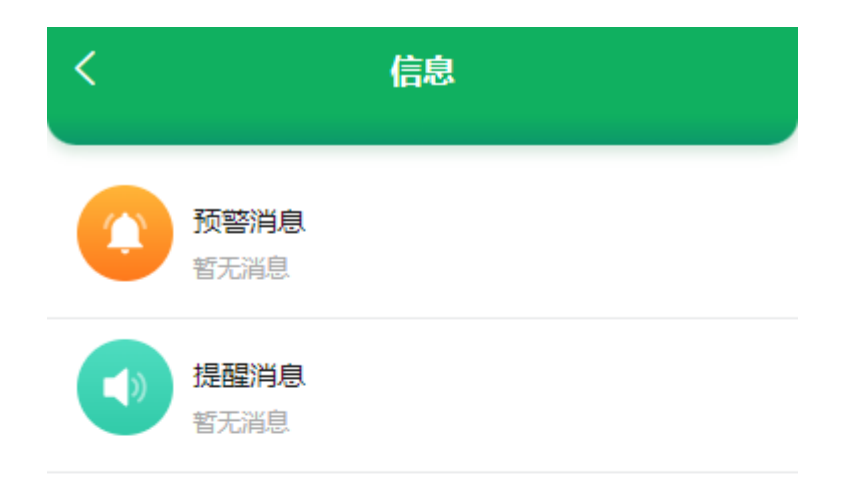

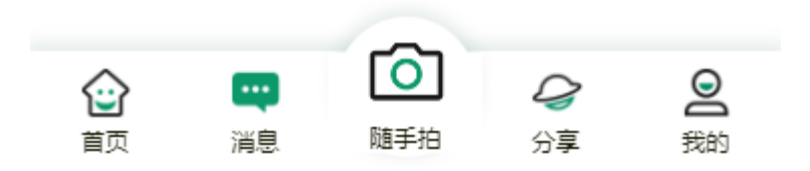

图 6-25 联横数字种植管理平台 APP 组长-消息中心

# 6.2.4 随手拍

随手拍会调用用户相机,拍摄好的视频会上传到分享里面的随手拍分类下。

# 6.2.5 分享

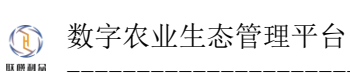

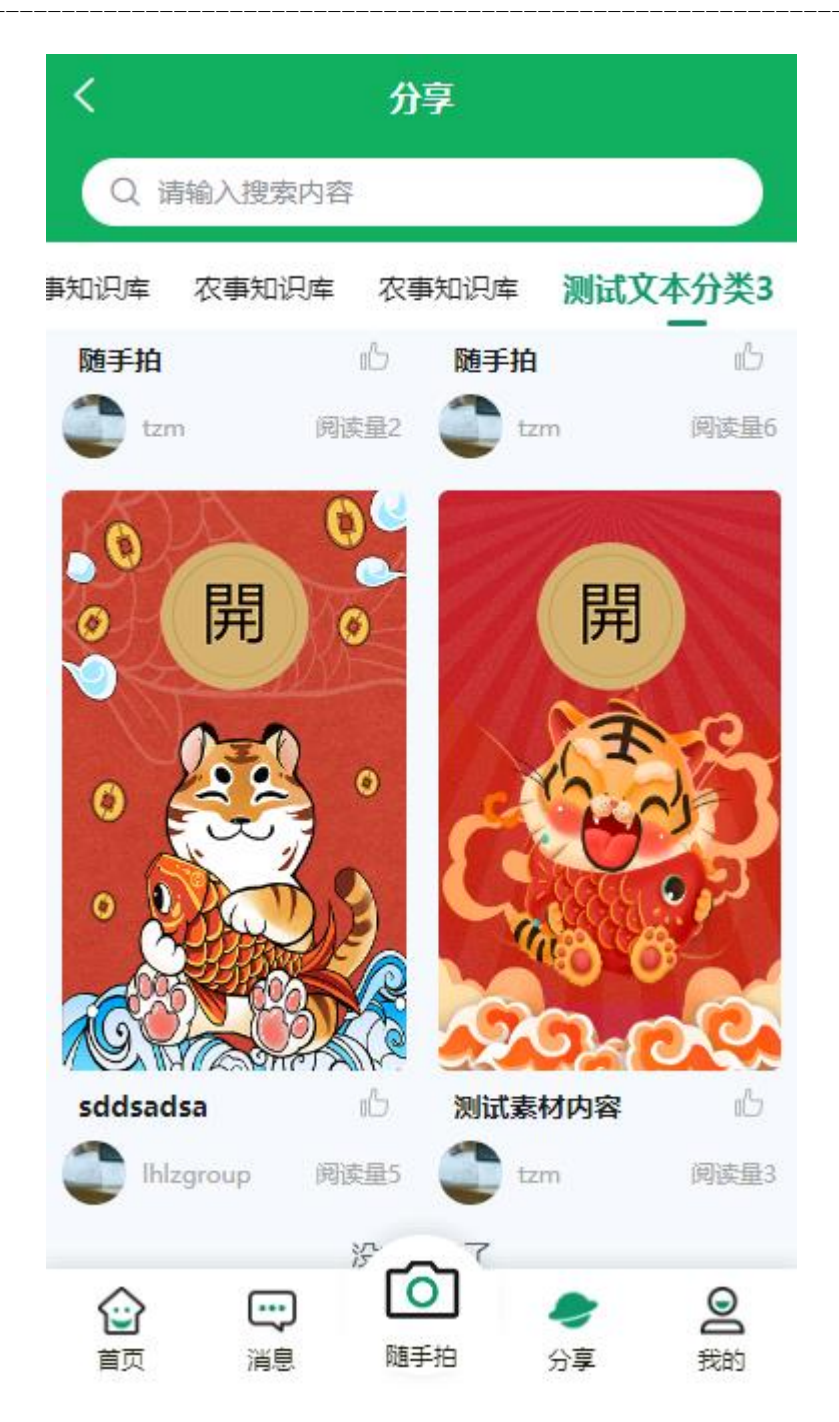

图 6-26 联横数字种植管理平台 APP 组长-随手拍

# 6.2.6 个人中心

我的页面包含用户信息、基地信息、设置及一些菜单。

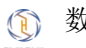

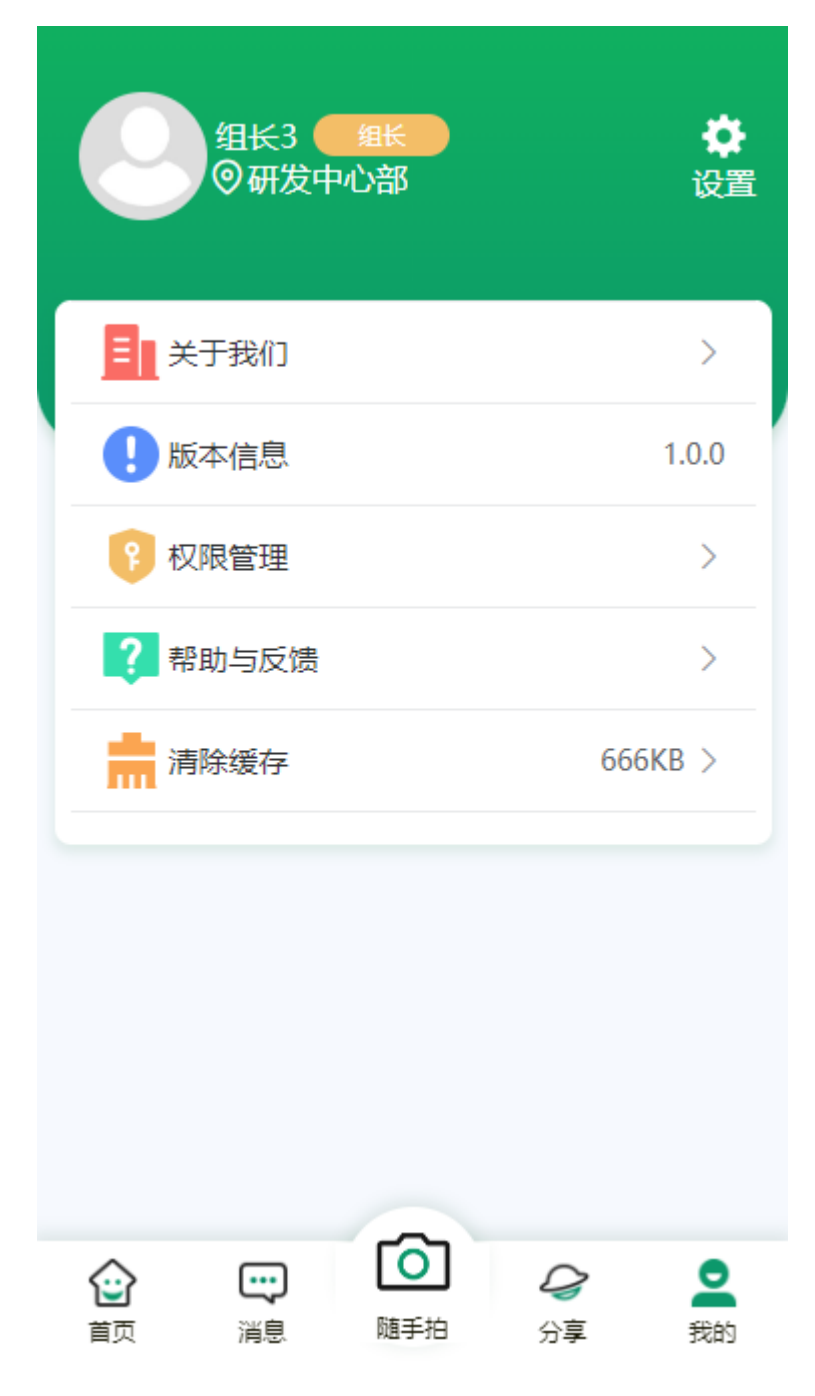

图 6-27 联横数字种植管理平台 APP 组长-我的